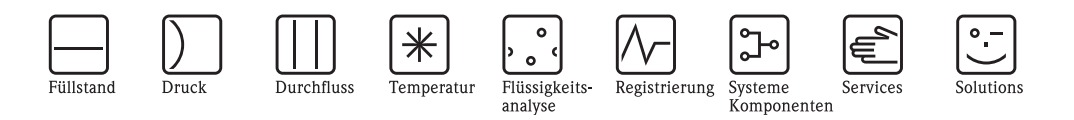

# Betriebsanleitung Prosonic M FMU40/41/42/43/44

Ultraschall-Füllstandmessung

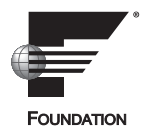

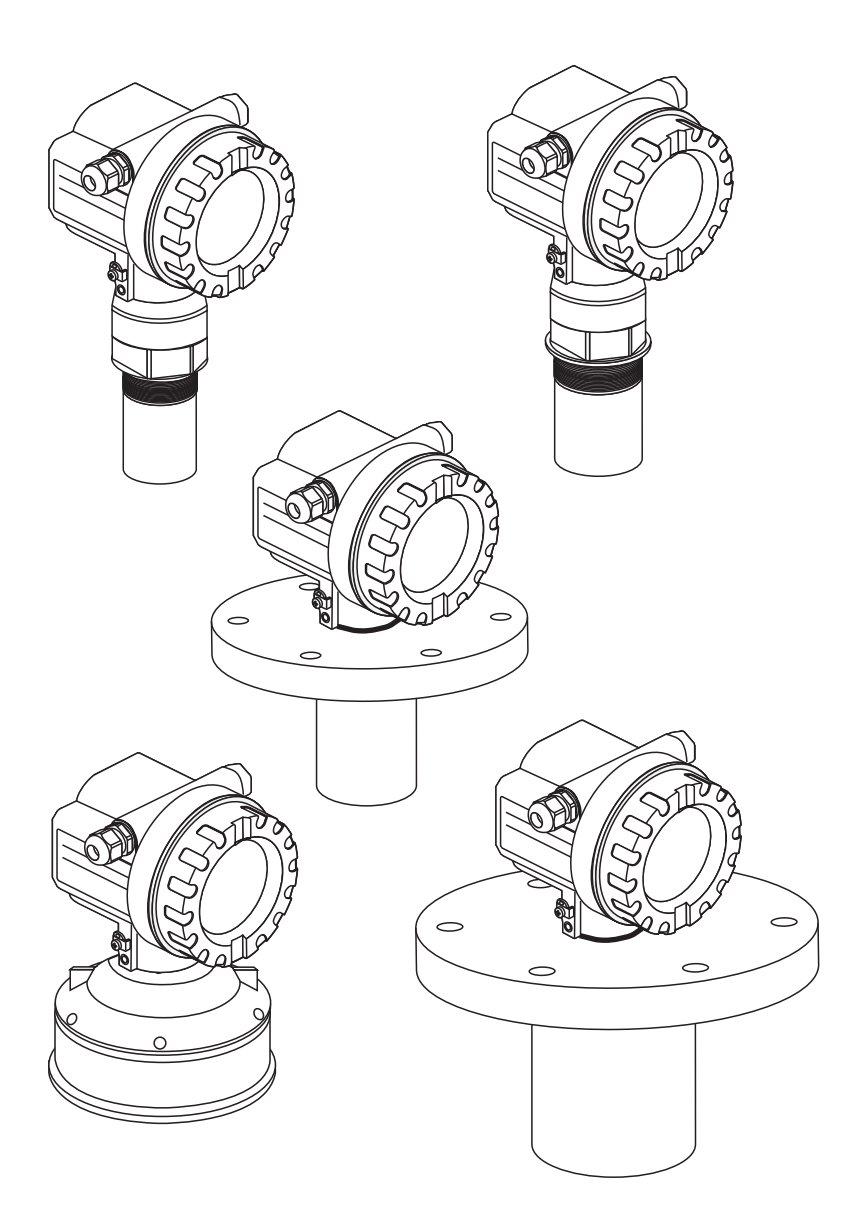

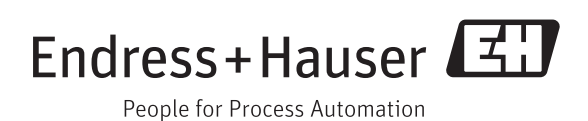

BA00239F/00/DE/13.12 71164391

gültig ab Software-Version: V 01.02.00 (Messverstärker) V 1.0 (Kommunikation)

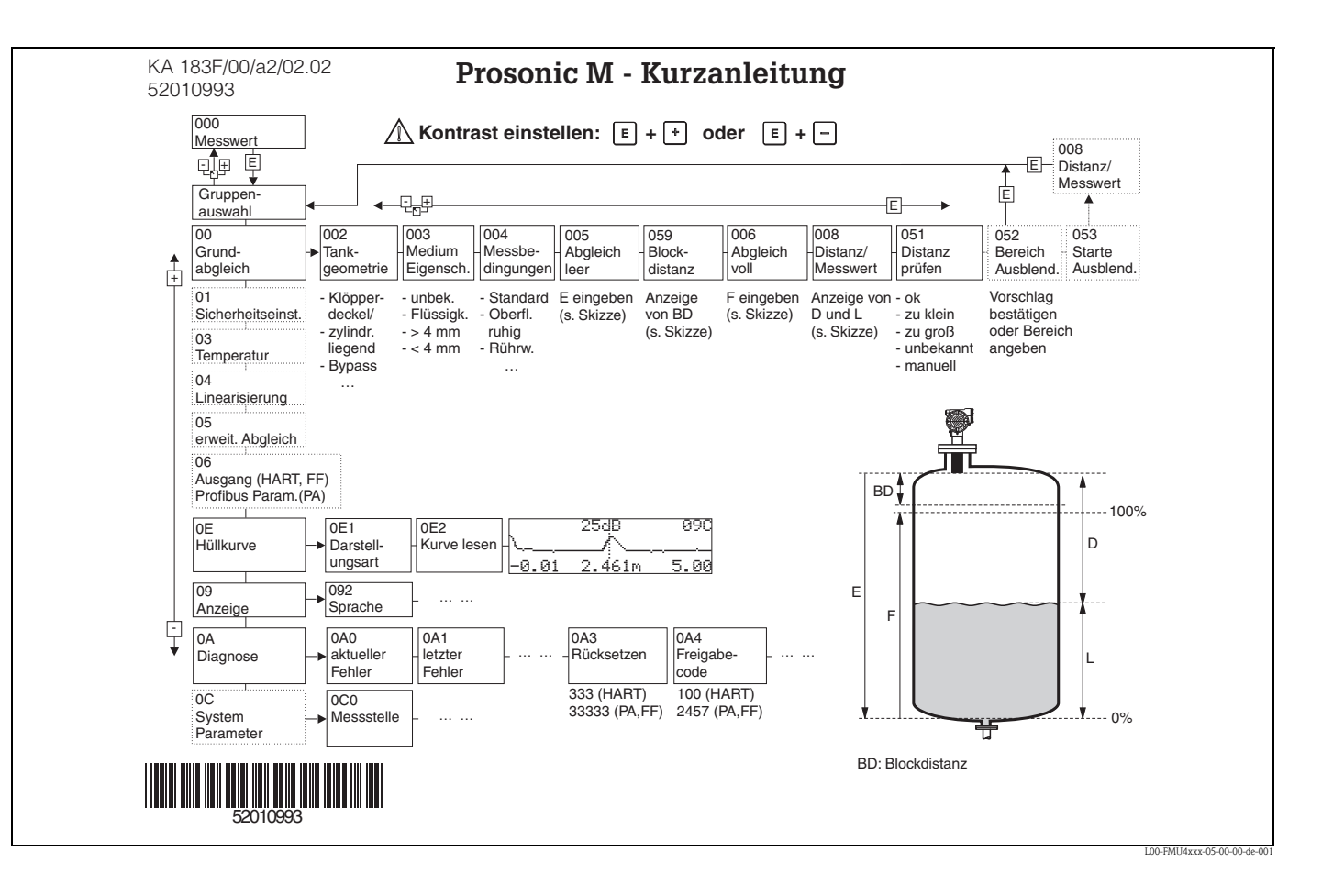

# Kurzanleitung

# Umfang dieser Betriebsanleitung

Diese Betriebsanleitung beschreibt Installation und Inbetriebnahme des Ultraschall-Füllstandmessgerätes Prosonic M. Es sind dabei alle Funktionen berücksichtigt, die man für eine gewöhnliche Messaufgabe benötigt. Darüber hinaus stellt der Prosonic M viele weitere Funktionen zur Optimierung der Messstelle und zur Umrechnung des Messwertes zur Verfügung, die nicht Bestandteil dieser Betriebsanleitung sind.

Einen Überblick über das Bedienmenü finden Sie im Anhang.

Eine **ausführliche Beschreibung aller Gerätefunktionen** gibt die Betriebsanleitung BA00240F/ 00/DE "Prosonic M – Beschreibung der Gerätefunktionen", die Sie auf der mitgelieferten Dokumentations-CD-ROM finden.

# Inhaltsverzeichnis

| 1                                                           | Sicherheitshinweise 4                                                                                                    |
|-------------------------------------------------------------|----------------------------------------------------------------------------------------------------|
| 1.1<br>1.2<br>1.3<br>1.4                                    | Bestimmungsgemäße Verwendung4Montage, Inbetriebnahme, Bedienung4Betriebssicherheit und Prozesssicherheit4Sicherheitszeichen und -symbole5                                                                                                    |
| 2                                                           | Identifizierung 6                                                                                                    |
| 2.1<br>2.2<br>2.3<br>2.4<br>2.5<br>2.6<br>2.7<br>2.8<br>2.9 | Typenschild6Produktstruktur FMU407Produktstruktur FMU419Produktstruktur FMU4210Produktstruktur FMU4312Produktstruktur FMU4413Lieferumfang15Zertifikate und Zulassungen15Marke15                                                                                     |
| 3                                                           | Montage 16                                                                                                    |
| 3.1<br>3.2<br>3.3<br>3.4<br>3.5<br>3.6<br>3.7               | Bauform; Maße16Einbauvarianten19Einbaubedingungen21Messbereich24Einbauhinweis für FMU40, FMU4125Gehäuse drehen26Einbaukontrolle26                                                                                                    |
| 4                                                           | Verdrahtung 27                                                                                                    |
| 4.1<br>4.2<br>4.3<br>4.4<br>4.5<br>4.6                      | Elektrischer Anschluss27Verdrahtung mit FOUNDATION Fieldbus-Stecker29Kabelspezifikationen FOUNDATION Fieldbus29Versorgungsspannung29Anschlussempfehlung30Anschlusskontrolle30                                                                                       |
| 5                                                           | Bedienung 31                                                                                                    |
| 5.1<br>5.2<br>5.3<br>5.4<br>5.5<br>5.6<br>5.7<br>5.8<br>5.9 | Anzeige- und Bedienelemente31Kennzeichnung der Funktionen33Bedienmöglichkeiten34Vor-Ort-Bedienung34Bedienung über Vor-Ort-Display VU33135Fernbedienung36Bedienung mit FieldCare36Bedienung über FOUNDATION Fieldbus-Konfigura-38Bedienung über Field Xpert SFX10039 |
| 6                                                           | Inbetriebnahme 40                                                                                                    |
| 6.1<br>6.2<br>6.3<br>6.4                                    | Installations- und Funktionskontrolle40Parametrierung freigeben40Rücksetzen (Reset) des Gerätes42Inbetriebnahme mit Anzeige- und Bedienmodul VU33144                                                                                                    |

| 6.5                                                                         | Inbetriebnahme mit einem FOUNDATION Field<br>Konfigurationsprogramm                                                                                                    | ous-<br>55                                               |
|-----------------------------------------------------------------------------|----------------------------------------------------------------------------------------------------|----------------------------------------------------------|
| 7                                                                           | Störungsbehebung                                                                                                    | 60                                                       |
| 7.1<br>7.2                                                                  | Systemfehlermeldungen<br>Anwendungsfehler                                                                                                    | 60<br>64                                                 |
| 8                                                                           | Wartung und Reparatur                                                                                                    | 66                                                       |
| 8.1<br>8.2<br>8.3<br>8.4<br>8.5<br>8.6<br>8.7                               | Reinigung<br>Reparatur<br>Reparatur von Ex-zertifizierten Geräten<br>Austausch<br>Ersatzteile<br>Rücksendung .<br>Entsorgung                                                                                                    | 66<br>66<br>66<br>66<br>67<br>68<br>68                   |
| 8.8<br>8.9                                                                  | Software-Historie<br>Kontaktadressen von Endress+Hauser                                                                                                    | 68<br>68                                                 |
| 9                                                                           | Zubehör                                                                                                    | 69                                                       |
| 9.1<br>9.2<br>9.3<br>9.4<br>9.5<br>9.6<br>9.7<br>9.8<br>9.9<br>9.10<br>9.11 | Wetterschutzhaube<br>Montagewinkel für FMU40, FMU41<br>Einschraubflansch<br>Ausleger<br>Montageständer<br>Wandhalter<br>Montagebügel für FMU42/43/44<br>Commubox FXA195 HART<br>Commubox FXA291<br>ToF Adapter FXA291<br>Abgesetzte Anzeige und Bedienung FHX40 | 69<br>70<br>71<br>72<br>72<br>73<br>73<br>73<br>73<br>74 |
| 10                                                                          | Technische Daten                                                                                                    | 76                                                       |
| 10.1                                                                        | Technische Daten auf einen Blick                                                                                                    | 76                                                       |
| 11                                                                          | Anhang                                                                                                    | 82                                                       |
| 11.1<br>11.2<br>11.3<br>11.4<br>11.5<br>11.6<br>11.7<br>11.8<br>11.9        | Bedienmenü                                                                                                    | 82<br>84<br>85<br>86<br>89<br>90<br>91<br>95<br>96       |
| Stich                                                                       | wortverzeichnis                                                                                                    | 98                                                       |

# 1 Sicherheitshinweise

## 1.1 Bestimmungsgemäße Verwendung

Der Prosonic M ist ein kompaktes Meßgerät für die kontinuierliche, berührungslose Füllstandmessung. Je nach Sensor beträgt der Messbereich bis zu 15 m (49 ft) für Flüssigkeiten und bis zu 7 m (23 ft) für Schüttgüter. Mithilfe der Linearisierungsfunktion kann der Prosonic M auch für Durchflussmessungen an offenen Gerinnen und Messwehren eingesetzt werden.

# 1.2 Montage, Inbetriebnahme, Bedienung

Der Prosonic M ist nach dem Stand der Technik betriebssicher gebaut und berücksichtigt die einschlägigen Vorschriften und EG-Richtlinien. Wenn er jedoch unsachgemäß oder nicht bestimmungsgemäß eingesetzt wird, können von ihm applikationsbedingte Gefahren ausgehen, z.B. Produktüberlauf durch falsche Montage bzw. Einstellung. Deshalb darf Montage, elektrischer Anschluss, Inbetriebnahme, Bedienung und Wartung der Messeinrichtung nur durch ausgebildetes Fachpersonal erfolgen, das vom Anlagenbetreiber dazu autorisiert wurde. Das Fachpersonal muss diese Betriebsanleitung gelesen und verstanden haben und die Anweisungen befolgen. Veränderungen und Reparaturen am Gerät dürfen nur vorgenommen werden, wenn dies die Betriebsanleitung ausdrücklich zulässt.

# 1.3 Betriebssicherheit und Prozesssicherheit

Während Parametrierung, Prüfung und Wartungsarbeiten am Gerät müssen zur Gewährleistung der Betriebssicherheit und Prozesssicherheit alternative überwachende Maßnahmen ergriffen werden.

#### Explosionsgefährdeter Bereich

Bei Einsatz des Messsystems in explosionsgefährdeten Bereichen sind die entsprechenden nationalen Normen einzuhalten. Dem Gerät liegt eine separate Ex-Dokumentation bei, die ein fester Bestandteil dieser Dokumentation ist. Die darin aufgeführten Installationsvorschriften, Anschlusswerte und Sicherheitshinweise sind zu beachten.

- Stellen Sie sicher, dass das Fachpersonal ausreichend ausgebildet ist.
- Die messtechnischen und sicherheitstechnischen Auflagen an die Messstellen sind einzuhalten.

# 1.4 Sicherheitszeichen und -symbole

Um sicherheitsrelevante oder alternative Vorgänge hervorzuheben, haben wir die folgenden Sicherheitshinweise festgelegt, wobei jeder Hinweis durch ein entsprechendes Piktogramm gekennzeichnet wird.

| Sicherheitshinweise |                                                                                                    |  |  |  |  |  |  |
|---------------------|----------------------------------------------------------------------------------------------------|--|--|--|--|--|--|
| Â                   | <b>Warnung!</b><br>Deutet auf Aktivitäten oder Vorgänge hin, die – wenn sie nicht ordnungsgemäß durchgeführt werden – zu ernsthaften Verletzungen von Personen, zu einem Sicherheitsrisiko oder zur Zerstörung des Gerätes führen.                                                                                                    |  |  |  |  |  |  |
| Ċ                   | Achtung!<br>Deutet auf Aktivitäten oder Vorgänge hin, die - wenn sie nicht ordnungsgemäß durchgeführt werden -<br>zu Verletzungen von Personen oder zu fehlerhaftem Betrieb des Gerätes führen können.                                                                                                    |  |  |  |  |  |  |
|                     | Hinweis!<br>Deutet auf Aktivitäten oder Vorgänge hin, die – wenn sie nicht ordnungsgemäß durchgeführt werden –<br>einen indirekten Einfluss auf den Betrieb haben oder eine unvorhergesehene Gerätereaktion auslösen<br>können.                                                                                                    |  |  |  |  |  |  |
| Zündschutzart       |                                                                                                    |  |  |  |  |  |  |
| Æx>                 | <b>Explosionsgeschützte, baumustergeprüfte Betriebsmittel</b><br>Befindet sich dieses Zeichen auf dem Typenschild des Gerätes, kann das Gerät entsprechend der Zulas-<br>sung im explosionsgefährdeten Bereich oder im nichtexplosionsgefährdeten Bereich eingesetzt werden                                                           |  |  |  |  |  |  |
| EX                  | <b>Explosionsgefährdeter Bereich</b><br>Dieses Symbol in den Zeichnungen dieser Bedienungsanleitung kennzeichnet den explosionsgefährde-<br>ten Bereich. Geräte, die sich im explosionsgefährdeten Bereich befinden oder Leitungen für solche<br>Geräte müssen eine entsprechende Zündschutzart haben.                                |  |  |  |  |  |  |
| X                   | Sicherer Bereich (nicht explosionsgefährdeter Bereich)<br>Dieses Symbol in den Zeichnungen dieser Bedienungsanleitung kennzeichnet den nicht explosionsge-<br>fährdeten Bereich. Geräte im nicht explosionsgefährdeten Bereich müssen auch zertifiziert sein, wenn<br>Anschlussleitungen in den explosionsgefährdeten Bereich führen. |  |  |  |  |  |  |
| Elektrische Syn     | nbole                                                                                                    |  |  |  |  |  |  |
|                     | <b>Gleichstrom</b><br>Eine Klemme, an der Gleichspannung anliegt oder durch die Gleichstrom fließt.                                                                                                    |  |  |  |  |  |  |
| ~                   | Wechselstrom<br>Eine Klemme, an der (sinusförmige) Wechselspannung anliegt oder durch die Wechselstrom fließt.                                                                                                    |  |  |  |  |  |  |
|                     | <b>Erdanschluss</b><br>Eine geerdete Klemme, die vom Gesichtspunkt des Benutzers über ein Erdungssystem geerdet ist.                                                                                                    |  |  |  |  |  |  |
|                     | Schutzleiteranschluss<br>Eine Klemme, die geerdet werden muss, bevor andere Anschlüsse hergestellt werden dürfen.                                                                                                    |  |  |  |  |  |  |
| V                   | Äquipotentialanschluss<br>Ein Anschluss, der mit dem Erdungssystem der Anlage verbunden werden muss:<br>dies kann z.B. eine Potentialausgleichsleitung oder ein sternförmiges Erdungssystem sein, je nach natio-<br>naler bzw. Firmenpraxis.                                                                                          |  |  |  |  |  |  |
| (1>85°C()           | <b>Temperaturbeständigkeit der Anschlusskabel</b><br>Besagt, dass die Anschlusskabel einer Temperatur von mindestens 85 °C (185 °F) standhalten müssen.                                                                                                    |  |  |  |  |  |  |

# 2 Identifizierung

# 2.1 Typenschild

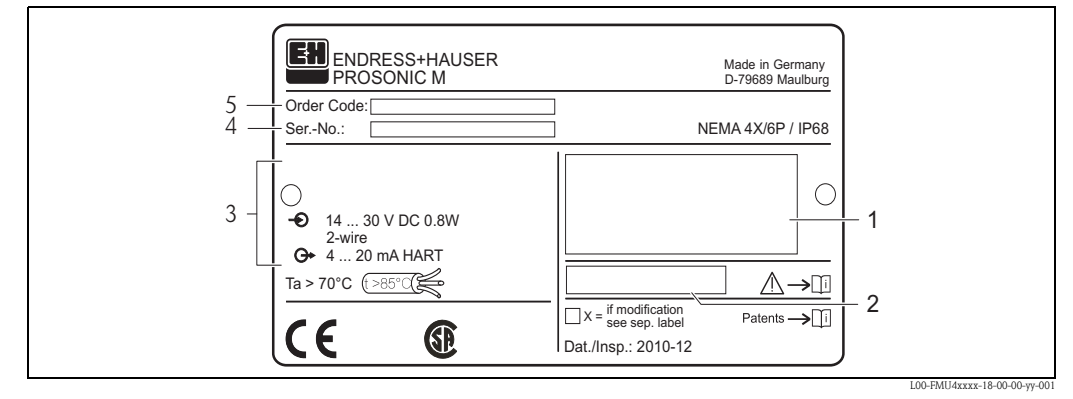

- 1 Kennzeichnung nach Richtlinie 94/9/EG und Kennzeichnung der Zündschutzart (nur für zertifizierte Gerätevarianten)
- 2 Verweis auf zusätzliche sicherheitsrelevante Dokumentation (nur für zertifizierte Gerätevarianten)
- 3 Kommunikationsvariante und Versorgungsspannung
- 4 Seriennummer
   5 Bestellcode

## 2.2 Produktstruktur FMU40

In dieser Darstellung wurden Varianten, die sich gegenseitig ausschließen, nicht gekennzeichnet.

| 010 | Ze     | rtifil | Zertifikate                                           |                                   |                                                                             |  |  |  |  |  |  |  |  |  |
|-----|--------|--------|-------------------------------------------------------|-----------------------------------|-----------------------------------------------------------------------------|--|--|--|--|--|--|--|--|--|
|     | А      | Vai    | riante                                                | für Ex-                           | freien Bereich                                                              |  |  |  |  |  |  |  |  |  |
|     | Е      | NE     | PSI EI                                                | Ex nA                             | II T6                                                                       |  |  |  |  |  |  |  |  |  |
|     | G      | AT     | EX II :                                               | 3G Ex                             | nA IIC T6                                                                   |  |  |  |  |  |  |  |  |  |
|     | l      | NE     | VERSI EX IA IIU 10<br>JEPSI EX $d(i_2)$ IIC TA        |                                   |                                                                             |  |  |  |  |  |  |  |  |  |
|     | J      | NE     |                                                       |                                   |                                                                             |  |  |  |  |  |  |  |  |  |
|     | N      |        | IS EEX II II O TO<br>SA General Purnose               |                                   |                                                                             |  |  |  |  |  |  |  |  |  |
|     |        | NF     | SA General Purpose<br>IEDSI DID                       |                                   |                                                                             |  |  |  |  |  |  |  |  |  |
|     | S      | FN     | rolur<br>AIS CLUIII Divider A-G / NLCLI Divider       |                                   |                                                                             |  |  |  |  |  |  |  |  |  |
|     | Т      | FN     | I XP C                                                | 1. I,II,I                         | II Div. 1 Gr. A-G                                                           |  |  |  |  |  |  |  |  |  |
|     | U      | CS.    | A IS C                                                | 1. I,II,I                         | II Div. 1 Gr. A-G / NI Cl. I Div. 2                                         |  |  |  |  |  |  |  |  |  |
|     | V      | CS.    | A XP (                                                | C1. I,II,                         | III Div. 1 Gr. A-G                                                          |  |  |  |  |  |  |  |  |  |
|     | 1      | AT     | EX II                                                 | 1/2G I                            | EEx ia IIC T6                                                               |  |  |  |  |  |  |  |  |  |
|     | 2      | AT     | EX II                                                 | 1/2D,                             | Alu Blinddeckel                                                             |  |  |  |  |  |  |  |  |  |
|     | 4      | AT     | EX II                                                 | 1/2G I                            | EEx d (ia) IIC T6                                                           |  |  |  |  |  |  |  |  |  |
|     | 5      | AT     | EXII                                                  | 1/3D                              |                                                                             |  |  |  |  |  |  |  |  |  |
|     | 0<br>V | AI     | EX II .<br>1derze                                     | 3D EX                             | t IIIC I^ °C DC                                                             |  |  |  |  |  |  |  |  |  |
| 020 | 1      | - 501  | .iucizc                                               | 1 unika                           |                                                                             |  |  |  |  |  |  |  |  |  |
| 020 |        | Pro    | C 11                                                  | anschi<br>6" Cov                  | uss<br>vinda ISO 228                                                        |  |  |  |  |  |  |  |  |  |
|     |        | N      | NPT                                                   | 1 <sup>1</sup> / <sub>2</sub> " - | 11 5 Gewinde                                                                |  |  |  |  |  |  |  |  |  |
|     |        | Y      | Sonderausführung                                      |                                   |                                                                             |  |  |  |  |  |  |  |  |  |
| 030 | 1      | 1      | Spannungsversorgung /Kommunikation                    |                                   |                                                                             |  |  |  |  |  |  |  |  |  |
| 000 |        |        | B 2-Leiter, 420mA-loop/HART                           |                                   |                                                                             |  |  |  |  |  |  |  |  |  |
|     |        |        | H 4-Leiter, 10,532VDC / 4-20mA HART                   |                                   |                                                                             |  |  |  |  |  |  |  |  |  |
|     |        |        | G 4-Leiter, 90253VAC / 4-20mA HART                    |                                   |                                                                             |  |  |  |  |  |  |  |  |  |
|     |        |        | D 2-Leiter, PROFIBUS PA                               |                                   |                                                                             |  |  |  |  |  |  |  |  |  |
|     |        |        | F 2-Leiter, FOUNDATION Fieldbus                       |                                   |                                                                             |  |  |  |  |  |  |  |  |  |
|     |        |        | J 2-Leiter, 420mA HART 5-Punkt Linearitätsprotokoll   |                                   |                                                                             |  |  |  |  |  |  |  |  |  |
|     |        |        | K 2-Leiter; PROFIBUS PA, 5-Punkt Linearitätsprotokoll |                                   |                                                                             |  |  |  |  |  |  |  |  |  |
|     |        |        |                                                       | 2-Leite                           | r; FOUNDATION Fieldbus, 5-Punkt Linearitätsprotokoll                        |  |  |  |  |  |  |  |  |  |
|     |        |        | M 4                                                   | 4-Leite                           | r 90-250VAC; 4-20mA HARI, 5-Punkt Linearitätsprotokoll                      |  |  |  |  |  |  |  |  |  |
|     |        |        | V V                                                   | 4-Leile<br>Sondar                 | ausfilbrung                                                                 |  |  |  |  |  |  |  |  |  |
|     |        |        |                                                       |                                   |                                                                             |  |  |  |  |  |  |  |  |  |
| 040 |        |        |                                                       | Displa<br>1 oh                    | y/Vor-Ort-Bedienung                                                         |  |  |  |  |  |  |  |  |  |
|     |        |        |                                                       | $\frac{1}{2}$ mi                  | t Display VII331 inkl. Vororthedienung                                      |  |  |  |  |  |  |  |  |  |
|     |        |        |                                                       | 3 voi                             | bereitet für abgesetztes Display FHX40                                      |  |  |  |  |  |  |  |  |  |
|     |        |        | 9 Sonderausführung                                    |                                   |                                                                             |  |  |  |  |  |  |  |  |  |
| 050 |        |        |                                                       | Ge                                | häuse                                                                       |  |  |  |  |  |  |  |  |  |
|     |        |        |                                                       | А                                 | Aluminium F12-Geh. beschichtet IP 68 NEMA 6P                                |  |  |  |  |  |  |  |  |  |
|     |        |        |                                                       | С                                 | C Aluminium T12-Geh. beschichtet IP 68 NEMA 6P, mit separatem Anschlussraum |  |  |  |  |  |  |  |  |  |
|     |        |        |                                                       | D                                 | Aluminium T12-Geh. beschichtet IP 68 NEMA 6P, mit separatem Anschlussraum;  |  |  |  |  |  |  |  |  |  |
|     |        |        |                                                       |                                   | mit Überspannungsschutz                                                     |  |  |  |  |  |  |  |  |  |
|     |        |        | 9 Sonderausführung                                    |                                   |                                                                             |  |  |  |  |  |  |  |  |  |
| 060 |        |        |                                                       |                                   | Verschraubung/Einführung                                                    |  |  |  |  |  |  |  |  |  |
|     |        |        |                                                       |                                   | 2 M20x1,5 Verschraubung                                                     |  |  |  |  |  |  |  |  |  |
|     |        |        |                                                       |                                   | 3 G I/2" Einführung<br>4 NDT 1/2" Einführung                                |  |  |  |  |  |  |  |  |  |
|     |        |        |                                                       |                                   | 4 INFI 1/2 EINFUITUNG<br>5 M12 DOCERNIS DA Stocker                          |  |  |  |  |  |  |  |  |  |
|     |        |        |                                                       |                                   | 6 7/8" FF Stecker                                                           |  |  |  |  |  |  |  |  |  |
|     |        |        |                                                       |                                   | 9 Sonderausführung                                                          |  |  |  |  |  |  |  |  |  |
| 1   | I.     | I.     | 1 I                                                   | 1                                 |                                                                             |  |  |  |  |  |  |  |  |  |

| 995     |  |  |  | Kei | lennzeichnung                   |  |  |  |
|---------|--|--|--|-----|---------------------------------|--|--|--|
|         |  |  |  | 1   | Messstelle (TAG)                |  |  |  |
|         |  |  |  | 2   | Busadresse                      |  |  |  |
| FMU40 - |  |  |  |     | vollständige Produktbezeichnung |  |  |  |

## 2.3 Produktstruktur FMU41

| 010      | Zertifikate |              |                                                                                                    |                                                           |                                                                      |                                                                         |  |  |  |  |  |  |  |  |  |  |
|----------|-------------|--------------|----------------------------------------------------------------------------------------------------|-----------------------------------------------------------|----------------------------------------------------------------------|-------------------------------------------------------------------------|--|--|--|--|--|--|--|--|--|--|
| 010      | Δ           | Var          | rianto                                                                                                    | , fiir Ev                                                 | fraia                                                                | n Baraich                                                               |  |  |  |  |  |  |  |  |  |  |
|          | Г           | NE           |                                                                                                    | N Fx nA II T6                                             |                                                                      |                                                                         |  |  |  |  |  |  |  |  |  |  |
|          | E           | INE          | P31 E                                                                                                    |                                                           | 1 10                                                                 |                                                                         |  |  |  |  |  |  |  |  |  |  |
|          | G           | AL           | EX II                                                                                                    | 3G EX                                                     | na II                                                                | U 10                                                                    |  |  |  |  |  |  |  |  |  |  |
|          | 1           | NE           | PSI E                                                                                                    | ex ia II(                                                 | 2.16                                                                 |                                                                         |  |  |  |  |  |  |  |  |  |  |
|          | J           | NE           | PSI E                                                                                                    | Ex d (ia                                                  | ) IIC (                                                              | 6                                                                       |  |  |  |  |  |  |  |  |  |  |
|          | Κ           | TII          | S EE2                                                                                                    | x ia II (                                                 | C T6                                                                 |                                                                         |  |  |  |  |  |  |  |  |  |  |
|          | Ν           | CS.          | A Ge                                                                                                    | neral P                                                   | urpos                                                                | 5                                                                       |  |  |  |  |  |  |  |  |  |  |
|          | Q           | NE           | PSI I                                                                                                    | PSI DIP                                                   |                                                                      |                                                                         |  |  |  |  |  |  |  |  |  |  |
|          | S           | FM           | I IS C                                                                                                    | S Cl. I,II,III Div. 1 Gr. A-G / NI Cl.I Div.2, Zone 0,1,2 |                                                                      |                                                                         |  |  |  |  |  |  |  |  |  |  |
|          | Т           | FM           | I XP (                                                                                                    | XP CL LILIII Div 1 Gr. A-G / Zone 1.2                     |                                                                      |                                                                         |  |  |  |  |  |  |  |  |  |  |
|          | П           | CS           | I AF GL I, II, III DIV. I GF. A-G / ZOIRE 1,Z<br>A IS CL I II III Div 1 Cr. A-G / NI CL I Div 2, 7ana 0,1,2 |                                                           |                                                                      |                                                                         |  |  |  |  |  |  |  |  |  |  |
|          | V           | CS           |                                                                                                    |                                                           | ם ווו                                                                | x = 1  Cr. A C = 7  on  1.2                                             |  |  |  |  |  |  |  |  |  |  |
|          | 1           | С.Э.<br>А.Т. |                                                                                                    | 1/20                                                      | , III D.                                                             | N. 1 GI. A-G, 2016 1,2                                                  |  |  |  |  |  |  |  |  |  |  |
|          | 1           | AI           |                                                                                                    | 1/2G                                                      | LEXI                                                                 |                                                                         |  |  |  |  |  |  |  |  |  |  |
|          | 2           | AI           |                                                                                                    | 1/2D,                                                     | Alu-I                                                                | Sinadeckei                                                              |  |  |  |  |  |  |  |  |  |  |
|          | 4           | AT           | EX II                                                                                                    | 1/2G                                                      | EEx d                                                                | (ia) IIC To                                                             |  |  |  |  |  |  |  |  |  |  |
|          | 5           | AT           | EX II                                                                                                    | 1/3D                                                      |                                                                      |                                                                         |  |  |  |  |  |  |  |  |  |  |
|          | 6           | AT           | EX II                                                                                                    | 3D Ex                                                     | t IIIC                                                               | T* °C Dc                                                                |  |  |  |  |  |  |  |  |  |  |
|          | Y           | Sor          | nderz                                                                                                    | ertifika                                                  | t                                                                    |                                                                         |  |  |  |  |  |  |  |  |  |  |
| 020      |             | <b>D</b>     |                                                                                                    |                                                           | 1                                                                    |                                                                         |  |  |  |  |  |  |  |  |  |  |
| 020      |             | Pro          | Jzess                                                                                                    | sansch                                                    | IUSS                                                                 | 20.000                                                                  |  |  |  |  |  |  |  |  |  |  |
|          |             | R            | G 2                                                                                                    | " Gewi                                                    | inde I                                                               | 50 228                                                                  |  |  |  |  |  |  |  |  |  |  |
|          |             | Ν            | NPT                                                                                                    | Г 2" – 1                                                  | 1,5 0                                                                | ewinde                                                                  |  |  |  |  |  |  |  |  |  |  |
|          |             | Y            | Son                                                                                                    | Sonderausführung                                          |                                                                      |                                                                         |  |  |  |  |  |  |  |  |  |  |
| 030      |             |              | Sna                                                                                                    | nniino                                                    | svers                                                                | orgung/Kommunikation                                                    |  |  |  |  |  |  |  |  |  |  |
| 0.50     |             |              | B                                                                                                    | 2 Loit                                                    | overu<br>or 1                                                        | 20m A loop / HADT                                                       |  |  |  |  |  |  |  |  |  |  |
|          |             |              |                                                                                                    | A Loit                                                    | 51, 4                                                                | = 20 MDC / 4.20 m A MADT                                                |  |  |  |  |  |  |  |  |  |  |
|          |             |              | Н                                                                                                    | 4-Leile                                                   | I-Leiter, 10,532VDC / 4-20mA HART                                    |                                                                         |  |  |  |  |  |  |  |  |  |  |
|          |             |              | G                                                                                                    | 4-Leite                                                   | er, 90                                                               | 253VAC / 4-20mA HART                                                    |  |  |  |  |  |  |  |  |  |  |
|          |             |              | D                                                                                                    | 2-Leite                                                   | er, PR                                                               | OFIBUS PA                                                               |  |  |  |  |  |  |  |  |  |  |
|          |             |              | F                                                                                                    | 2-Leite                                                   | 2-Leiter, FOUNDATION Fieldbus                                        |                                                                         |  |  |  |  |  |  |  |  |  |  |
|          |             |              | J                                                                                                    | 2-Leite                                                   | 2-Leiter, 420mA HART 5-Punkt Linearitätsprotokoll                    |                                                                         |  |  |  |  |  |  |  |  |  |  |
|          |             |              | Κ                                                                                                    | 2-Leiter; PROFIBUS PA, 5-Punkt Linearitätsprotokoll       |                                                                      |                                                                         |  |  |  |  |  |  |  |  |  |  |
|          |             |              | L                                                                                                    | 2-Leite                                                   | 2-Leiter: FOUNDATION Fieldbus, 5-Punkt Linearitätsprotokoll          |                                                                         |  |  |  |  |  |  |  |  |  |  |
|          |             |              | м                                                                                                    | 4-Leite                                                   | er 90-                                                               | 250VAC: 4-20mA HART, 5-Punkt Linearitätsprotokoll                       |  |  |  |  |  |  |  |  |  |  |
|          |             |              | N                                                                                                    | 1_Leite                                                   | r Lotter 10.5 220 VAG, 4-2011A HART, 5-1 UIIKI LIIIKalilaispiolukuli |                                                                         |  |  |  |  |  |  |  |  |  |  |
|          |             |              | v                                                                                                    | Sonda                                                     | ranefii                                                              | hrung                                                                   |  |  |  |  |  |  |  |  |  |  |
|          |             |              | 1                                                                                                    | Jonue                                                     | יסוועכומעסומווו שואַ                                                 |                                                                         |  |  |  |  |  |  |  |  |  |  |
| 040      |             |              |                                                                                                    | Displa                                                    | bisplay/Vor-Ort-Bedienung                                            |                                                                         |  |  |  |  |  |  |  |  |  |  |
|          |             |              |                                                                                                    | 1 oh                                                      | ne Di                                                                | splay                                                                   |  |  |  |  |  |  |  |  |  |  |
|          |             |              |                                                                                                    | 2 mi                                                      | it Disp                                                              | lay VU331 inkl. Vorortbedienung                                         |  |  |  |  |  |  |  |  |  |  |
|          |             |              |                                                                                                    | 3 vo                                                      | rberei                                                               | tet für abgesetztes Display FHX40                                       |  |  |  |  |  |  |  |  |  |  |
|          |             |              |                                                                                                    | 9 So                                                      | ndera                                                                | usführung                                                               |  |  |  |  |  |  |  |  |  |  |
|          | I           | 1            |                                                                                                    | 1-0                                                       |                                                                      | U                                                                       |  |  |  |  |  |  |  |  |  |  |
| 050      |             |              |                                                                                                    | G                                                         | ehäus                                                                | e                                                                       |  |  |  |  |  |  |  |  |  |  |
|          |             |              |                                                                                                    | А                                                         | Alu                                                                  | ninium F12-Geh. beschichtet IP 68 NEMA 6P                               |  |  |  |  |  |  |  |  |  |  |
|          |             |              |                                                                                                    | С                                                         | Alu                                                                  | ninium T12-Geh. beschichtet IP 68 NEMA 6P; mit separatem Anschlussraum  |  |  |  |  |  |  |  |  |  |  |
|          |             |              |                                                                                                    | D                                                         | Alu                                                                  | ninium T12-Geh. beschichtet IP 68 NEMA 6P; mit separatem Anschlussraum; |  |  |  |  |  |  |  |  |  |  |
|          |             |              |                                                                                                    |                                                           | mit                                                                  | Überspannungsschutz                                                     |  |  |  |  |  |  |  |  |  |  |
|          |             |              |                                                                                                    | 9                                                         | 9 Sonderausführung                                                   |                                                                         |  |  |  |  |  |  |  |  |  |  |
| 060      |             |              |                                                                                                    |                                                           | 17-                                                                  | achraubung / Einführung                                                 |  |  |  |  |  |  |  |  |  |  |
| 000      |             |              |                                                                                                    |                                                           | ver                                                                  | schraubung/ Einfuhrung                                                  |  |  |  |  |  |  |  |  |  |  |
|          |             |              |                                                                                                    |                                                           | 2                                                                    | MIZUX1,5 Verschraubung                                                  |  |  |  |  |  |  |  |  |  |  |
|          |             |              |                                                                                                    |                                                           | 3                                                                    | G 1/2" Einführung                                                       |  |  |  |  |  |  |  |  |  |  |
|          |             |              |                                                                                                    |                                                           | 4                                                                    | NPT 1/2" Einführung                                                     |  |  |  |  |  |  |  |  |  |  |
|          |             |              |                                                                                                    |                                                           | 5                                                                    | M12 PROFIBUS PA Stecker                                                 |  |  |  |  |  |  |  |  |  |  |
|          |             |              |                                                                                                    |                                                           | 6                                                                    | 7/8" FF Stecker                                                         |  |  |  |  |  |  |  |  |  |  |
|          |             |              |                                                                                                    |                                                           | 9                                                                    | Sonderausführung                                                        |  |  |  |  |  |  |  |  |  |  |
| 005      | 1<br>       |              |                                                                                                    | 1                                                         |                                                                      | -                                                                       |  |  |  |  |  |  |  |  |  |  |
| 995      |             |              |                                                                                                    |                                                           |                                                                      |                                                                         |  |  |  |  |  |  |  |  |  |  |
|          |             |              |                                                                                                    |                                                           |                                                                      | I Messstelle (IAG)                                                      |  |  |  |  |  |  |  |  |  |  |
|          |             |              |                                                                                                    |                                                           |                                                                      | 2   Busadresse                                                          |  |  |  |  |  |  |  |  |  |  |
| FMI141 - |             | 1            |                                                                                                    | 1                                                         |                                                                      | vollständige Produkthezeichnung                                         |  |  |  |  |  |  |  |  |  |  |
|          | 1           | 1            | 1                                                                                                    | 1                                                         | 1                                                                    | O                                                                       |  |  |  |  |  |  |  |  |  |  |

# 2.4 Produktstruktur FMU42

| 010 | Ze  | ertifikate                                                     |                                                                              |  |  |  |  |  |  |  |  |  |  |
|-----|-----|----------------------------------------------------------------|------------------------------------------------------------------------------|--|--|--|--|--|--|--|--|--|--|
|     | А   | Variante für Ex-freien Bereich                                 |                                                                              |  |  |  |  |  |  |  |  |  |  |
|     | Е   | NE                                                             | PSI Ex nA II T6                                                              |  |  |  |  |  |  |  |  |  |  |
|     | G   | AT                                                             | EX II 3G Ex nA IIC To                                                        |  |  |  |  |  |  |  |  |  |  |
|     | I   | NF                                                             | Ex ia IIC T6                                                                 |  |  |  |  |  |  |  |  |  |  |
|     | I   | NE                                                             | SI Ex d (ia) IIC T6                                                          |  |  |  |  |  |  |  |  |  |  |
|     | ĸ   | TII                                                            | Fr ia II C. T.G. (in Vorhereitung)                                           |  |  |  |  |  |  |  |  |  |  |
|     | N   | CS                                                             | A Conoral Purpose                                                            |  |  |  |  |  |  |  |  |  |  |
|     |     | US.                                                            |                                                                              |  |  |  |  |  |  |  |  |  |  |
|     | Q   | NEPSI DIP                                                      |                                                                              |  |  |  |  |  |  |  |  |  |  |
|     | S   | FN                                                             | I IS CI. I,II,III Div. 1 Gr. A-G / NI CI. I Div. 2                           |  |  |  |  |  |  |  |  |  |  |
|     | Т   | FN                                                             | I XP Cl. I,II,III Div. 1 Gr. A-G                                             |  |  |  |  |  |  |  |  |  |  |
|     | U   | CS.                                                            | A IS Cl. I,II,III Div. 1 Gr. A-G / NI Cl. I Div. 2                           |  |  |  |  |  |  |  |  |  |  |
|     | V   | CS.                                                            | A XP Cl. I,II,III Div. 1 Gr. A-G                                             |  |  |  |  |  |  |  |  |  |  |
|     | 1   | AT                                                             | EX II 1/2 G EEx ia IIC T6                                                    |  |  |  |  |  |  |  |  |  |  |
|     | 2   | AT                                                             | EX II 1/2D, Alu-Blinddeckel                                                  |  |  |  |  |  |  |  |  |  |  |
|     | 4   | AT                                                             | EX II 1/2 G EEx d [ia] IIC T6                                                |  |  |  |  |  |  |  |  |  |  |
|     | 5   | AT                                                             | EX II 1/3 D                                                                  |  |  |  |  |  |  |  |  |  |  |
|     | 6   | AT                                                             | EX II 3D Ex t IIIC T* °C Dc                                                  |  |  |  |  |  |  |  |  |  |  |
|     | Y   | Sor                                                            | nderzertifikat                                                               |  |  |  |  |  |  |  |  |  |  |
|     | 1 - |                                                                |                                                                              |  |  |  |  |  |  |  |  |  |  |
| 020 |     | Pro                                                            | bzessanschluss                                                               |  |  |  |  |  |  |  |  |  |  |
|     |     | Μ                                                              | Montagebügel FAU20                                                           |  |  |  |  |  |  |  |  |  |  |
|     |     | Р                                                              | UNI Flansch 3"/DN80/80, PP, max. 2,5 bar abs. / 36psia                       |  |  |  |  |  |  |  |  |  |  |
|     |     |                                                                | passend zu 3" 150lbs / DN80 PN16 / 10K 80                                    |  |  |  |  |  |  |  |  |  |  |
|     |     | Q                                                              | UNI Flansch 3"/DN80/80, PVDF, max. 2,5 bar abs. / 36psia                     |  |  |  |  |  |  |  |  |  |  |
|     |     |                                                                | passend zu 3" 150lbs / DN80 PN16 / 10K 80                                    |  |  |  |  |  |  |  |  |  |  |
|     |     | S                                                              | UNI Flansch 3"/DN80/80, 316L, max. 2,5 bar abs. / 36psia                     |  |  |  |  |  |  |  |  |  |  |
|     |     |                                                                | assend zu 3" 150lbs / DN80 PN16 / 10K 80                                     |  |  |  |  |  |  |  |  |  |  |
|     |     | Т                                                              | UNI Flansch 4"/DN100/100, PP, max. 2,5 bar abs. / 36psia                     |  |  |  |  |  |  |  |  |  |  |
|     |     |                                                                | passend zu 4" 150lbs / DN100 PN16 / 10K 100                                  |  |  |  |  |  |  |  |  |  |  |
|     |     | U UNI Flansch 4"/DN100/100, PVDF, max. 2,5 bar abs. / 36psia   |                                                                              |  |  |  |  |  |  |  |  |  |  |
|     |     |                                                                | passend zu 4" 150lbs / DN100 PN16 / 10K 100                                  |  |  |  |  |  |  |  |  |  |  |
|     |     | V                                                              | JNI Flansch 4"/DN100/100, 316L, max. 2,5 bar abs. / 36psia                   |  |  |  |  |  |  |  |  |  |  |
|     |     |                                                                | passend zu 4" 150lbs / DN100 PN16 / 10K 100                                  |  |  |  |  |  |  |  |  |  |  |
|     |     | Y                                                              | Sonderausführung                                                             |  |  |  |  |  |  |  |  |  |  |
| 030 |     |                                                                | Spannungsversorgung/Kommunikation                                            |  |  |  |  |  |  |  |  |  |  |
|     |     |                                                                | B 2-Leiter, 420mA-loop/HART                                                  |  |  |  |  |  |  |  |  |  |  |
|     |     |                                                                | H 4-Leiter, 10.532VDC / 4-20mA HART                                          |  |  |  |  |  |  |  |  |  |  |
|     |     |                                                                | G 4-Leiter, 90., 253VAC / 4-20mA HART                                        |  |  |  |  |  |  |  |  |  |  |
|     |     |                                                                | D = 2-Leiter PROFIBIIS PA                                                    |  |  |  |  |  |  |  |  |  |  |
|     |     |                                                                | E 2-Laitar FOUNDATION Fieldburg                                              |  |  |  |  |  |  |  |  |  |  |
|     |     |                                                                | I 2 Leiter, A 20m A HAPT 5 Pupit Linearitäterrotokall                        |  |  |  |  |  |  |  |  |  |  |
|     |     |                                                                | J Z-Leiter, 4ZUIIA HART J-FUIKI LINEdHIAISPIULOKOI                           |  |  |  |  |  |  |  |  |  |  |
|     |     |                                                                | K Z-Leher; PROFIDOS PA, S-Puliki Lineariaisprotokoli                         |  |  |  |  |  |  |  |  |  |  |
|     |     | L 2-Leiter; FOUNDATION Fieldbus, 5-Punkt Linearitätsprotokoll  |                                                                              |  |  |  |  |  |  |  |  |  |  |
|     |     | M 4-Leiter 90-250VAC; 4-20mA HART,5-Punkt Linearitätsprotokoll |                                                                              |  |  |  |  |  |  |  |  |  |  |
|     |     |                                                                | N 4-Leiter 10.5-32VDC;4-20mA HART,5-Punkt Linearitätsprotokoll               |  |  |  |  |  |  |  |  |  |  |
|     |     | Y Sonderausführung                                             |                                                                              |  |  |  |  |  |  |  |  |  |  |
| 040 |     |                                                                | Display/Vor-Ort-Bedienung                                                    |  |  |  |  |  |  |  |  |  |  |
|     |     |                                                                | 1 ohne Display                                                               |  |  |  |  |  |  |  |  |  |  |
|     |     |                                                                | 2 mit Display VI 1331 inkl. Vororthedienung                                  |  |  |  |  |  |  |  |  |  |  |
|     |     |                                                                | 3 vorharaitat für abgestzter Display EHX 40                                  |  |  |  |  |  |  |  |  |  |  |
|     |     |                                                                | 0 Sonderausfilbrung                                                          |  |  |  |  |  |  |  |  |  |  |
|     |     |                                                                | 7   oonuciausiuni unk                                                        |  |  |  |  |  |  |  |  |  |  |
| 050 |     |                                                                | Gehäuse                                                                      |  |  |  |  |  |  |  |  |  |  |
|     |     |                                                                | A Aluminium F12-Geh. beschichtet IP 68 NEMA 6P                               |  |  |  |  |  |  |  |  |  |  |
|     |     |                                                                | C Aluminium T12-Geh. beschichtet IP 68 NEMA 6P, mit separatem Anschlussraum  |  |  |  |  |  |  |  |  |  |  |
|     |     |                                                                | D Aluminium T12-Geh. beschichtet IP 68 NEMA 6P, mit separatem Anschlussraum; |  |  |  |  |  |  |  |  |  |  |
|     |     |                                                                | mit Überspannungsschutz                                                      |  |  |  |  |  |  |  |  |  |  |
|     |     |                                                                | Y Sonderausführung                                                           |  |  |  |  |  |  |  |  |  |  |

| 060     | erschraubung/Einführung         |  |  |  |  |  |  |
|---------|---------------------------------|--|--|--|--|--|--|
|         | M20x1,5 Verschraubung           |  |  |  |  |  |  |
|         | G 1/2" Einführung               |  |  |  |  |  |  |
|         | NPT 1/2" Einführung             |  |  |  |  |  |  |
|         | M12 PROFIBUS PA Stecker         |  |  |  |  |  |  |
|         | 7/8" FF Stecker                 |  |  |  |  |  |  |
|         | Sonderausführung                |  |  |  |  |  |  |
| 070     | Dichtung Sensor/Flansch         |  |  |  |  |  |  |
|         | 2 VITON Flachdichtung           |  |  |  |  |  |  |
|         | 3 EPDM Flachdichtung            |  |  |  |  |  |  |
|         | 9 Sonderausführung              |  |  |  |  |  |  |
| 080     | Zusatzausstattung               |  |  |  |  |  |  |
|         | A ohne Zusatzausstattung        |  |  |  |  |  |  |
| 995     | Kennzeichnung                   |  |  |  |  |  |  |
|         | 1 Messstelle (TAG)              |  |  |  |  |  |  |
|         | 2 Busadresse                    |  |  |  |  |  |  |
| FMU42 - | vollständige Produktbezeichnung |  |  |  |  |  |  |

# 2.5 Produktstruktur FMU43

| 010     | Ze | Zertifikate               |                                                     |                                                          |                     |         |                                                                |  |  |  |  |  |  |  |
|---------|----|---------------------------|-----------------------------------------------------|----------------------------------------------------------|---------------------|---------|----------------------------------------------------------------|--|--|--|--|--|--|--|
|         | А  | Vai                       | riant                                               | e für                                                    | Ex-fi               | reien B | ereich                                                         |  |  |  |  |  |  |  |
|         | 2  | AT                        | EX I                                                | I 1/2                                                    | 2D, A               | lu Blir | ddeckel                                                        |  |  |  |  |  |  |  |
|         | 5  | AT                        | EX I                                                | I 1/3                                                    | 3D, S               | ichtde  | ckel                                                           |  |  |  |  |  |  |  |
|         | 6  | AT                        | EX I                                                | I 3D                                                     | Ex t                | IIIC T  | * °C Dc                                                        |  |  |  |  |  |  |  |
|         | М  | FN                        | 1 DIF                                               | P C1.                                                    | II Div              | v.1 Gr. | E-G, NI Cl.I Div.2, Zone 2                                     |  |  |  |  |  |  |  |
|         | Ν  | CSA General Purpose       |                                                     |                                                          |                     |         |                                                                |  |  |  |  |  |  |  |
|         | Р  | CS.                       | CSA DIP CI.II Div.1 Gr.E-G, NI CI.I Div.2, Zone 2   |                                                          |                     |         |                                                                |  |  |  |  |  |  |  |
|         | Q  | NE                        | NEPSI DIP                                           |                                                          |                     |         |                                                                |  |  |  |  |  |  |  |
|         | Y  | Sor                       |                                                     |                                                          |                     |         |                                                                |  |  |  |  |  |  |  |
| 020     |    | Prozessanschluss          |                                                     |                                                          |                     |         |                                                                |  |  |  |  |  |  |  |
|         |    | Р                         | Fla                                                 | nsch                                                     | DN                  | 100/A   | NSI 4"/JIS 16K100, PP (inklusive Universalüberwurfflansch)     |  |  |  |  |  |  |  |
|         |    | S                         | Fla                                                 | nsch                                                     | DN                  | 100/A   | NSI 4"/JIS 16K100, 1.4571 (inklusive Universalüberwurfflansch) |  |  |  |  |  |  |  |
|         |    | Κ                         | ohr                                                 | ne Ü                                                     | berw                | urfflan | sch/ohne Montagebügel (kundenseitige Montagevorrichtung)       |  |  |  |  |  |  |  |
|         |    | М                         | mit                                                 | : Mo                                                     | ntage               | bügel   | FAU20                                                          |  |  |  |  |  |  |  |
|         |    | Y                         | Sor                                                 | ndera                                                    | ausfül              | hrung   |                                                                |  |  |  |  |  |  |  |
| 030     |    |                           | Spa                                                 | annı                                                     | ingsv               | versor  | gung/Kommunikation                                             |  |  |  |  |  |  |  |
|         |    |                           | Н                                                   | 4-L                                                      | .eiter,             | , 10,5  | .32VDC / 4-20mA HART                                           |  |  |  |  |  |  |  |
|         |    |                           | G                                                   | 4-L                                                      | 53VAC / 4-20mA HART |         |                                                                |  |  |  |  |  |  |  |
|         |    |                           | D                                                   | 2-L                                                      | eiter,              | PROF    | IBUS PA                                                        |  |  |  |  |  |  |  |
|         |    |                           | F                                                   | 2-L                                                      | eiter,              | FOUN    | IDATION Fieldbus                                               |  |  |  |  |  |  |  |
|         |    |                           | J 2-Leiter, 420mA HART 5-Punkt Linearitätsprotokoll |                                                          |                     |         |                                                                |  |  |  |  |  |  |  |
|         |    |                           | Κ                                                   | K 2-Leiter; PROFIBUS PA, 5-Punkt Linearitätsprotokoll    |                     |         |                                                                |  |  |  |  |  |  |  |
|         |    |                           | L                                                   | 2-L                                                      | .eiter;             | FOUN    | IDATION Fieldbus, 5-Punkt Linearitätsprotokoll                 |  |  |  |  |  |  |  |
|         |    |                           | М                                                   | 4-L                                                      | eiter               | 90-25   | OVAC; 4–20mA HART, 5–Punkt Linearitätsprotokoll                |  |  |  |  |  |  |  |
|         |    |                           | Ν                                                   | 4-L                                                      | eiter               | 10.5-3  | 2VDC;4–20mA HART, 5–Punkt Linearitätsprotokoll                 |  |  |  |  |  |  |  |
|         |    |                           | Y Sonderausführung                                  |                                                          |                     |         |                                                                |  |  |  |  |  |  |  |
| 040     |    | Display/Vor-Ort-Bedienung |                                                     |                                                          |                     |         |                                                                |  |  |  |  |  |  |  |
|         |    |                           |                                                     | 1                                                        | ohne                | e Displ | ау                                                             |  |  |  |  |  |  |  |
|         |    |                           |                                                     | 2 4-zeilige Anzeige VU331, Hüllkurvendarstellung vor Ort |                     |         |                                                                |  |  |  |  |  |  |  |
|         |    |                           |                                                     | 3 vorbereitet für abgesetztes Display FHX40              |                     |         |                                                                |  |  |  |  |  |  |  |
|         |    |                           |                                                     | 9                                                        | Sono                | derausf | ührung                                                         |  |  |  |  |  |  |  |
| 050     |    |                           |                                                     |                                                          | Geh                 | näuse   |                                                                |  |  |  |  |  |  |  |
|         |    | A Aluminium F             |                                                     |                                                          |                     |         | nium F12-Geh. beschichtet IP 68 NEMA 6P                        |  |  |  |  |  |  |  |
|         |    | 9 Sonderausführung        |                                                     |                                                          |                     |         |                                                                |  |  |  |  |  |  |  |
| 060     |    |                           |                                                     |                                                          |                     | Versc   | hraubung/Einführung                                            |  |  |  |  |  |  |  |
|         |    |                           |                                                     |                                                          |                     | 2 M     | 20x1.5 Verschraubung                                           |  |  |  |  |  |  |  |
|         |    | 3 G 1/2" Einführung       |                                                     |                                                          |                     |         |                                                                |  |  |  |  |  |  |  |
|         |    |                           | 4 NPT 1/2" Einführung                               |                                                          |                     |         |                                                                |  |  |  |  |  |  |  |
|         |    |                           | 5 M12 PROFIBILS PA Stecker                          |                                                          |                     |         |                                                                |  |  |  |  |  |  |  |
|         |    | 6 7/8" FF Stecker         |                                                     |                                                          |                     |         |                                                                |  |  |  |  |  |  |  |
|         |    |                           | 9 Sonderausführung                                  |                                                          |                     |         |                                                                |  |  |  |  |  |  |  |
| 005     | 1  | 1                         | 1                                                   |                                                          |                     | V-      | nngaichnung                                                    |  |  |  |  |  |  |  |
| 995     |    |                           |                                                     |                                                          |                     | 1       | Magaztella (TAC)                                               |  |  |  |  |  |  |  |
|         |    |                           |                                                     |                                                          |                     | 1       | IVIESSEEILE (TAG)                                              |  |  |  |  |  |  |  |
|         |    |                           |                                                     |                                                          |                     | Z       | DU24016226                                                     |  |  |  |  |  |  |  |
| FMU43 - |    |                           | vollständige Produktbezeichnung                     |                                                          |                     |         |                                                                |  |  |  |  |  |  |  |

# 2.6 Produktstruktur FMU44

| 010  | Zertifikate |                                                               |                                                                                                    |  |  |  |  |  |  |  |  |  |  |  |
|------|-------------|---------------------------------------------------------------|----------------------------------------------------------------------------------------------------|--|--|--|--|--|--|--|--|--|--|--|
|      | А           | Var                                                           | iante für Ex-freien Bereich                                                                                                    |  |  |  |  |  |  |  |  |  |  |  |
|      | 1           | AT                                                            | EX II 1/2G EEx ia IIC T6                                                                                                    |  |  |  |  |  |  |  |  |  |  |  |
|      | 4           | AT                                                            | EX II 1/2G EEx d (ia) IIC T6                                                                                                    |  |  |  |  |  |  |  |  |  |  |  |
|      | G           | AT                                                            | EX II 3D Ex t IIIC T* °C Dc                                                                                                    |  |  |  |  |  |  |  |  |  |  |  |
|      | 2           | AT                                                            | EX II 1/2D, Alu Blinddeckel                                                                                                    |  |  |  |  |  |  |  |  |  |  |  |
|      | 5           | AT                                                            | EX II 1/3 D                                                                                                    |  |  |  |  |  |  |  |  |  |  |  |
|      | 6           | AT                                                            | EX II 3D Ex t IIIC Txx °C Dc                                                                                                    |  |  |  |  |  |  |  |  |  |  |  |
|      | S           | FM                                                            | FM IS Cl.I,II,III Div.1 Gr.A-G, NI Cl.I Div.2, Zone 0,1,2 (in Vorbereitung)                                                                                                    |  |  |  |  |  |  |  |  |  |  |  |
|      | Т           | FM                                                            | FM XP CI.I,II,III Div.1 Gr.A-G, Zone 1,2 (in Vorbereitung)                                                                                                    |  |  |  |  |  |  |  |  |  |  |  |
|      | Ν           | CSA                                                           | CSA General Purpose                                                                                                    |  |  |  |  |  |  |  |  |  |  |  |
|      | U           | CSA                                                           | CSA IS CI.I,II,III Div.1 Gr.A-G, NI CI.I Div.2, Zone 0,1,2                                                                                                    |  |  |  |  |  |  |  |  |  |  |  |
|      | V           | CSA                                                           | CSA IS GLI,II,III DIV.1 GLA-G, IN GLI DIV.2, 2011 0,1,2<br>CSA XP CLI,II,III DIV.1 GLA-G, Zone 1,2                                                                                                    |  |  |  |  |  |  |  |  |  |  |  |
|      | Κ           | TIIS                                                          | S EEx ia IIC T6 (in Vorbereitung)                                                                                                    |  |  |  |  |  |  |  |  |  |  |  |
|      | Ι           | NE                                                            | PSI Ex ia IIC T6 (in Vorbereitung)                                                                                                    |  |  |  |  |  |  |  |  |  |  |  |
|      | J           | NE                                                            | PSI Ex d(ia) IIC T6 (in Vorbereitung)                                                                                                    |  |  |  |  |  |  |  |  |  |  |  |
|      | Е           | NE                                                            | PSI Ex nA II T6 (in Vorbereitung)                                                                                                    |  |  |  |  |  |  |  |  |  |  |  |
|      | Q           | NE                                                            | PSI DIP (in Vorbereitung)                                                                                                    |  |  |  |  |  |  |  |  |  |  |  |
|      | Y           | Sor                                                           | nderausführung, zu spezifizieren                                                                                                    |  |  |  |  |  |  |  |  |  |  |  |
| 020  | 1           |                                                               | ·····                                                                                                    |  |  |  |  |  |  |  |  |  |  |  |
| 020  |             | Pro                                                           | DZESSANSCHIUSS                                                                                                    |  |  |  |  |  |  |  |  |  |  |  |
|      |             | A                                                             | 8" ISUBS FF, 310L, max 2,5bar abs./ 30psia                                                                                                    |  |  |  |  |  |  |  |  |  |  |  |
|      |             | E                                                             | UNI Flansch 6"/DN150/150, PP, max 2, Sbar abs./ 30psia,                                                                                                    |  |  |  |  |  |  |  |  |  |  |  |
|      |             | Б                                                             | passelid zu o TSOIDS / DINTSO PINTO / TOK TSO                                                                                                    |  |  |  |  |  |  |  |  |  |  |  |
|      |             | Г                                                             | UNI FIGHSCH $0 / DN150 / F30 / F30 / FMD7, HIAX 2, SDAF abs. / SOPSIA,$                                                                                                    |  |  |  |  |  |  |  |  |  |  |  |
|      |             | C                                                             | JINI Elanech 6" /DN150 /150 216L max 2 Shar and / 26ncia                                                                                                    |  |  |  |  |  |  |  |  |  |  |  |
|      |             | G                                                             | 1001 radiacit 0 / $100100$ / $100$ , $5101$ , $1102$ , $2000$ and $200$ , $5000$ , $1000$ , $1000$ |  |  |  |  |  |  |  |  |  |  |  |
|      |             | н                                                             | UNI Flansch DN200/200 PP may 2 Shar abs / 36 nsia                                                                                                    |  |  |  |  |  |  |  |  |  |  |  |
|      |             | 11                                                            | passend zu DN200 PN16 / 10K 200                                                                                                    |  |  |  |  |  |  |  |  |  |  |  |
|      |             | I                                                             | UNI Flansch DN200/200, PVDF, max 2.5bar abs / 36psia                                                                                                    |  |  |  |  |  |  |  |  |  |  |  |
|      |             | ,                                                             | passend zu DN200 PN16 / 10K 200                                                                                                    |  |  |  |  |  |  |  |  |  |  |  |
|      |             | K UNI Flansch DN200/200, 316L max 2.5har abs / 36nsia         |                                                                                                    |  |  |  |  |  |  |  |  |  |  |  |
|      |             |                                                               | passend zu DN200 PN16 / 10K 200                                                                                                    |  |  |  |  |  |  |  |  |  |  |  |
|      |             | L                                                             | 8" 1501bs FF, PP, max 2,5bar abs./ 36psia                                                                                                    |  |  |  |  |  |  |  |  |  |  |  |
|      |             | М                                                             | Montagebügel FAU20                                                                                                    |  |  |  |  |  |  |  |  |  |  |  |
|      |             | Ν                                                             | 8" 150lbs FF, PVDF, max 2,5bar abs./ 36psia                                                                                                    |  |  |  |  |  |  |  |  |  |  |  |
|      |             | Т                                                             | UNI flansch 4"/DN100/100, PP, max 2,5bar abs./ 36psia,                                                                                                    |  |  |  |  |  |  |  |  |  |  |  |
|      |             |                                                               | passend zu 4" 150lbs / DN100 PN16 / 10K 100                                                                                                    |  |  |  |  |  |  |  |  |  |  |  |
|      |             | U                                                             | UNI Flansch 4"/DN100/100, PVDF, max. 2,5bar abs./ 36 psia,                                                                                                    |  |  |  |  |  |  |  |  |  |  |  |
|      |             |                                                               | passend zu 4" 150lbs / DN100 PN16 / 10K 100                                                                                                    |  |  |  |  |  |  |  |  |  |  |  |
|      |             | V                                                             | UNI Flansch 4"/DN100/100, 316L, max 2,5bar abs./ 36psia,                                                                                                    |  |  |  |  |  |  |  |  |  |  |  |
|      |             | passend zu 4" 150lbs / DN100 PN16 / 10K 100                   |                                                                                                    |  |  |  |  |  |  |  |  |  |  |  |
|      |             | Y                                                             | Sonderausführung, zu spezifizieren                                                                                                    |  |  |  |  |  |  |  |  |  |  |  |
| 030  |             |                                                               | Hilfsenergie; Ausgang                                                                                                    |  |  |  |  |  |  |  |  |  |  |  |
|      |             |                                                               | B 2-Leiter; 4-20mA HART                                                                                                    |  |  |  |  |  |  |  |  |  |  |  |
|      |             |                                                               | D 2-Leiter; PROFIBUS PA                                                                                                    |  |  |  |  |  |  |  |  |  |  |  |
|      |             |                                                               | F 2-Leiter; FOUNDATION Fieldbus                                                                                                    |  |  |  |  |  |  |  |  |  |  |  |
|      |             |                                                               | G 4-Leiter 90-250VAC; 4-20mA HART                                                                                                    |  |  |  |  |  |  |  |  |  |  |  |
|      |             |                                                               | H 4-Leiter 10.5-32VDC; 4-20mA HART                                                                                                    |  |  |  |  |  |  |  |  |  |  |  |
|      |             | J 2-Leiter, 420mA HART 5-Punkt Linearitätsprotokoll           |                                                                                                    |  |  |  |  |  |  |  |  |  |  |  |
|      |             | K 2-Leiter; PROFIBUS PA, 5-Punkt Linearitätsprotokoll         |                                                                                                    |  |  |  |  |  |  |  |  |  |  |  |
|      |             | L 2-Leiter; FOUNDATION Fieldbus, 5-Punkt Linearitätsprotokoll |                                                                                                    |  |  |  |  |  |  |  |  |  |  |  |
|      |             |                                                               | M 4-Leiter 90-250VAC; 4-20mA HART,5-Punkt Linearitätsprotokoll                                                                                                    |  |  |  |  |  |  |  |  |  |  |  |
|      |             |                                                               | N 4-Leiter 10.5-32VDC;4-20mA HART,5-Punkt Linearitätsprotokoll                                                                                                    |  |  |  |  |  |  |  |  |  |  |  |
|      |             |                                                               | Y Sonderausführung, zu spezifizieren                                                                                                    |  |  |  |  |  |  |  |  |  |  |  |
| 0.40 | 1           |                                                               |                                                                                                    |  |  |  |  |  |  |  |  |  |  |  |
| 040  |             |                                                               | begienung                                                                                                    |  |  |  |  |  |  |  |  |  |  |  |
|      |             |                                                               | 1 onne Anzeige, via Kommunikation                                                                                                    |  |  |  |  |  |  |  |  |  |  |  |
|      |             |                                                               | 2 4-zeinge Anzeige v U 331, Hunkurvendarstellung vor Urt                                                                                                    |  |  |  |  |  |  |  |  |  |  |  |
|      |             |                                                               | S vorber. IUF FHA40, getrennie Anzeige (Zubenor)                                                                                                    |  |  |  |  |  |  |  |  |  |  |  |
|      |             |                                                               | 9 Sonderausiunrung, zu spezifizieren                                                                                                    |  |  |  |  |  |  |  |  |  |  |  |

| 050     | Gehäuse                                                         |  |  |  |  |  |
|---------|-----------------------------------------------------------------|--|--|--|--|--|
|         | A F12 Alu, besch. IP68 NEMA 6P                                  |  |  |  |  |  |
|         | C T12 Alu, besch. IP68 NEMA 6P, getrennter Anschlussraum        |  |  |  |  |  |
|         | D T12 Alu, besch. IP68 NEMA 6P + OVP, getrennter Anschlussraum, |  |  |  |  |  |
|         | OVP = Überspannungsschutz                                       |  |  |  |  |  |
|         | 9 Sonderausführung, zu spezifizieren                            |  |  |  |  |  |
| 060     | Kabeleinführung                                                 |  |  |  |  |  |
|         | 2 Verschr. M20 (EEx d > Gewinde M20)                            |  |  |  |  |  |
|         | 3 Gewinde G1/2                                                  |  |  |  |  |  |
|         | 4 Gewinde NPT 1/2                                               |  |  |  |  |  |
|         | 5 Stecker M12                                                   |  |  |  |  |  |
|         | 6 Stecker 7/8"                                                  |  |  |  |  |  |
|         | 9 Sonderausführung, zu spezifizieren                            |  |  |  |  |  |
| 070     | Prozessdichtung Sensor / Flansch                                |  |  |  |  |  |
|         | 2 Viton                                                         |  |  |  |  |  |
|         | 3 EPDM                                                          |  |  |  |  |  |
|         | 9 Sonderausführung, zu spezifizieren                            |  |  |  |  |  |
| 080     | Zusatzausstattung                                               |  |  |  |  |  |
|         | A Grundausführung                                               |  |  |  |  |  |
|         | Y Sonderausführung, zu spezifizieren                            |  |  |  |  |  |
| 995     | Kennzeichnung                                                   |  |  |  |  |  |
|         | 1 Messstelle (TAG)                                              |  |  |  |  |  |
|         | 2 Busadresse                                                    |  |  |  |  |  |
| FMU44 - | vollständige Produktbezeichnung                                 |  |  |  |  |  |

# 2.7 Lieferumfang

## 2.7.1 Gerät und Zubehör

- Gerät in der bestellten Ausführung
- Optionales Zubehör ( $\rightarrow \ge 69$ )
- Kurzanleitung KA01064F/00/DE für eine schnelle Inbetriebnahme (dem Gerät beigelegt)
- Kurzanleitung KA00183F/00/A2 (Grundabgleich/Fehlersuche), im Gerät untergebracht
- Für zertifizierte Gerätevarianten: Sicherheitshinweise bzw. Control- oder Installation Drawings
- Für FMU40 \*R\*\*\*\* und FMU41 \*R\*\*\*\*: Gegenmutter aus PC
- Für FMU40/41: Prozessdichtung aus EPDM
- Für Verschraubung M20x1,5:
  - 1 Kabelverschraubung für 2-Draht-Geräte

– 2 Kabelverschraubungen für 4-Draht-Geräte

- Die Verschraubungen sind bei Auslieferung montiert.
- CD-ROM mit dem Endress+Hauser-Bedienprogramm
- CD-ROM mit weiteren technischen Dokumentationen, z.B.
  - Technische Information
  - Betriebsanleitung
  - Beschreibung der Gerätefunktionen

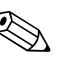

Hinweis!

Bei zertifizierten Geräteausführungen werden zusätzliche Sicherheitshinweise (XA, ZE, ZD) mitgeliefert. Dem Typenschild können Sie entnehmen, welche Sicherheitshinweise für Ihre Gerätevariante relevant sind.

## 2.8 Zertifikate und Zulassungen

#### CE-Kennzeichen, Konformitätserklärung

Das Gerät ist nach dem Stand der Technik betriebssicher gebaut und geprüft und hat das Werk in sicherheitstechnisch einwandfreiem Zustand verlassen. Das Gerät berücksichtigt die einschlägigen Normen und Vorschriften, die in der EG-Konformitätserklärung gelistet sind und erfüllt somit die gesetzlichen Anforderungen der EG-Richtlinien. Endress+Hauser bestätigt die erfolgreiche Prüfung des Gerätes mit der Anbringung des CE-Kennzeichens.

## 2.9 Marke

FOUNDATION<sup>TM</sup> Fieldbus

Registriertes Warenzeichen der Fieldbus FOUNDATION Austin, Texas, USA

FieldCare®

Trademark of Endress+Hauser Process Solutions AG.

ToF<sup>®</sup>

Registriertes Warenzeichen der Firma Endress+Hauser GmbH+Co.KG, Maulburg, Deutschland

PulseMaster®

Registriertes Warenzeichen der Firma Endress+Hauser GmbH+Co.KG, Maulburg, Deutschland

# 3 Montage

## 3.1 Bauform; Maße

## 3.1.1 FMU40, FMU41

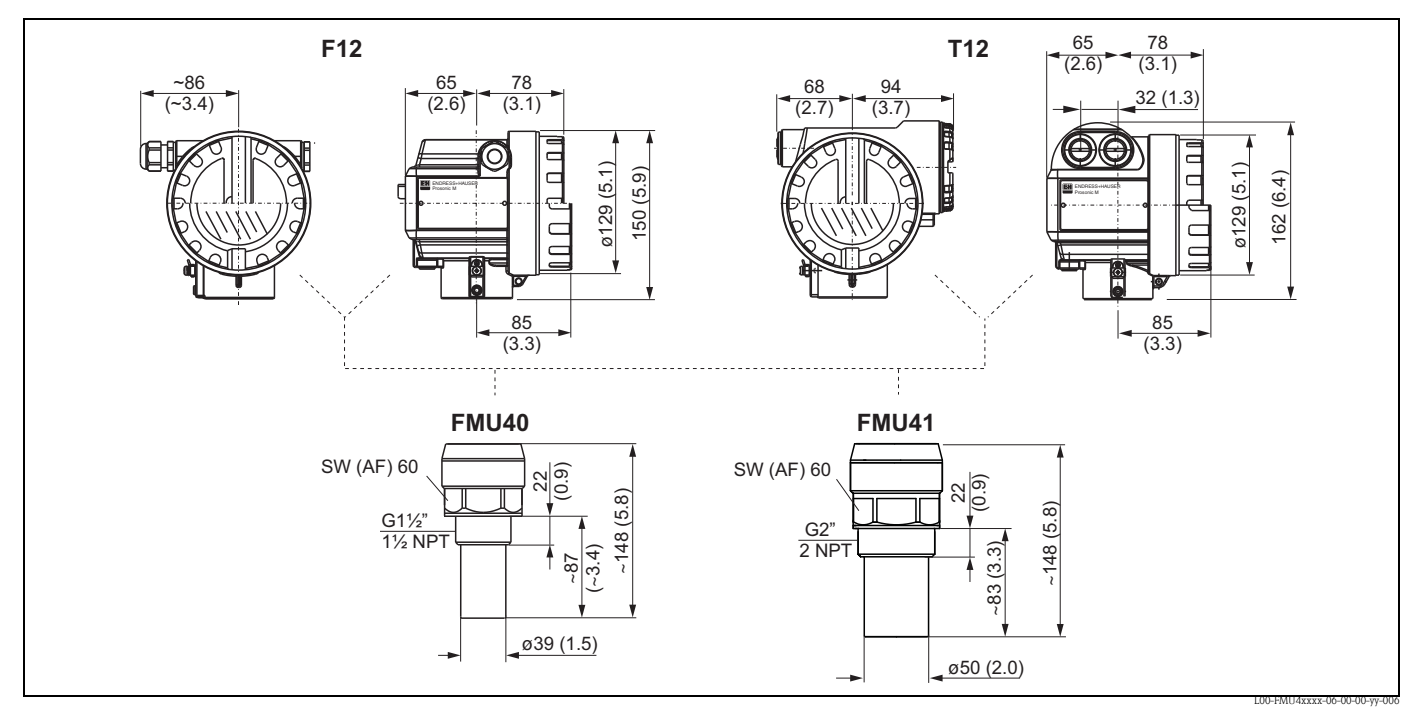

Abmessungen in mm (in)

## 3.1.2 FMU42, FMU44 mit Überwurfflansch

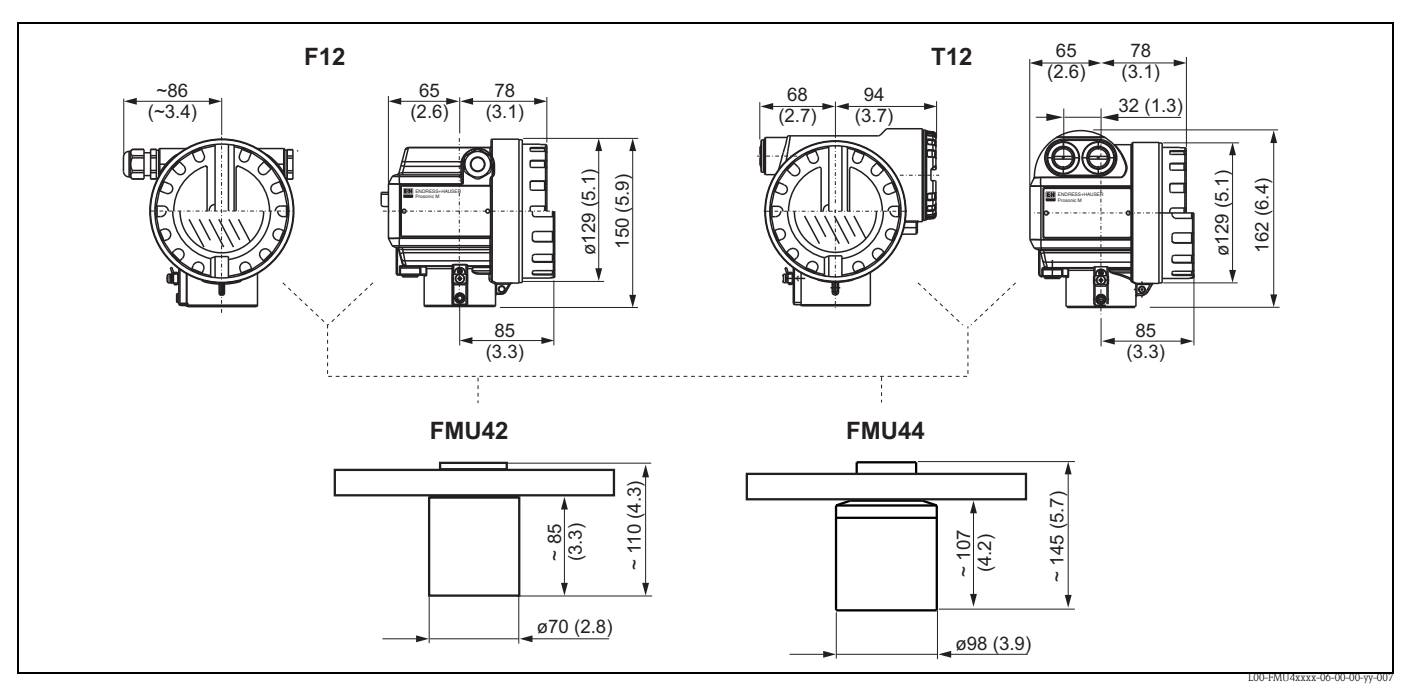

Abmessungen in mm (in)

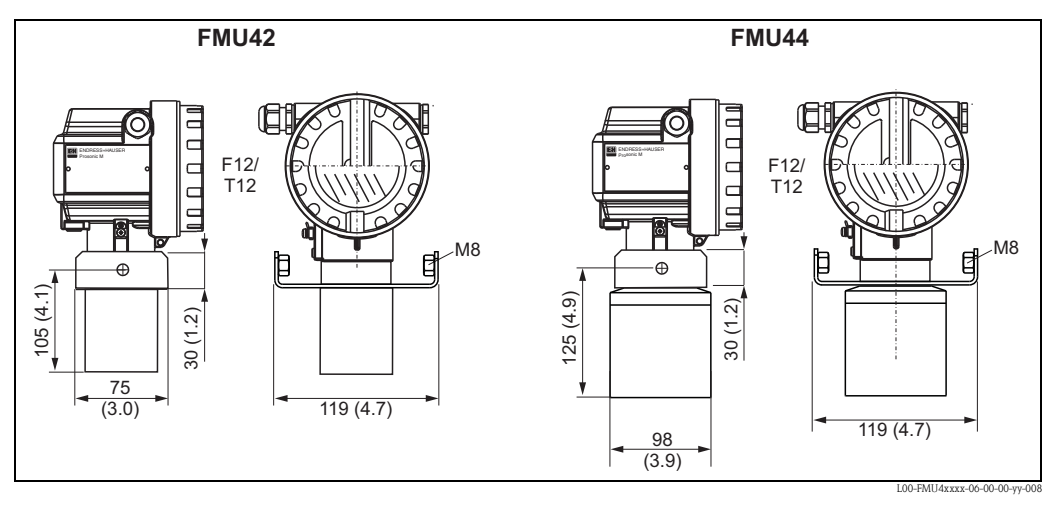

## 3.1.3 FMU42, FMU44 mit Montagebügel

Abmessungen in mm (in)

#### 3.1.4 FMU43

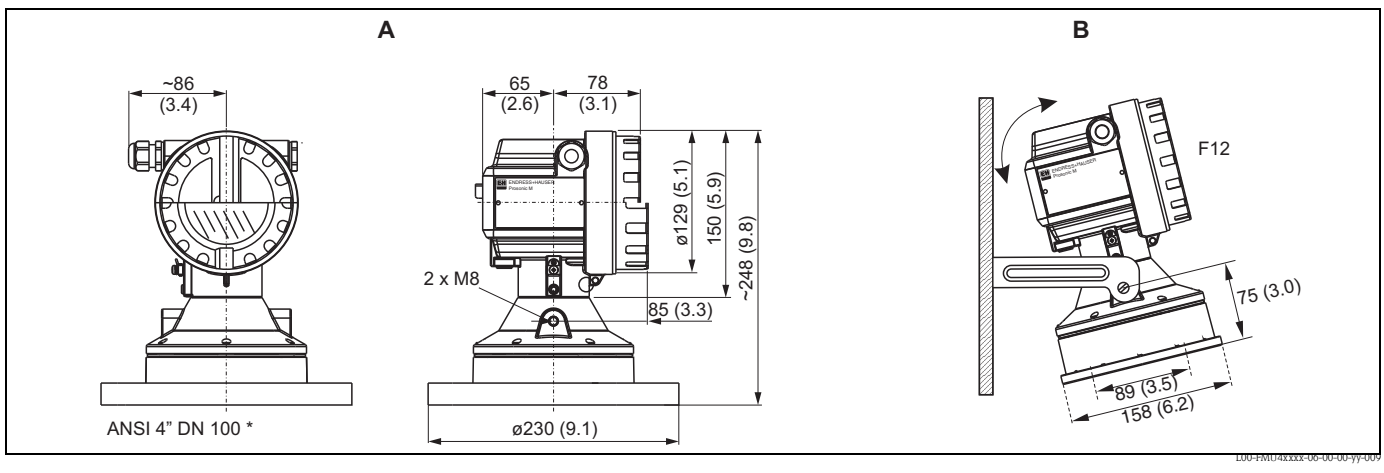

Abmessungen in mm (in) A Mit Überwurfflansch

**B** Mit Montagebügel

## 3.1.5 Montagebügel für FMU42, FMU43 und FMU44

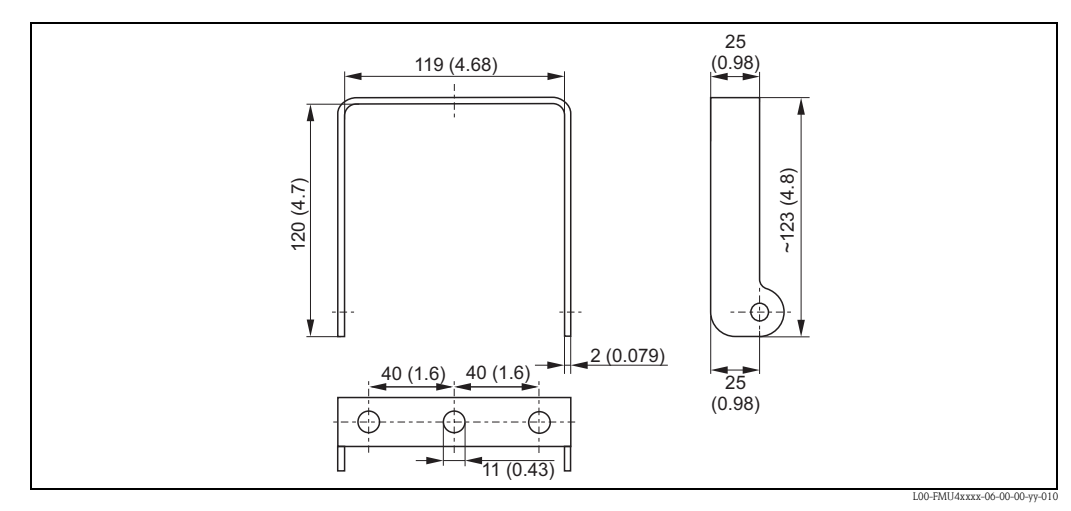

Abmessungen in mm (in)

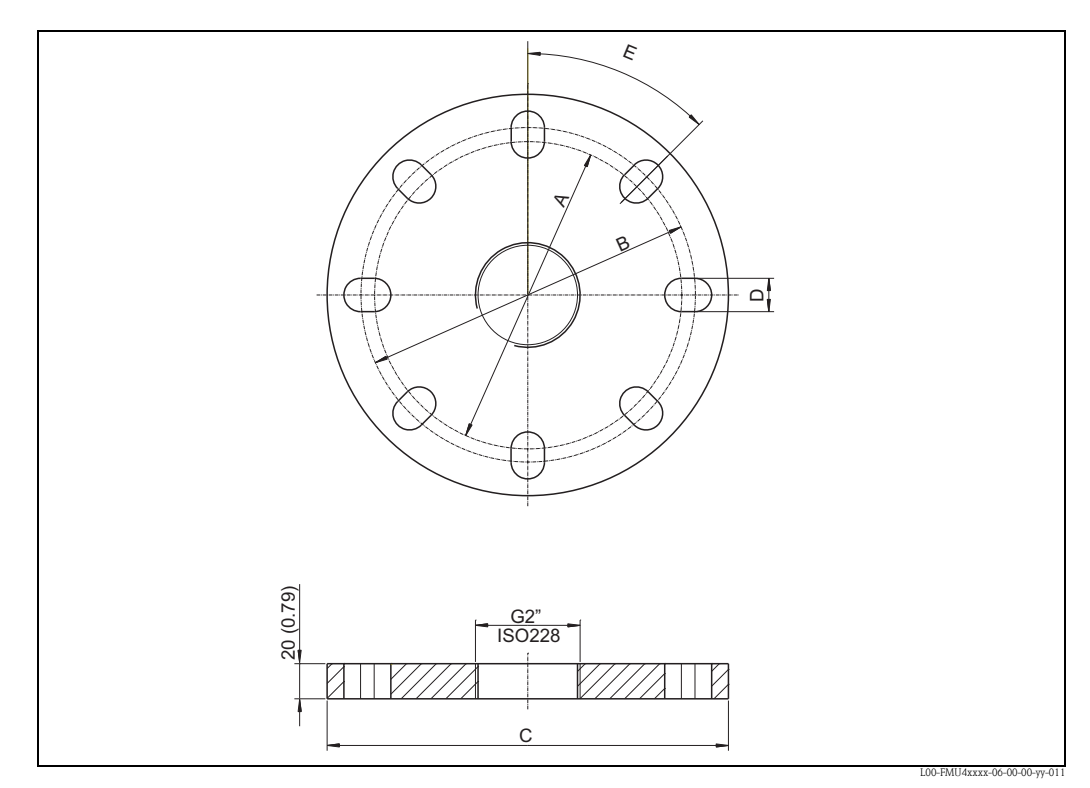

## 3.1.6 Flansche für FMU42 und FMU44

Abmessungen in mm (in)

| passend für                        | А                    | В                    | С                    | D                   | E   | Anzahl<br>Bohrungen |
|------------------------------------|----------------------|----------------------|----------------------|---------------------|-----|---------------------|
| 3" 150 lbs / DN80 PN16 / 10 K 80   | 150 mm<br>(5,91")    | 160 mm<br>(6,30")    | 200 mm<br>(7,87")    | 19 mm<br>(0,75")    | 45° | 8                   |
| 4" 150 lbs / DN100 PN16 / 10 K 100 | 175 mm<br>(6,90")    | 190,5 mm<br>(7,50")  | 228,6 mm<br>(9,00")  | 19 mm<br>(0,75")    | 45° | 8                   |
| 6" 150 lbs / DN150 PN16 / 10 K 150 | 240 mm<br>(9,45")    | 241,3 mm<br>(9,50")  | 285 mm<br>(11,22")   | 23 mm<br>(0,91")    | 45° | 8                   |
| 8" 150 lbs                         | 298,5 mm<br>(11,75") | 298,5 mm<br>(11,75") | 342,9 mm<br>(13,50") | 22, 5 mm<br>(0,89") | 45° | 8                   |
| DN200 PN16 / 10 K 200              | 290 mm<br>(11,42")   | 295 mm<br>(11,61")   | 340 mm<br>(13,39")   | 23 mm<br>(0,91")    | 30° | 12                  |

## 3.2 Einbauvarianten

## 3.2.1 Einbauvarianten FMU 40, FMU 41

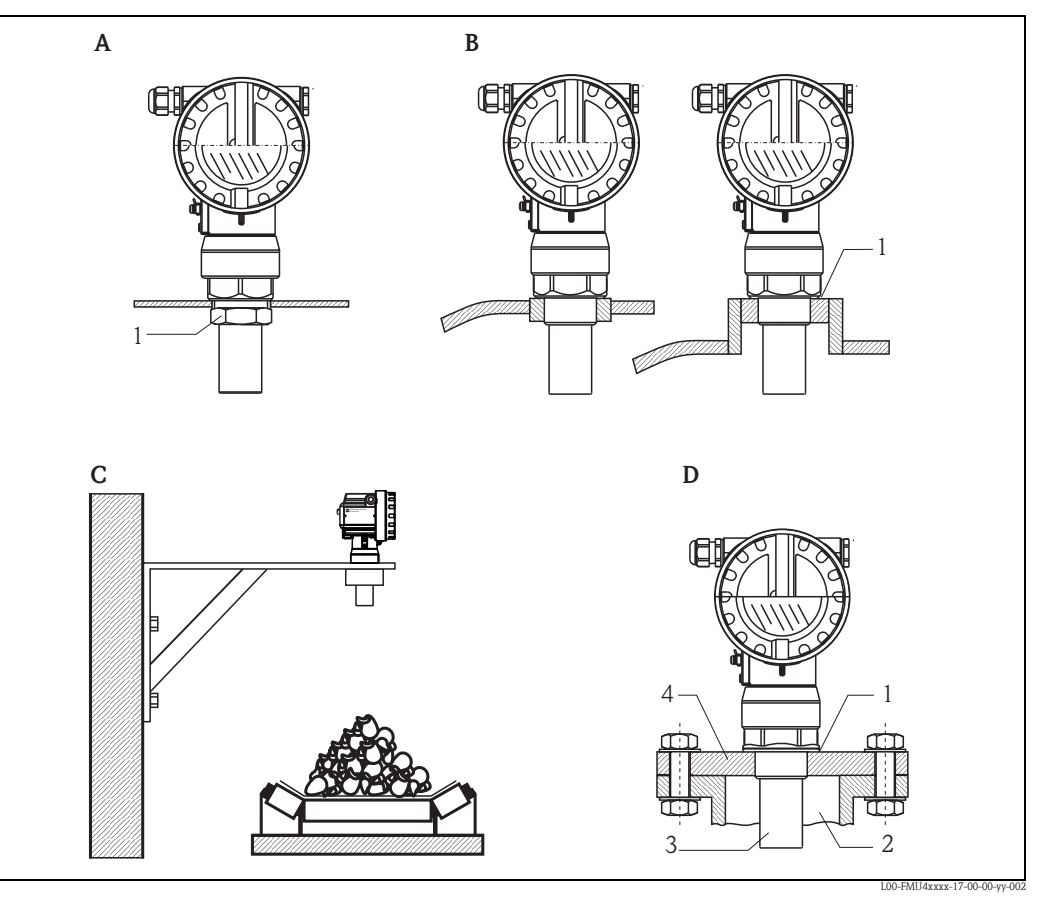

- A Montage mit Gegenmutter
- 1 Gegenmutter (PC) G1½" und G2 liegen dem Gerät bei
- B Montage mit Einschweißmuffe
- 1 Dichtungsring (EPDM) liegt dem Gerät bei
- **C** Montage mit Montagewinkel
- **D** Montage mit Einschraubflansch
  - 1 Dichtungsring (EPDM) liegt dem Gerät bei
  - 2 Stutzen
  - 3 Sensor
  - 4 Einschraubflansch

Für Montagewinkel bzw. Adapterflansch  $\rightarrow \ge 69$ , "Zubehör".

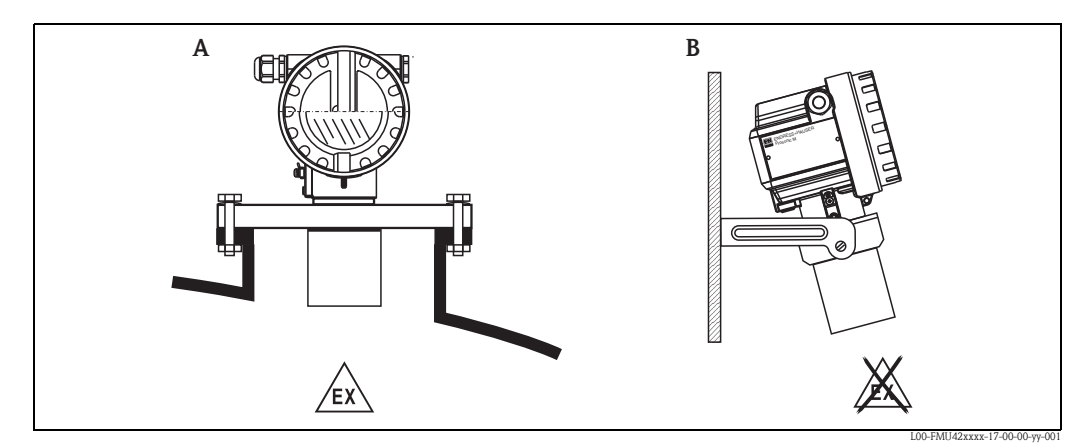

## 3.2.2 Einbauvarianten FMU42, FMU44

- A Montage mit Universalflansch, (z.B. Ex-Bereich, Zone 20)
- **B** Montage mit Montagebügel, (Nicht-Ex-Bereich, Zone 20)

## 3.2.3 Einbauvarianten FMU43

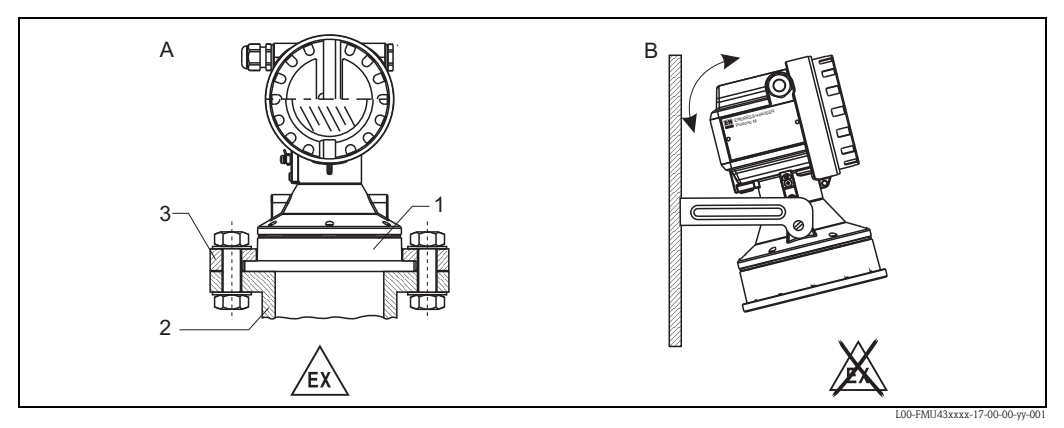

- A Montage mit Überwurfflansch, (z.B. Ex-Bereich, Zone 20)
  - 1 Sensor
  - 2 Stutzen
  - 3 Überwurfflansch
- B Montage mit Montagebügel, (Nicht-Ex-Bereich, Zone 20)

## 3.3 Einbaubedingungen

#### 3.3.1 Einbaubedingungen für Füllstandmessungen

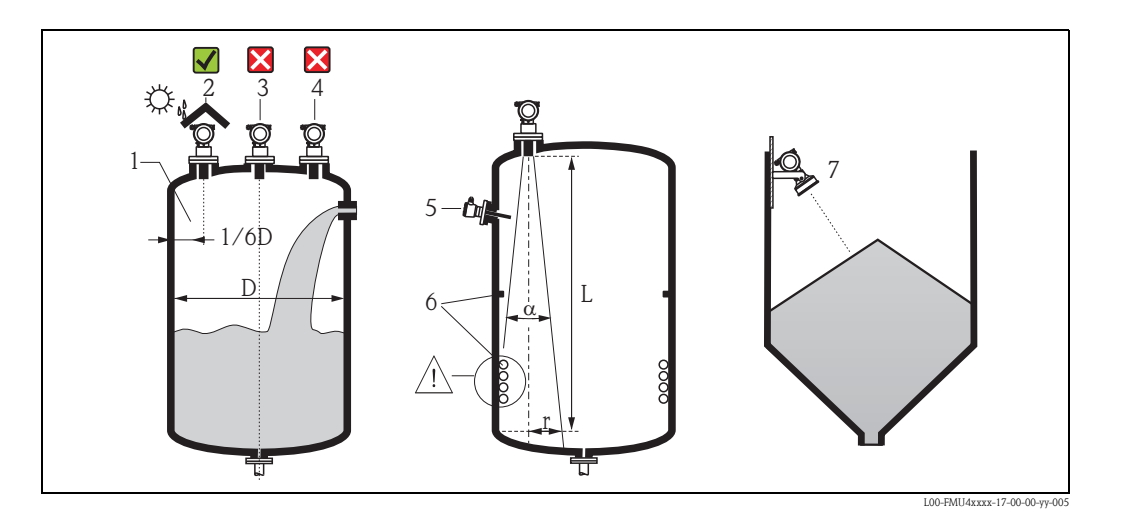

- Montieren Sie den Sensor nicht in der Mitte des Behälters (3). Der empfohlene Abstand zur Behälterwand liegt bei 1/6 des Behälterdurchmessers (1).
- Verwenden Sie eine Wetterschutzhaube, um das Gerät gegen Sonneneinstrahlung und Regen zu schützen (2).
- Vermeiden Sie Messungen durch den Befüllstrom hindurch (4).
- Vermeiden Sie, dass sich Einbauten (5) wie Grenzschalter, Temperatursensoren usw. innerhalb des Abstrahlwinkels  $\alpha$  befinden. Insbesondere symmetrische Einbauten (6) wie z.B. Heizschlangen, Strömungsbrecher etc. können die Messung beeinträchtigen.
- Richten Sie den Sensor senkrecht zur Füllgutoberfläche aus (7).
- Montieren Sie niemals zwei Ultraschallmessgeräte in einem Behälter, weil die beiden Signale sich gegenseitig beeinflussen können.
- Zur Abschätzung des Detektionsbereichs kann der 3-dB-Abstrahlwinkel α verwendet werden:

| Sensor | α   | L <sub>max</sub> | r <sub>max</sub> |
|--------|-----|------------------|------------------|
| FMU40  | 11° | 5 m (16 ft)      | 0,48 m (1.6 ft)  |
| FMU41  | 11° | 8 m (26 ft)      | 0,77 m (2.5 ft)  |
| FMU42  | 9°  | 10 m (33 ft)     | 0,79 m (2.6 ft)  |
| FMU43  | 6°  | 15 m (49 ft)     | 0,79 m (2.6 ft)  |
| FMU44  | 11° | 20 m (66 ft)     | 1,93 m (6.3 ft)  |

In engen Schächten mit starken Störechos empfiehlt sich die Verwendung eines Schallführungsrohres (z.B. PE- oder PVC-Abwasserrohr) mit einem Mindestdurchmesser von 100 mm (3.94 in).

Es ist darauf zu achten, dass das Rohr nicht durch anhaftenden Schmutz verunreinigt wird. Gegebenenfalls ist das Rohr regelmäßig zu reinigen.

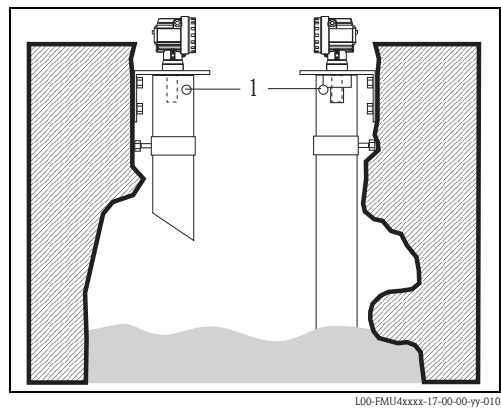

1 Entlüftungsöffnung

## 3.3.3 Einbaubedingungen für Durchflussmessungen

- Montieren Sie den Prosonic M auf der Oberwasserseite möglichst dicht über dem maximalen Oberwasserpegel H<sub>max</sub> (Blockdistanz BD beachten).
- Positionieren Sie den Prosonic M in der Mitte des Gerinnes bzw. Wehrs.
- Richten Sie die Sensormembran parallel zur Wasseroberfläche aus.
- Halten Sie den Montageabstand des jeweiligen Gerinnes bzw. Wehrs ein.
- Die Linearisierungskurve "Durchfluss Pegel" ("Q/h-Kurve") können Sie über das Bedienprogramm FieldCare oder manuell über das Vor-Ort-Display eingeben.

#### Beispiel: Khafagi-Venturi-Rinne

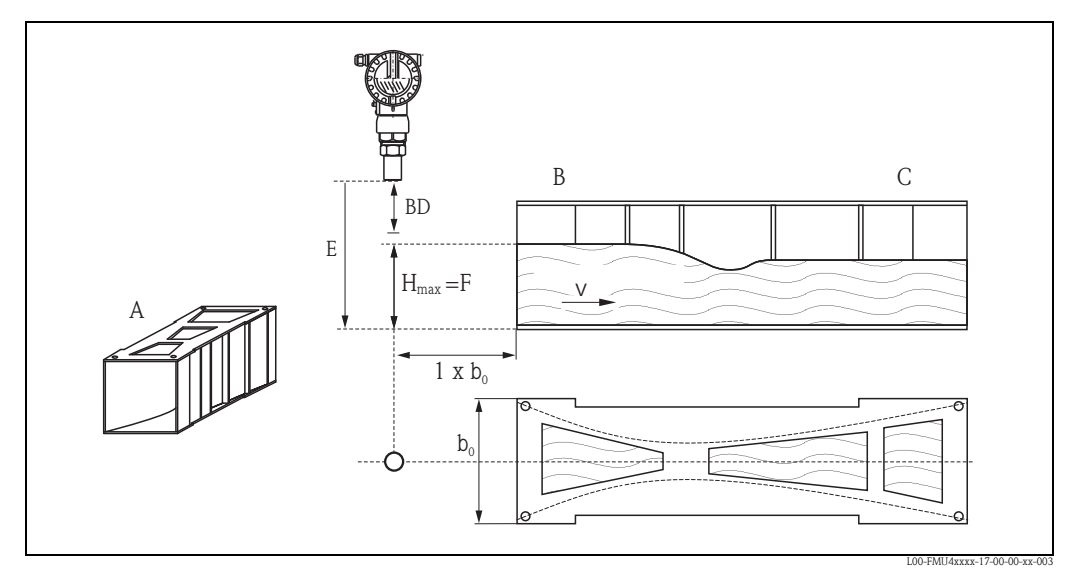

- A Khafagi-Venturi-Rinne
- B Oberwasserseite
- C Unterwasserseite
- BD Blockdistanz
- E Abgleich leer
- F Abgleich voll
- V Fließrichtung

Montage

## Beispiel: Dreieckswehr

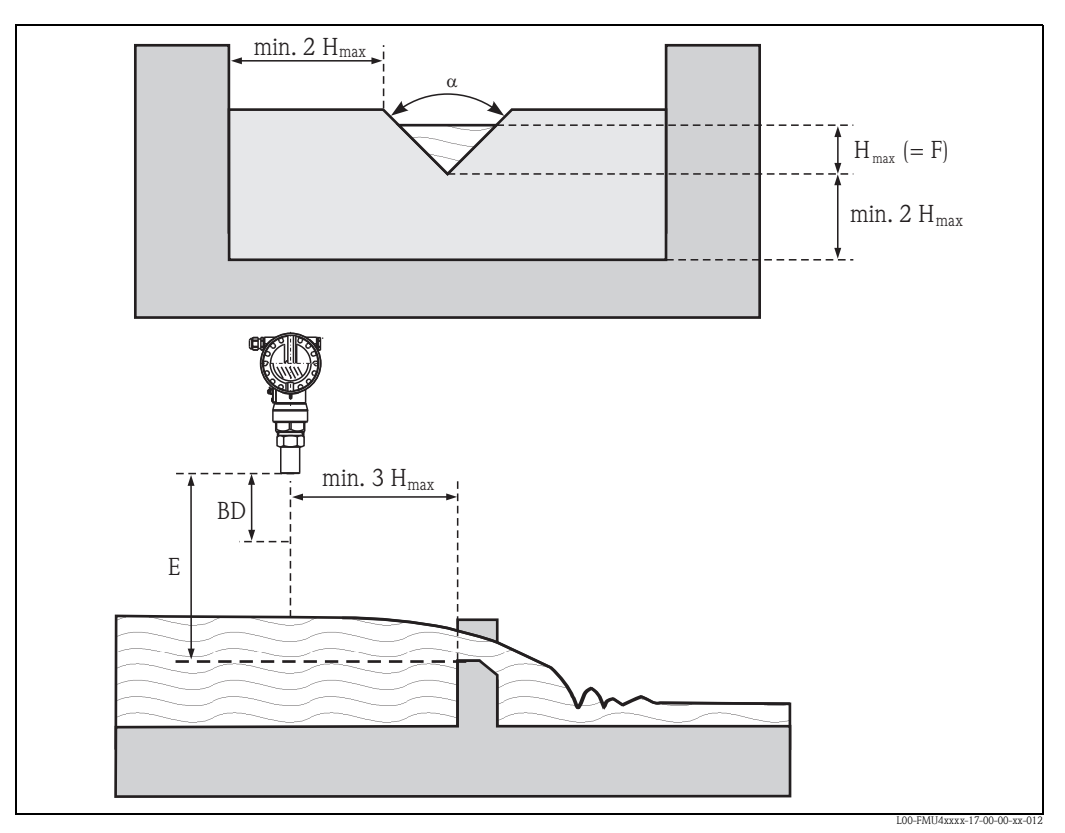

BD Blockdistanz E Abgleich leer F Abgleich voll

# 3.4 Messbereich

#### 3.4.1 Blockdistanz, Stutzenmontage

Montieren Sie den Prosonic M so hoch, dass auch bei maximaler Befüllung die Blockdistanz BD nicht erreicht wird. Verwenden Sie einen Rohrstutzen, falls die Blockdistanz auf andere Weise nicht einzuhalten ist. Die Stutzeninnenseite muss glatt sein und darf keine Kanten oder Schweißnähte enthalten. Insbesondere das tankseitige Stutzenende darf keinen Grat auf der Innenseite aufweisen. Beachten Sie die angegebenen Grenzen für Durchmesser und Länge des Stutzens. Um Störeinflüsse zu minimieren, empfiehlt es sich, das tankseitige Stutzenende schräg auszuführen (ideal 45°).

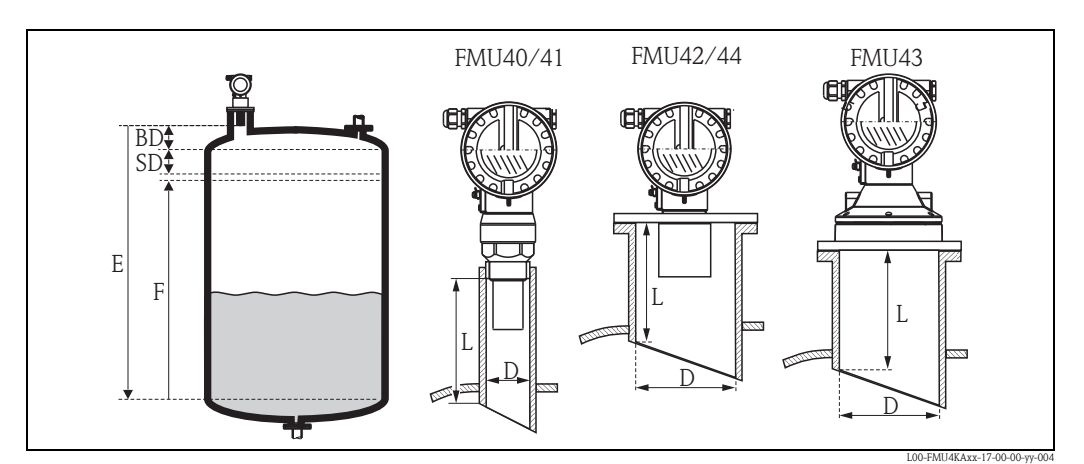

BD Blockdistanz

SD Sicherheitsabstand

E Leerabgleich

F Messspanne

- D Stutzendurchmesser
- L Stutzenlänge

|                                              | Maximale Stutzenlänge [mm (in)] |            |            |            |            |
|----------------------------------------------|---------------------------------|------------|------------|------------|------------|
| Stutzendurchmesser                           | FMU40                           | FMU41      | FMU42      | FMU43      | FMU44      |
| DN50/2"                                      | 80 (3.15)                       |            |            |            |            |
| DN80/3"                                      | 240 (9.45)                      | 240 (9.45) | 250 (9.84) |            |            |
| DN100/4"                                     | 300 (11.8)                      | 300 (11.8) | 300 (11.8) | 300 (11.8) |            |
| DN150/6"                                     | 400 (15.7)                      | 400 (15.7) | 400 (15.7) | 300 (11.8) | 400 (15.7) |
| DN200/8"                                     | 400 (15.7)                      | 400 (15.7) | 400 (15.7) | 300 (11.8) | 400 (15.7) |
| DN250/10"                                    | 400 (15.7)                      | 400 (15.7) | 400 (15.7) | 300 (11.8) | 400 (15.7) |
| DN300/12"                                    | 400 (15.7)                      | 400 (15.7) | 400 (15.7) | 300 (11.8) | 400 (15.7) |
| Sensormerkmale                               |                                 |            | •          |            |            |
| Abstrahlwinkel $\alpha$                      | 11°                             | 11°        | 9°         | 6°         | 11°        |
| Blockdistanz [m (ft)]                        | 0,25 (0.8)                      | 0,35 (1.1) | 0,4 (1.3)  | 0,6 (2.0)  | 0,5 (1.6)  |
| Max. Reichweite [m (ft)]<br>in Flüssigkeiten | 5 (16.0)                        | 8 (26.0)   | 10 (33.0)  | 15 (49.0)  | 20 (66.0)  |
| Max. Reichweite [m (ft)]<br>in Schüttgütern  | 2 (6.6)                         | 3,5 (11.0) | 5 (16.0)   | 7 (23.0)   | 10 (33.0)  |

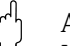

#### Achtung!

Unterschreiten der Blockdistanz kann zu einer Fehlfunktion des Gerätes führen.

## 3.4.2 Sicherheitsabstand

Wenn der Füllstand in den Sicherheitsabstand SD gelangt, geht das Gerät in Warn- oder Alarmzustand.

Die Größe von SD ist in der Funktion "Sicherheitsabst." (015) frei einstellbar. In der Funktion "im Sicherheitsabst." (016) wird definiert, wie das Gerät auf Unterschreiten des Sicherheitsabstandes reagiert.

Es gibt drei Möglichkeiten:

- Warnung: Das Gerät gibt eine Fehlermeldung aus, misst aber weiter.
- Alarm: Das Gerät gibt eine Fehlermeldung aus. Das Ausgangssignal nimmt den in der Funktion "Ausg. bei Alarm" (011) definierten Wert an (MAX, MIN, anwenderspezifischen Wert oder Halten des letzten Wertes). Sobald der Füllstand wieder unter den Sicherheitsabstand sinkt, misst das Gerät weiter.
- Selbsthalten: Das Gerät reagiert wie beim Alarm. Der Alarmzustand bleibt aber auch dann erhalten, wenn der Füllstand wieder unter den Sicherheitsabstand sinkt. Das Gerät misst erst dann weiter, wenn der Anwender den Alarm mit der Funktion "Reset Selbsthalt" (017) aufhebt.

## 3.4.3 Reichweite

Die Reichweite des Sensors hängt von den Messbedingungen ab. Für eine Abschätzung siehe Technische Information TI00365F/00/DE. In nachfolgender Tabelle ist die maximale Reichweite (gültig bei günstigen Bedingungen) angegeben.

| Sensor | Maximale Reichweite |
|--------|---------------------|
| FMU40  | 5 m (16 ft)         |
| FMU41  | 8 m (26 ft)         |
| FMU42  | 10 m (33 ft)        |
| FMU43  | 15 m (49 ft)        |
| FMU44  | 20 m (66 ft)        |

## 3.5 Einbauhinweis für FMU40, FMU41

ြံ Achtung!

 $\overline{\mathrm{G}}\mathrm{er}$ ät nur am Einschraubstück einschrauben.

Schrauben Sie den Prosonic M mit einem Schlüssel SW 60 am Einschraubstück ein. Maximales Drehmoment: 20 Nm (14.75 lbf ft).

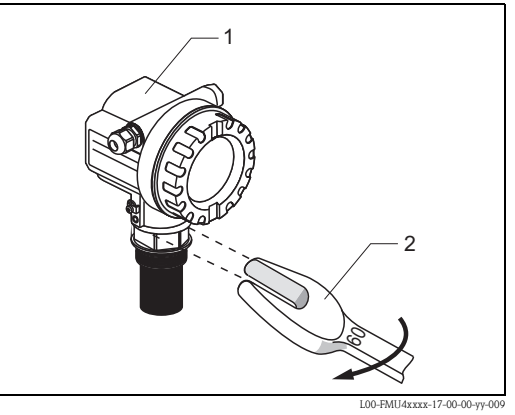

1 Gehäuse F12 oder T12

2 Schlüsselweite SW60

## 3.6 Gehäuse drehen

Nach der Montage können Sie das Gehäuse um 350° drehen, um den Zugang zur Anzeige und zum Anschlussraum zu erleichtern. Um das Gehäuse in die gewünschte Position zu drehen gehen Sie wie folgt vor:

- Befestigungsschraube lösen (Innensechskant 4 mm (0.16 in))
- Gehäuse in die entsprechende Richtung drehen
- Befestigungsschraube mit einem maximalen Drehmoment von 0,5 Nm (0.36 lbf ft) anziehen.
- Zur weiteren Sicherung der Schraube kann Loctite verwendet werden.

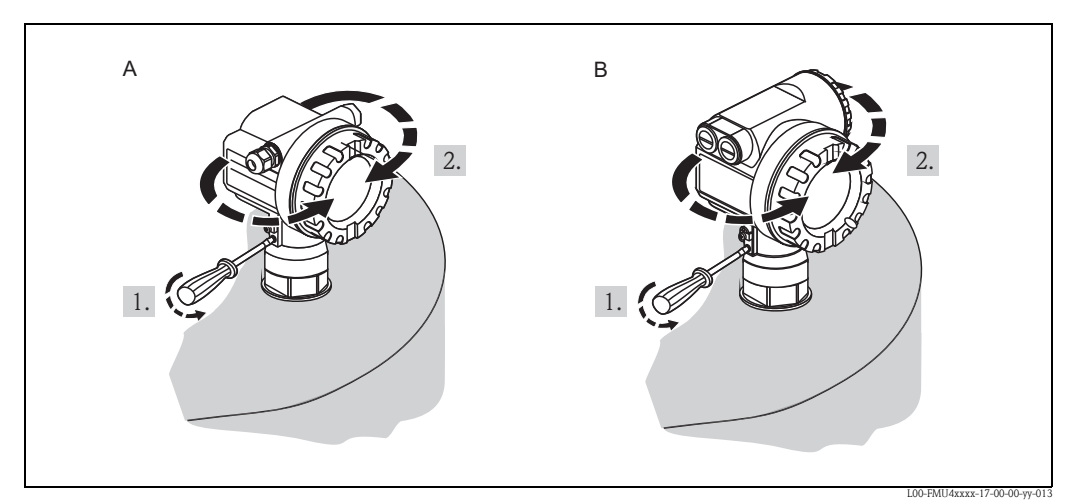

- A Gehäuse F12
- B Gehäuse T12

## 3.7 Einbaukontrolle

Führen Sie nach dem Einbau des Messgerätes folgende Kontrollen durch:

- Ist das Gerät beschädigt (Sichtkontrolle)?
- Entspricht das Gerät den Messstellenspezifikationen wie Prozesstemperatur, -druck, Umgebungstemperatur, Messbereich usw.
- Falls vorhanden: Sind Messstellennummer und Beschriftung korrekt (Sichtkontrolle)?
- Ist das Messgerät gegen Niederschlag und direkte Sonneneinstrahlung ausreichend geschützt?
- Sind die Kabelverschraubungen korrekt angezogen?
- Überprüfen Sie nach der Ausrichtung des Gehäuses die Prozessdichtung am Stutzen oder Flansch.

# 4 Verdrahtung

## 4.1 Elektrischer Anschluss

Achtung!

- Vor dem Anschluss bitte folgendes beachten:
- Die Busspannung muss dem FOUNDATION Fieldbus-Standard und dem gewählten Sicherheitskonzept (z.B. FISCO) entsprechen.

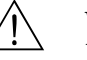

#### Warnung!

Beim Einsatz des Gerätes im explosionsgefährdeten Bereich sind die entsprechenden nationalen Normen und die Angaben in den Sicherheitshinweisen (XAs) einzuhalten. Die spezifizierte Kabelverschraubung muss benutzt werden.

#### 4.1.1 Verdrahtung im Gehäuse F12

- 1. Gehäusedeckel (1) abschrauben.
- 2. Evtl. vorhandenes Display entfernen. Displaystecker (2) abziehen.
- 3. Abdeckplatte (3) des Anschlussraums entfernen.
- 4. Klemmenmodul (4) an der Zugschlaufe etwas herausziehen.
- 5. Kabel (5) durch die Verschraubung (6) einführen.

Achtung! Führen Sie das Kabel möglichst von oben ein und lassen Sie eine Schlaufe zum Abtropfen, um Eindringen von Feuchtigkeit zu verhindern.

- 6. Kabelschirm mit der Erdungsklemme (7) im Anschlussraum verbinden.
- 7. Anschluss entsprechend der Klemmenbelegung (s.u.) herstellen.
- 8. Klemmenmodul (4) wieder einschieben.
- 9. Kabelverschraubung (6) festdrehen.
- 10. Abdeckplatte (3) festschrauben.
- 11. Evtl. Display einstecken (2).
- 12. Gehäusedeckel (1) aufschrauben.
- 13. Hilfsenergie einschalten.

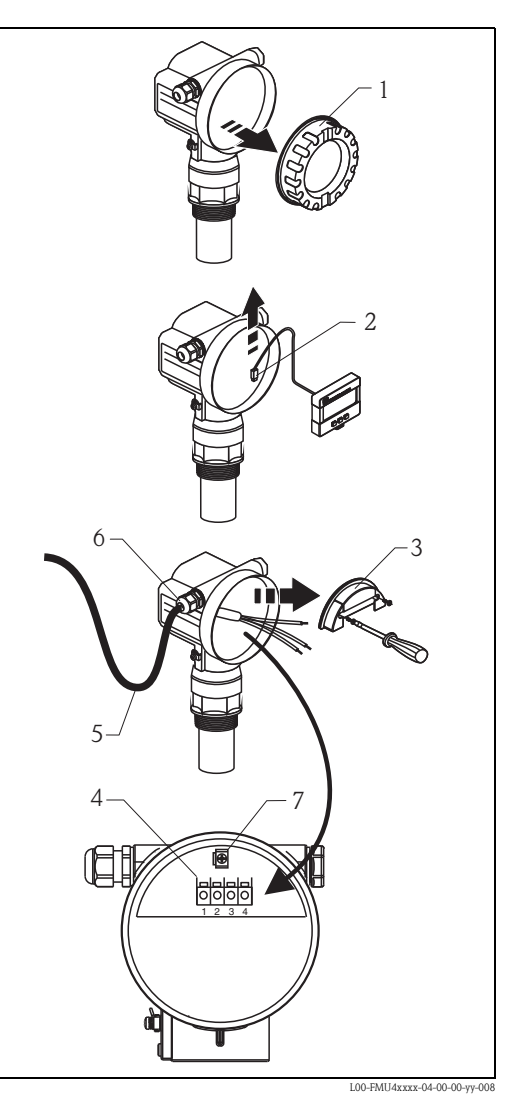

## 4.1.2 Verdrahtung im Gehäuse T12

- 1. Deckel (1) des Anschlussraums abschrauben.
- 2. Kabel (2) durch die Verschraubung (3) einführen.

Achtung! Führen Sie das Kabel möglichst von oben ein und lassen Sie eine Schlaufe zum Abtropfen, um Eindringen von Feuchtigkeit zu verhindern.

- 3. Kabelschirm mit der Erdungsklemme (4) im Anschlussraum verbinden.
- 4. Anschluss entsprechend der Klemmenbelegung (s.u.) herstellen.
- 5. Kabelverschraubung (3) festdrehen.
- 6. Gehäusedeckel (1) aufschrauben.
- 7. Hilfsenergie einschalten.

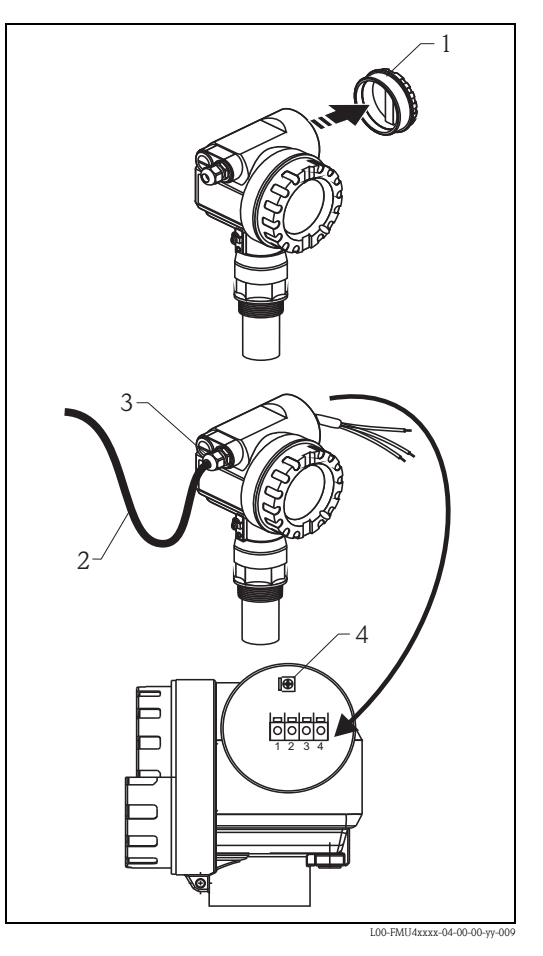

## 4.1.3 Klemmenbelegung

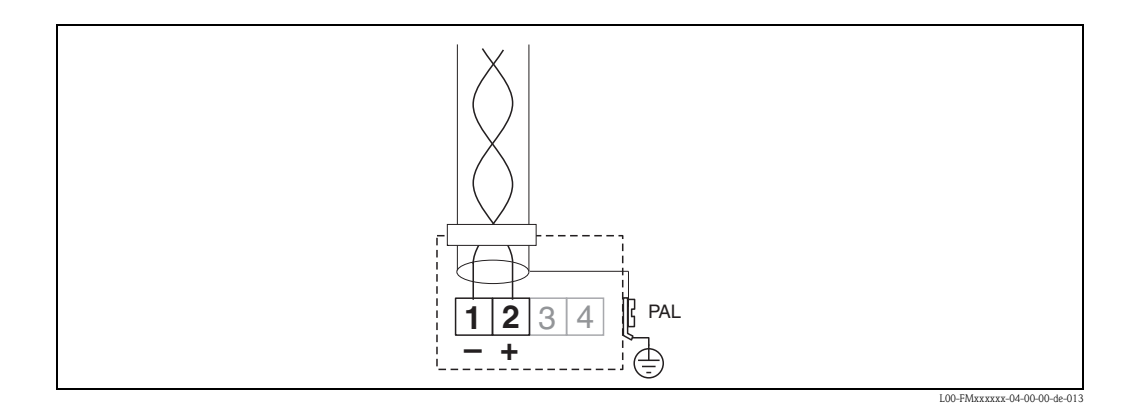

## 4.2 Verdrahtung mit FOUNDATION Fieldbus-Stecker

- 1. Stecker (1) in die Buchse (2) stecken.
- 2. Rändelschraube fest anziehen.
- 3. Gerät gemäß ausgewähltem Sicherheitskonzept erden.

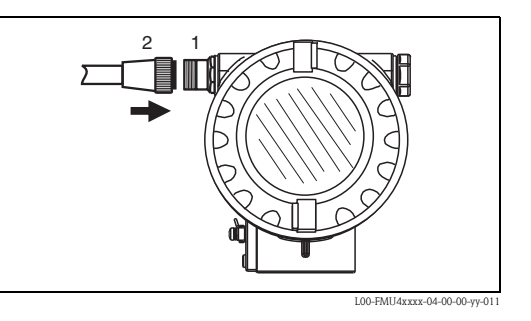

4.2.1 Pinbelegung beim Stecker 7/8" (FOUNDATION Fieldbus-Stecker)

|                              | Pin | Bedeutung    |
|------------------------------|-----|--------------|
|                              | 1   | FF -         |
| 1●- 3●nc                     | 2   | FF +         |
| 2●+ 4●≠                      | 3   | nicht belegt |
|                              | 4   | Erde         |
| L00-FMXXXXX: 04-00-00-9y-017 |     |              |

## 4.3 Kabelspezifikationen FOUNDATION Fieldbus

Verwenden Sie immer verdrilltes, abgeschirmtes Zweiaderkabel. Die Kabelspezifikationen können der FF Spezifikation oder IEC 61158-2 entnommen werden. Folgende Kabeltypen sind zum Beispiel geeignet:

Nicht-Ex-Bereich:

- Siemens 6XV1 830–5BH10,
- Belden 3076F,
- Kerpen CEL-PE/OSCR/PVC/FRLA FB-02YS(ST)YFL.

Ex-Bereich:

- Siemens 6XV1 830–5AH10,
- Belden 3076F,
- Kerpen CEL-PE/OSCR/PVC/FRLA FB-02YS(ST)YFL.

## 4.4 Versorgungsspannung

Alle folgenden Spannungen sind Klemmenspannungen direkt am Gerät:

| Variante               | minimale<br>Klemmenspannung | maximale<br>Klemmenspannung |
|------------------------|-----------------------------|-----------------------------|
| Standard               | 9 V                         | 32 V                        |
| Ex ia (FISCO-Modell    | 9 V                         | 17,5 V                      |
| Ex ia (Entity-Konzept) | 9 V                         | 24 V                        |

Die Stromaufnahme beträgt über den gesamten Spannungsbereich ca. 15 mA.

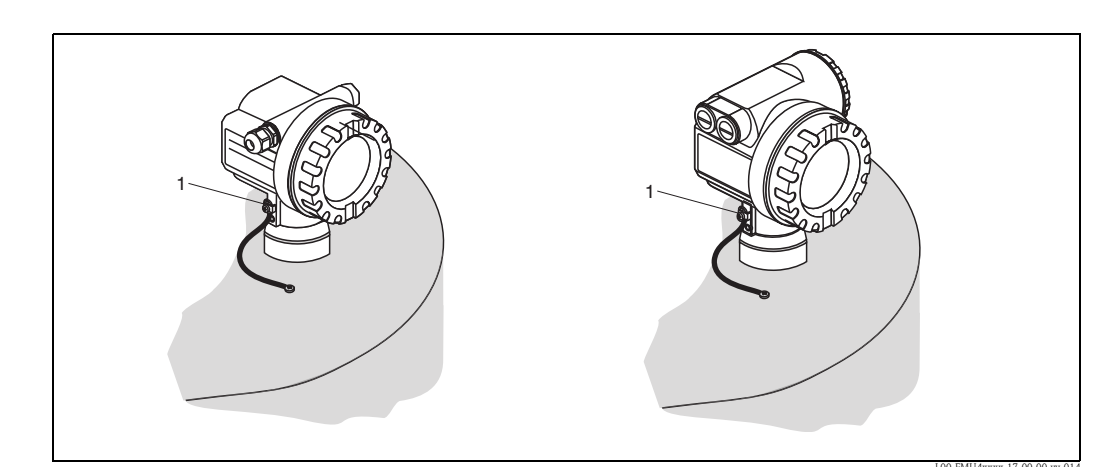

## 4.5 Anschlussempfehlung

1 Äußere Erdungsklemme des Transmitters

Für maximalen EMV-Schutz beachten Sie bitte folgende Punkte:

- Da das Metallgehäuse des Prosonic M durch den Kunststoffsensor vom Tank isoliert ist, muss aus Gründen der elektromagnetischen Verträglichkeit (EMV) eine zusätzliche niederimpedante Verbindung zwischen Gehäuse und Tank bzw. Befestigungsbügel/Flansch geschaffen werden. Für optimale elektromagnetische Verträglichkeit sollte die Leitung so kurz wie möglich sein. Ideal ist die Verwendung eines Massebandes.
- Die Abschirmung des Buskabels darf nicht unterbrochen sein.
- Bei vorhandenem Potentialausgleich zwischen den einzelnen Erdungspunkten die Abschirmung an jedem Kabelende erden bzw. mit Gerätegehäuse verbinden (möglichst kurz).
- Bei großen Potentialunterschieden zwischen den einzelnen Erdungspunkten wird nur ein Punkt mit der Bezugserde verbunden. Alle anderen Schirmenden werden über einen HF-tauglichen Kondensator mit Bezugspotential verbunden (z.B. Keramikkondensator 10 nF/250 V~).

#### Achtung!

Anwendungen, die dem Explosionsschutz unterliegen, lassen nur unter besonderen Bedingungen die mehrfache Erdung des Schutzschirms zu, siehe EN 60 079–14.

## 4.6 Anschlusskontrolle

Führen Sie nach der Verdrahtung des Messgerätes folgende Kontrollen durch:

- Ist die Klemmenbelegung richtig?
- Ist die Kabelverschraubung dicht?
- Wenn vorhanden: Ist der FOUNDATION Fieldbus-Stecker fest zugeschraubt?
- Ist der Gehäusedeckel zugeschraubt?
- Wenn Hilfsenergie vorhanden: Erscheint eine Anzeige auf dem Anzeigemodul?

# 5 Bedienung

# 5.1 Anzeige- und Bedienelemente

## 5.1.1 Vor-Ort-Display VU331

Das LCD-Modul VU331 zur Anzeige und Bedienung befindet sich unterhalb des Gehäusedeckels. Der Messwert kann durch das Glas des Deckels ausgelesen werden. Zur Bedienung muss der Deckel geöffnet werden.

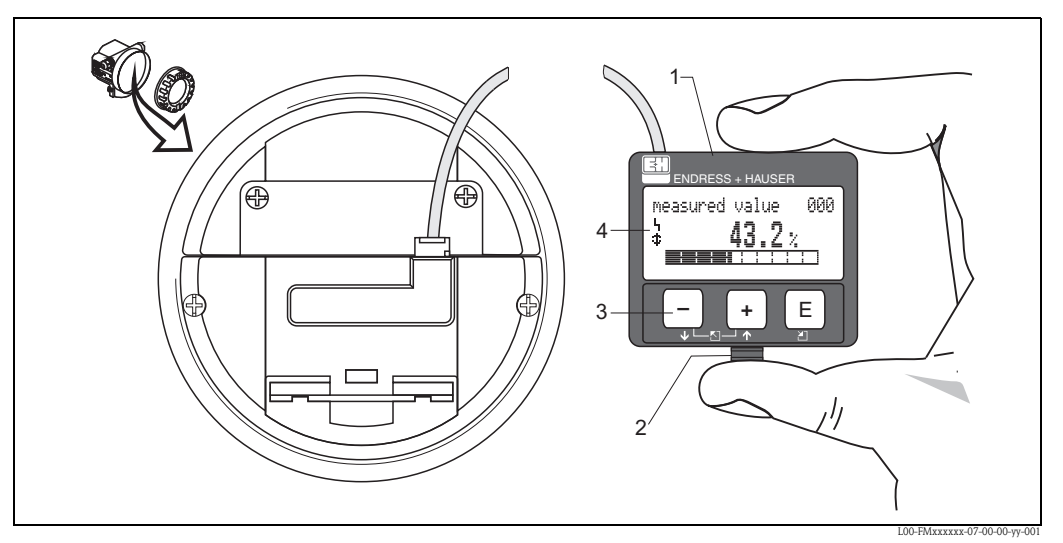

- 1 Flüssigkristallanzeige
- 2 Rasthaken
- 3 Tasten
- 4 Symbole

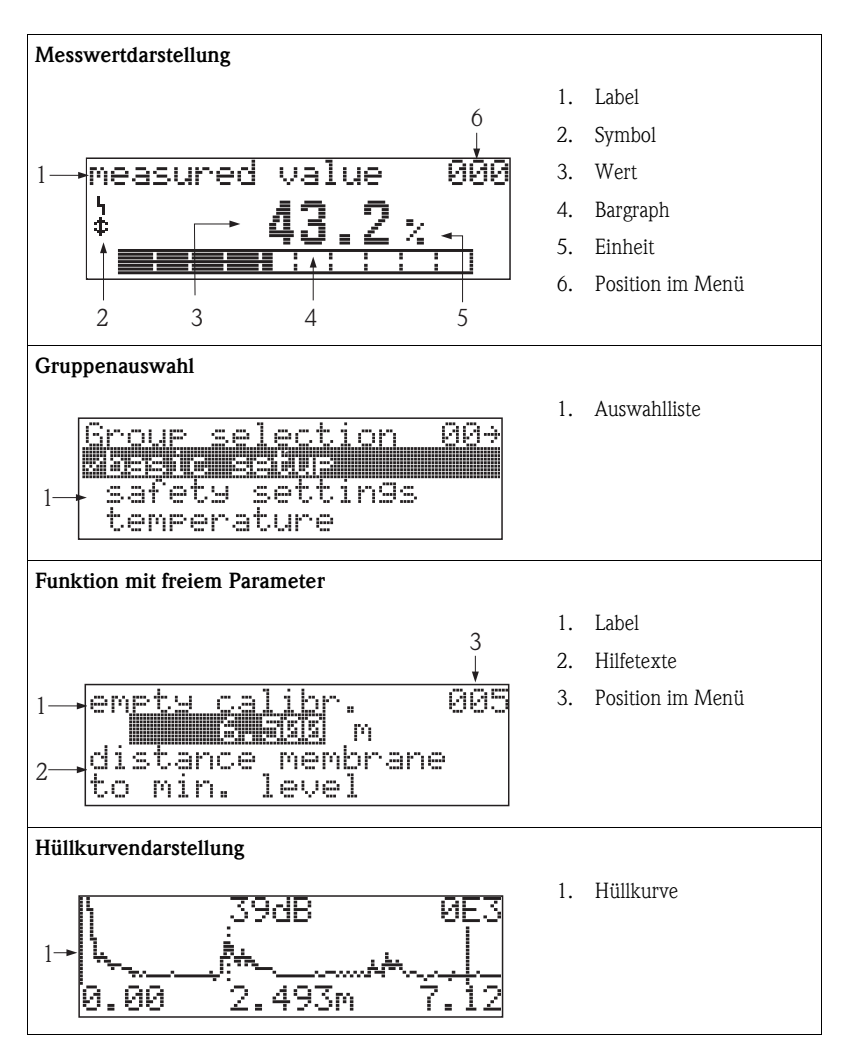

## 5.1.2 Anzeigedarstellung

In der Messwertdarstellung entspricht der Bargraph dem Messwert.

Der Bargraph ist in 10 Balken eingeteilt. Jeder vollständig gefüllte Balken entspricht 10% der eingestellten Messspanne.

#### 5.1.3 Anzeigesymbole

Folgende Tabelle beschreibt die in der Flüssigkristallanzeige dargestellten Symbole:

| Symbol | Bedeutung                                                                                                    |
|--------|----------------------------------------------------------------------------------------------------|
| L.     | <b>ALARM_SYMBOL</b><br>Dieses Alarm-Symbol wird angezeigt, wenn sich das Gerät in einem Alarmzustand befindet. Wenn das<br>Symbol blinkt handelt es sich um eine Warnung. |
| £      | <b>LOCK_SYMBOL</b><br>Dieses Verriegelungs-Symbol wird angezeigt, wenn das Gerät verriegelt ist, d.h. wenn keine Eingabe mög-<br>lich ist.                                |
| \$     | <b>COM_SYMBOL</b><br>Dieses Kommunikations-Symbol wird angezeigt wenn eine Datenübertragung über z.B. HART,<br>PROFIBUS PA oder FOUNDATION Fieldbus stattfindet.          |
| *      | SIMULATION_SWITCH_ENABLE<br>Dieses Kommunikations-Symbol wird angezeigt, wenn die Simulation in FOUNDATION Fieldbus mit dem<br>DIP Schalter aktiviert ist.                |

| Taste(n)                   | Bedeutung                                                                                                    |  |  |  |
|----------------------------|----------------------------------------------------------------------------------------------------|--|--|--|
| + oder 1                   | Navigation in der Auswahlliste nach oben<br>Editieren der Zahlenwerte innerhalb einer Funktion                                                                                                    |  |  |  |
| - oder +                   | Navigation in der Auswahlliste nach unten<br>Editieren der Zahlenwerte innerhalb einer Funktion                                                                                                    |  |  |  |
| _ + oder ⊠                 | Navigation innerhalb einer Funktionsgruppe nach links                                                                                                    |  |  |  |
| E                          | Navigation innerhalb einer Funktionsgruppe nach rechts, Bestätigung                                                                                                    |  |  |  |
| + und E<br>oder<br>- und E | Kontrasteinstellung der Flüssigkristallanzeige                                                                                                    |  |  |  |
| + und - und E              | Hardware-Verriegelung / Entriegelung<br>Nach einer Hardware-Verriegelung ist eine Bedienung über Display und Kommunikation<br>nicht möglich!<br>Die Entriegelung kann nur über das Display erfolgen. Es muss dabei ein Freigabecode ein-<br>gegeben werden. |  |  |  |

#### 5.1.4 Funktion der Tasten

## 5.2 Kennzeichnung der Funktionen

Zur leichten Orientierung innerhalb der Funktionsmenüs wird im Display zu jeder Funktion eine Position angezeigt.

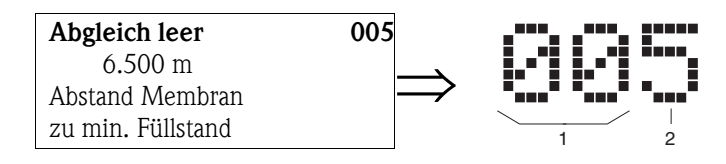

1 Funktionsgruppe

2 Funktion

Die ersten beiden Ziffern bezeichnen die Funktionsgruppe:

| Gr         | uno | lat | ogle | ich | 00  |
|------------|-----|-----|------|-----|-----|
| <b>~</b> • | 4   |     | • •  |     | A 1 |

- Sicherheitseinst. 01Linearisierung 04
  - Lillear
- •••

Die dritte Ziffer numeriert die einzelnen Funktionen innerhalb der Funktionsgruppe:

| Grundabgleich | 00 | $\rightarrow$ | Tankgeometrie                       | 002<br>003 |  |
|---------------|----|---------------|-------------------------------------|------------|--|
| -             |    |               | Medium Eigensch.                    | 003        |  |
|               |    |               | <ul> <li>Messbedingungen</li> </ul> | 004        |  |
|               |    |               | •••                                 |            |  |

Im Folgenden wird die Position immer in Klammern (z.B. **"Tankgeometrie" (002)**) hinter der beschriebenen Funktion angegeben.

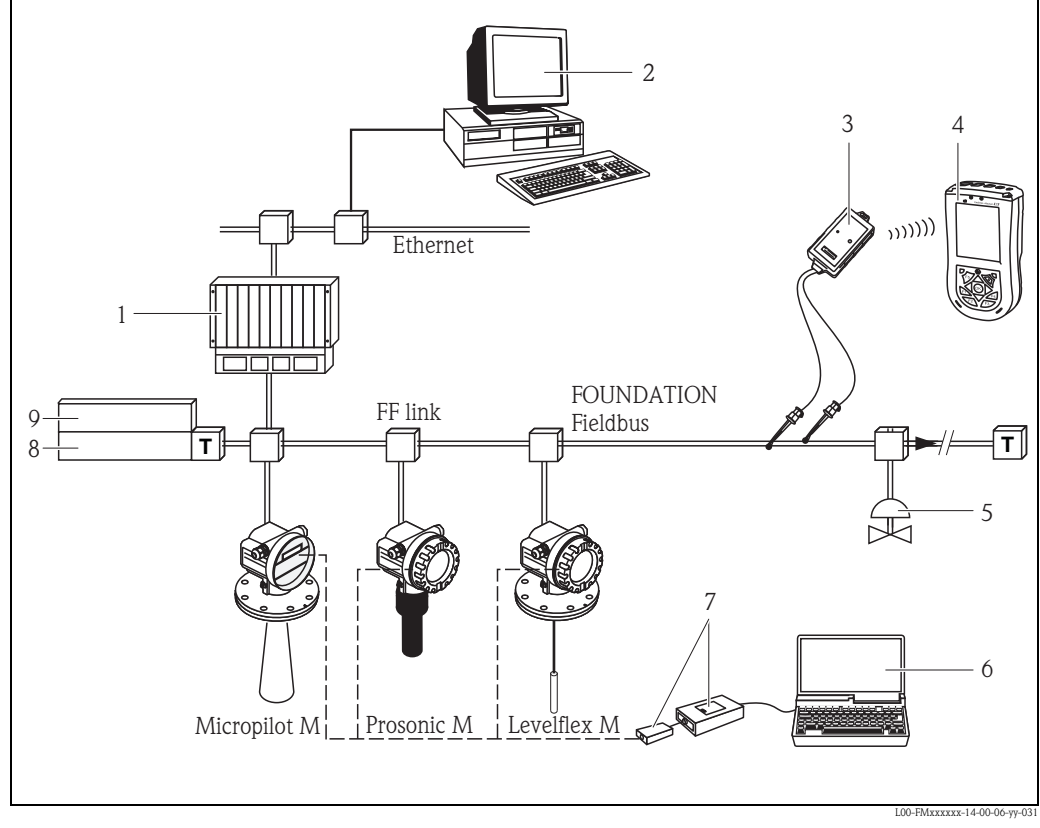

## 5.3 Bedienmöglichkeiten

- 1 SPS, PLC, API
- 2 ControlCare, DeltaV
- 3 VIATOR Bluetooth-Modem mit Anschlusskabel
- 4 Field Xpert SFX100
- 5 WeitereFunktionen (Ventile etc.)
- 6 FieldCare
- 7 Commubox FXA291 mit ToF Adapter FXA291
- 8 Power conditioner
- 9 Power supply

## 5.4 Vor-Ort-Bedienung

#### 5.4.1 Möglichkeiten der Vor-Ort-Bedienung

- Anzeige- und Bedienmodul VU331
- Endress+Hauser-Bedienprogramm "FieldCare"

#### 5.4.2 Parameterzugriff bei Vor-Ort-Bedienung

Bei Vor-Ort-Bedienung sind folgende Parameter zugänglich:

- Parameter der gerätespezifischen Blöcke (Sensor Block, Diagnostic Block, Display Block)
- Endress+Hauser-Serviceparameter
- im Resource Block: "DeviceTag", "DeviceID", "DeviceRevision", "DD Revision" (nur lesbar)

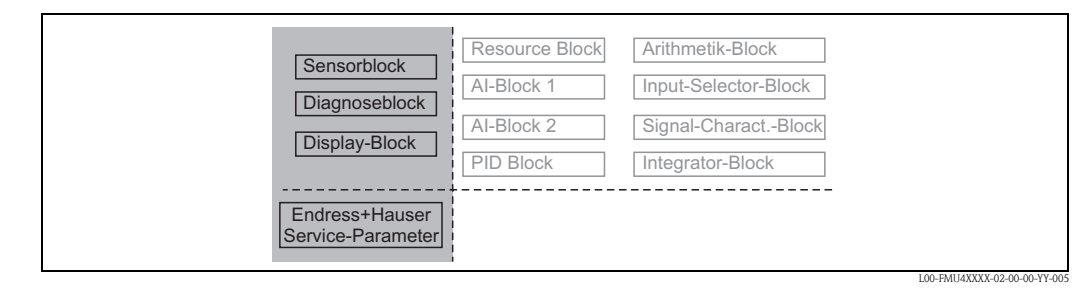

Die Parameter der grau hinterlegten Blöcke können über Vor-Ort-Bedienung eingestellt werden.

## 5.5 Bedienung über Vor-Ort-Display VU331

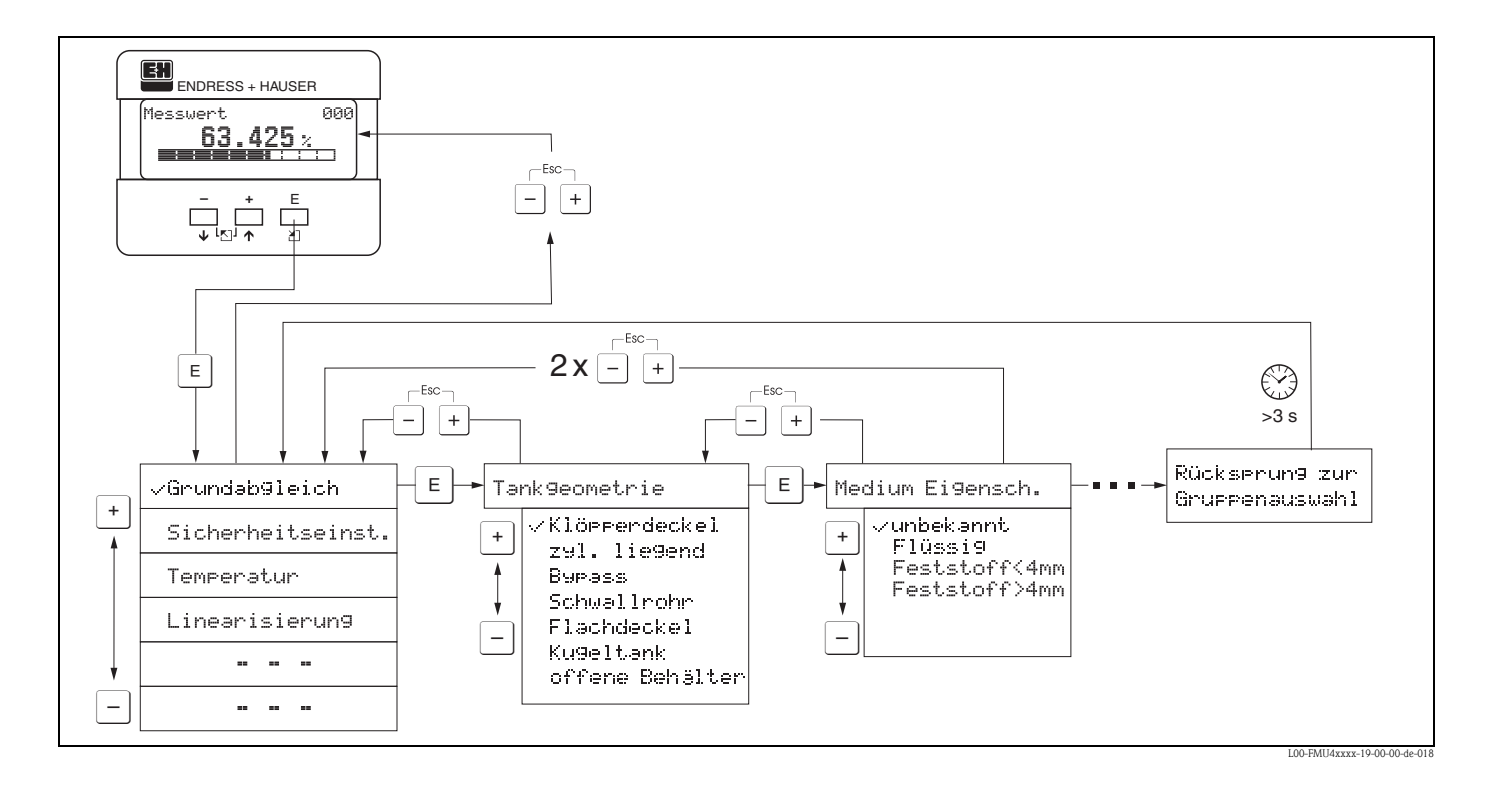

- 1. Aus der Messwertdarstellung mit 🗉 in die **Gruppenauswahl** wechseln.
- Mit □ oder → die gewünschte Funktionsgruppe auswählen und mit □ bestätigen. Die aktive Wahl ist durch ein (t) vor dem Menütext gekennzeichnet.
- 3. Mit  $\oplus$  oder  $\Box$  wird der Editiermodus aktiviert.

#### Auswahlmenüs

- a. In der ausgewählten **Funktion** mit ⊡ oder 🛨 den gewünschte Parameter wählen.
- b. 🗉 bestätigt die Wahl; 🔃 erscheint vor dem gewählten Parameter.
- c. 🗉 bestätigt den editierten Wert; Editiermodus wird verlassen.
- d. 🛨 und 🖻 (= 🐑) bricht die Auswahl ab; Editiermodus wird verlassen.

#### Zahlen- / Texteingabe

- a. Durch 🕂 oder 🖃 kann die erste Stelle der Zahl (des Textes) editiert werden.
- b. 🗉 setzt die Eingabemarke an die nächste Stelle; weiter mit a. bis der Wert komplett eingegeben ist.

- c. Wenn → an der Eingabemarke erscheint, wird mit 🗉 der eingegebene Wert übernommen; Editiermodus wird verlassen.
- d. Wenn ← an der Eingabemarke erscheint, kann man mit 🗉 auf die vorherige Stelle zurückspringen.
- e.  $\bullet$  und (=  $\bullet$ ) bricht die Eingabe ab; Editiermodus wird verlassen.
- 4. Mit 🖻 wird die nächste Funktion angewählt.
- 5. 1 x Eingabe von + und □ (= ⇒): zurück zur letzten Funktion.
  2 x Eingabe von + und □ (= ⇒): zurück zur Gruppenauswahl.
- 6. mit 🕂 und 🖃 (= 👘 ) zurück zur **Messwertdarstellung**.

## 5.6 Fernbedienung

#### 5.6.1 Möglichkeiten der Fernbedienung

- FOUNDATION Fieldbus-Konfigurationstool (z.B. DeltaV oder ControlCare)
- Handbediengerät Field Xpert SFX100

#### 5.6.2 Parameterzugriff bei Fernbedienung

Bei Fernbedienung sind folgende Parameter zugänglich:

- Parameter der gerätespezifischen Blöcke (Sensor Block, Diagnostic Block, Display Block)
- Parameter der FOUNDATION Fieldbus-Funktionsblöcke

| Sensorblock<br>Diagnoseblock<br>Display-Block | Resource Block<br>Al-Block 1<br>Al-Block 2<br>PID Block | Arithmetik-Block<br>Input-Selector-Block<br>Signal-CharactBlock<br>Integrator-Block |  |
|-----------------------------------------------|---------------------------------------------------------|-------------------------------------------------------------------------------------|--|
| Endress+Hauser<br>Service-Parameter           |                                                         |                                                                                     |  |

Die Parameter der grau hinterlegten Blöcke können über Fernbedienung eingestellt werden.

## 5.7 Bedienung mit FieldCare

FieldCare ist ein auf der FDT-Technologie basierendes Anlagen-Asset-Management Tool von Endress+Hauser. Über FieldCare können Sie alle Endress+Hauser-Geräte sowie Fremdgeräte, welche den FDT-Standard unterstützen, parametrieren. Hard- und Softwareanforderungen finden Sie im Internet: www.de.endress.com  $\rightarrow$  Suche: FieldCare  $\rightarrow$  FieldCare  $\rightarrow$  Technische Daten.

FieldCare unterstützt folgende Funktionen:

- Parametrierung von Messumformern im Online-Betrieb
- Signalanalyse durch Hüllkurve
- Tanklinearisierung
- Laden und Speichern von Gerätedaten (Upload/Download)
- Dokumentation der Messstelle

Verbindungsmöglichkeiten:

- HART über Commubox FXA195 und der USB-Schnittstelle eines Computers
- Commubox FXA291 mit ToF Adapter FXA291 über Service-Schnittstelle
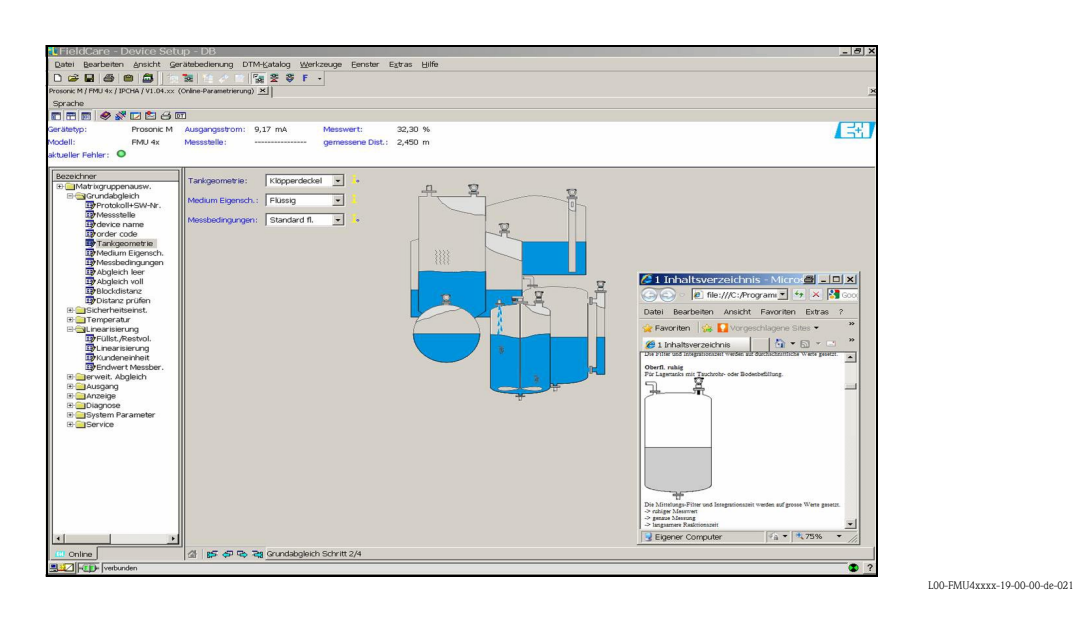

## 5.7.1 Menügeführte Inbetriebnahme:

- Die Funktionsgruppen und Funktionen des Gerätes finden Sie in der **Navigationsleiste**.
- Eingabefelder für die Parameter finden Sie im **Eingabefenster**.
- Wenn Sie auf einen Parameternamen klicken, öffnen sich die **Hilfeseiten** mit genauen Erklärungen zur erforderlichen Eingabe.

## 5.7.2 Signalanalyse durch Hüllkurve:

Über das Menü "Hüllkurve" bietet FieldCare komfortable Möglichkeiten zur Analyse der Hüllkurve:

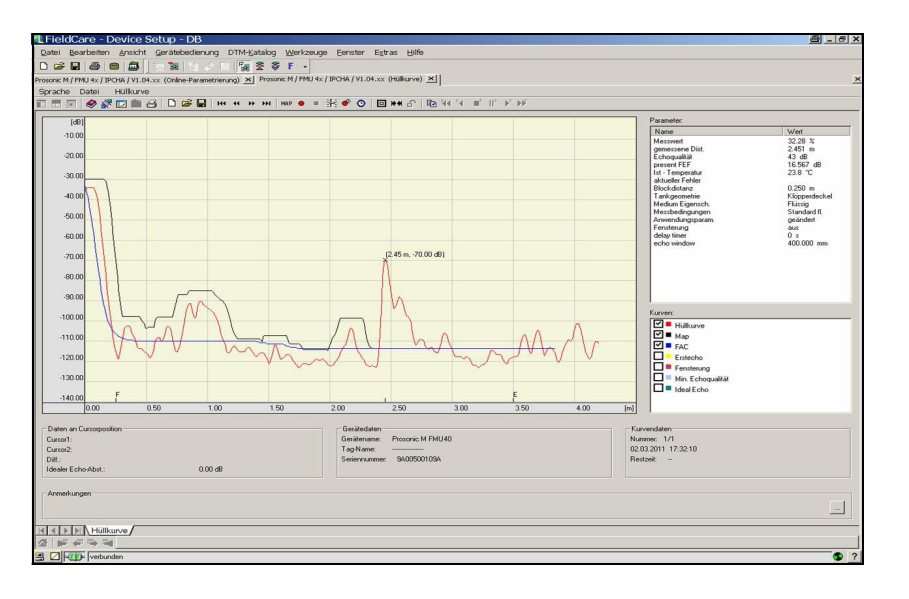

L00-FMU4xxxx-19-00-00-de-022

## 5.8 Bedienung über FOUNDATION Fieldbus-Konfigurationsprogramm

## 5.8.1 FOUNDATION Fieldbus-Konfigurationsprogramme

Für die Bedienung stehen dem Benutzer spezielle, von unterschiedlichen Herstellern angebotene Konfigurationsprogramme zur Verfügung. Damit können sowohl die allgemeinen FOUNDATION Fieldbus-Funktionen als auch die gerätespezifischen Paramter konfiguriert werden. Über die vordefinierten Funktionsblöcke ist ein einheitlicher Zugriff auf alle Netzwerk- und Gerätedaten möglich.

## 5.8.2 Gerätebeschreibungsdateien

## Dateinamen

Für die Inbetriebnahme des Gerätes über ein FOUNDATION Fieldbus-Konfigurationsprogramm und für die Netzwerkprojektierung benötigen Sie folgende Dateien:

- Gerätebeschreibungsdateien (Device Descriptions) : \*.sym, \*.ffo
   Diese Dateien beschreiben die Strukturen der Blöcke und deren Parameter. Sie ermöglichen durch Menüs und Methoden eine geführte Inbetriebnahme.
- Capability-Datei:\*.cff

Diese Datei dient zur Offline-Konfiguration und beschreibt die Leistungsfähigkeit des Gerätes bezüglich des Kommunikations-Stacks und der Funktionsblöcke.

Der Name dieser Dateien besteht aus folgenden Teilen:

- Device Revision (0C3)<sup>1)</sup>
- DD Revision (0C4)<sup>1</sup> (aktuellste Version verwenden)
- CFF Revision (aktuellste Version verwenden)

Beispiel:

- Device Revision (0C3) = 03
- DD Revision (0C4) = 01
- CFF Revision = 02
- -> zu verwenden: "0301.sym", "0301.ffo, "030102.cff"

## Verzeichnisstruktur

Die Dateien sind in der Regel in folgender Verzeichnisstruktur abgelegt:

- /452B48/1011/\*.sym
  - \*.ffo \*.cff

Darin ist:

- 452B48: Die Hersteller-ID für Endress+Hauser
- 1011: Die Geräte-ID für Prosonic M

<sup>1) &</sup>quot;Device Revision" (0C3) und "DD Revision" (0C4) können Sie über das Anzeige- und Bedienmodul VU331 auslesen. Siehe dazu Abschnitt 5.2: "Bedienung über das Anzeige- und Bedienmodul VU331".

### Bezugsquellen

| Hostsystem                                                                                                    | Bezugsquelle für Gerätebeschreibungsdateien und<br>Netzwerk-Projektierungsdateien                                                                                                |
|----------------------------------------------------------------------------------------------------|----------------------------------------------------------------------------------------------------|
| ABB (Field Controller 800)<br>Allen Bradley (Control Logix)<br>Endress+Hauser (ControlCare)<br>Honeywell (Experion PKS)<br>Invensys<br>SMAR (System 302) | <ul> <li>www.endress.de (-&gt; Download -&gt; Suchbereich = "Software", "Treiber")</li> <li>CD-ROM (Endress+Hauser-Bestellnummer: 56003896)</li> <li>www.fieldbus.org</li> </ul> |
| Emerson (Delta V)                                                                                                    | <ul> <li>www.easydeltav.com</li> </ul>                                                                                                    |
| Yokogawa (CENTUM CS 3000)                                                                                                    | <ul> <li>www.yokogawa.com</li> </ul>                                                                                                    |

## 5.8.3 Darstellung von Parametern

In einem FOUNDATION Fieldbus-Konfigurationstool können Sie zwischen zwei Arten der Parameterdarstellung wählen:

- Darstellung durch Parametername Beispiele: "PAROPERATIONCODE", "PARRESET"
- Darstellung durch Parameterlabel (wie auf dem Display VU331 oder im Endress+Hauser-Bedientool) Beispiele: "Freigabecode", "Rücksetzen"

## 5.9 Bedienung über Field Xpert SFX100

Kompaktes, flexibles und robustes Industrie-Handbediengerät für die Fernparametrierung und Messwertabfrage über den HART-Stromausgang oder FOUNDATION Fieldbus. Für Einzelheiten: Betriebsanleitung BA00060S/04/DE.

## 6 Inbetriebnahme

Dieses Kaptiel besteht aus folgenden Abschnitten:

- 6.1 Installations- und Funktionskontrolle  $\rightarrow$   $\triangleq$  40
- 6.2 Parametrierung freigeben  $\rightarrow$   $\stackrel{\frown}{=}$  40
- 6.3 Rücksetzen der Parameter  $\rightarrow$  🖹 42
- 6.4 Inbetriebnahme mit Anzeige- und Bedienmodul VU331  $\rightarrow$  🖹 44
- 6.5 Inbetriebnahme mit einem FOUNDATION Fieldbus-Konfigurationsprogramm  $\rightarrow$   $\triangleq$  55

## 6.1 Installations- und Funktionskontrolle

Vergewissern Sie sich, dass die Einbaukontrolle und Anschlusskontrolle durchgeführt wurden, bevor Sie Ihre Messstelle in Betrieb nehmen:

- Checkliste "Einbaukontrolle" ( $\rightarrow$   $\ge$  26)
- Checkliste "Anschlusskontrolle" ( $\rightarrow \ge 30$ )

## 6.2 Parametrierung freigeben

Stellen Sie zu Beginn der Inbetriebnahme sicher, dass das Gerät nicht gegen Parametrierung verriegelt ist. Im Auslieferungszustand und nach einem Reset ist die Parametrierung freigegeben. In allen anderen Fällen ist es möglich, dass die Parametrierung auf eine der folgenden Arten verriegelt wurde:

## 6.2.1 DIP-Schalter (unter dem Gehäusedeckel)

#### Verriegelung und Entriegelung

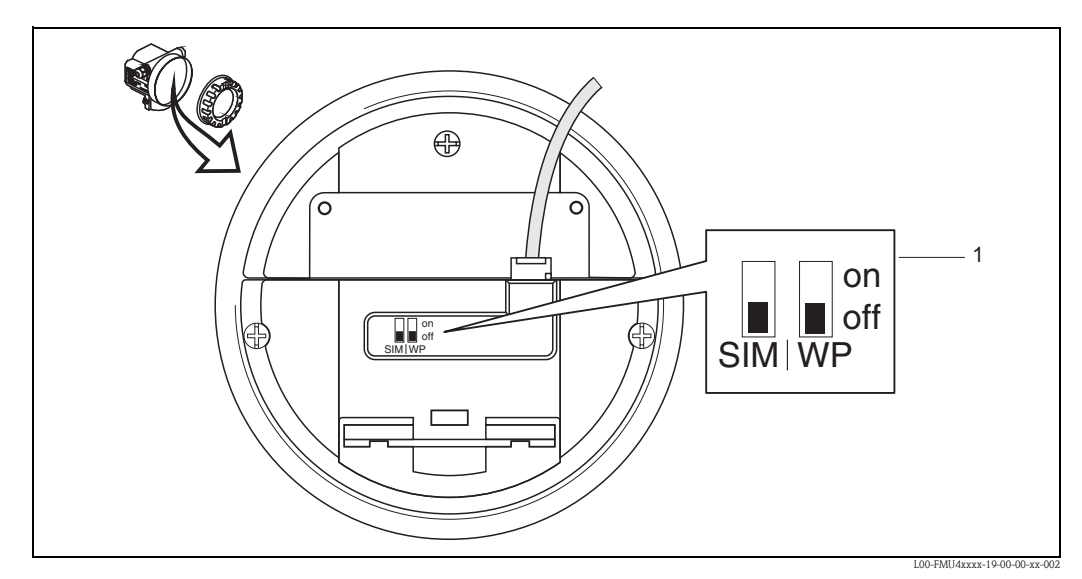

*1* Werkseinstellung: SIM = off (Simulation); WP = off (Schreibschutz)

- WP = on: Parametrierung gesperrt
- WP = off: Parametrierung möglich
- SIM = on: Simulation im Analog-Input-Block über Konfigurationstool möglich

SIM = off: Simulation im Analog-Input-Block über Konfigurationstool nicht möglich

#### **Betroffene Parameter**

Die Verriegelung über den DIP-Schalter betrifft **alle** Parameter.

## 6.2.2 Tastenkombination (Anzeige- und Bedienmodul VU331)

#### Verriegelung

durch gleichzeitiges Drücken von ⊡, + und ⊑.

### Entriegelung

Beim Versuch, einen Parameter zu editieren, erscheint:

| E.  | oiash    | acada |       | 004  |
|-----|----------|-------|-------|------|
| 1_1 | 21290    | ecoue |       | 0117 |
| E.  | Hardw    | areve | rries | ]_   |
| _   | ••=• =•• |       |       | . –  |
|     |          |       |       |      |
|     |          |       |       |      |

L00-fmrxf0a4-20-00-00-de-001

Drücken Sie gleichzeitig , + und . Es erscheint die Funktion **"Freigabecode (0A4)**. Geben Sie "100" ein. Die Parametrierung ist wieder freigegeben.

#### **Betroffene Parameter**

Die Verriegelung über Tastenkombination betrifft:

- die Parameter der gerätespezifischen Blöcke (Sensor Block, Diagnostic Block, Display Block)
- die Endress+Hauser-Serviceparameter

## 6.2.3 Verriegelung über Parameter

### Verriegelung

durch Eingabe einer Zahl ungleich 100 in die Funktion **"Freigabecode" (0A4)**. (FOUNDATION Fieldbus: Diagnostic Block, Parameter PAROPERATIONCODE (Freigabecode))

#### Entriegelung

durch Eingabe von 100 in die Funktion **"Freigabecode" (0A4)**. (FOUNDATION Fieldbus: Diagnostic Block, Parameter PAROPERATIONCODE (Freigabecode))

### **Betroffene Parameter**

Die Verriegelung über Parameter betrifft:

- die Parameter der gerätespezifischen Blöcke (Sensor Block, Diagnostic Block, Display Block)
- die Endress+Hauser-Serviceparameter

## 6.3 Rücksetzen (Reset) des Gerätes

Wenn ein Gerät mit unbekannter Historie eingesetzt werden soll, empfiehlt es sich, die Geräteparameter vor der Inbetriebnahme auf Ihre Default-Werte zurückzusetzen.

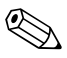

Hinweis!

### 5-Punkt-Linearitätsprotokoll

Die angegebenen Messgenauigkeiten sind typische Werte  $\rightarrow \supseteq$  79, "Messgenauigkeit". Bei Erstellung eines 5-Punkt-Linearitätsprotokolls wird die Messeinheit (Sensor und Elektronik) genau aufeinander abgeglichen und die Messgenauigkeit auf den abzugleichenden Bereich optimiert.

Für diese Abstimmung wird der Service Parameter "zero distance" feinjustiert. Dieser Parameter muss nach einem Reset wieder entsprechend den Angaben auf dem zugehörigen 5-Punkt-Linearitätsprotokoll im Servicemenü eingestellt werden. Kontaktieren Sie dazu bitte den Endress+Hauser Kundendienst.

## 6.3.1 Rücksetzen der FOUNDATION Fieldbus-Blockparameter

### **Betroffene Parameter**

■ alle Parameter der FOUNDATION Fieldbus-Funktionsblöcke

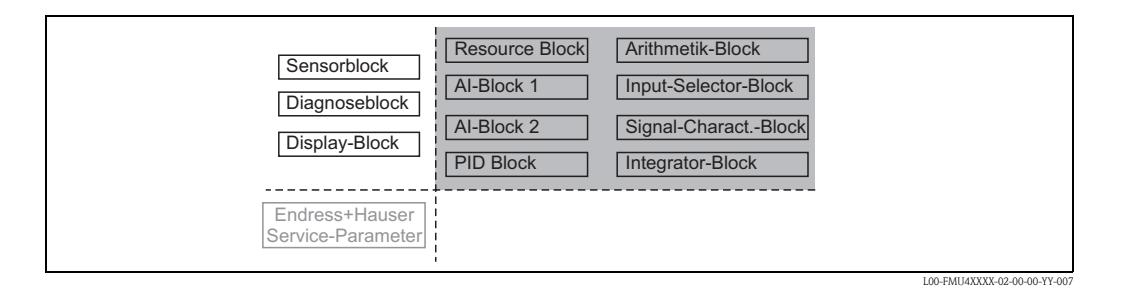

### Durchführen des Reset

Resource Block, Parameter RESTART; Option "Defaults" auwählen.

## 6.3.2 Rücksetzen der Transducerblock-Parameter

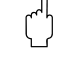

## Achtung!

Hinweis!

Durch den Reset kann es zu einer Beeinträchtigung der Messung kommen. Im Allgemeinen ist nach einem Reset ein erneuter Grundabgleich notwendig.

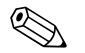

Die Default-Werte der Parameter sind im Menüdiagramm (im Anhang) durch Fettdruck gekennzeichnet.

### **Betroffene Parameter**

■ alle Parameter der gerätespezifischen Blöcke (Sensor Block, Diagnostic Block, Display Block)

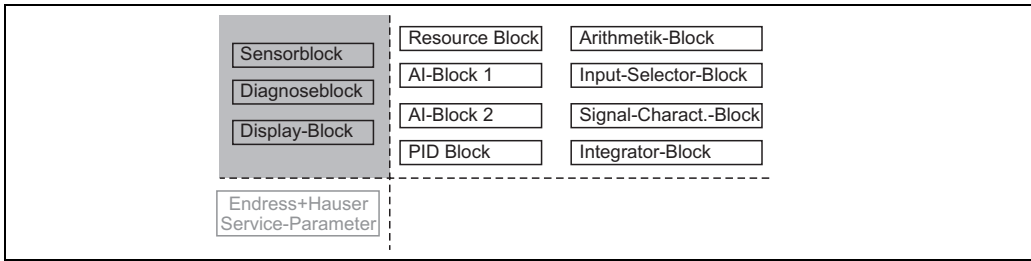

L00-FMU4XXXX-02-00-00-YY-008

#### Wirkung des Reset

- Alle Kunden-Parameter werden auf ihre Default-Werte zurückgesetzt.
- Eine kundenseitige Störechoausblendung wird **nicht** gelöscht.
- Die Linearisierung wird auf "linear" umgeschaltet, die Tabellenwerte bleiben jedoch erhalten. Die Tabelle kann in der Funktionsgruppe "Linearisierung" (04) in der Funktion "Linearisierung" (041) wieder eingeschaltet werden.

(FOUNDATION Fieldbus: Sensor Block, Parameter PARLINEARISATION (Linearisierung))

#### Durchführen des Reset

Funktionsgruppe "Diagnose" (OA), Funktion "Rücksetzen" (OA4): "33333" eingeben. (FOUNDATION Fieldbus: Diagnostic Block, Parameter PARRESET)

### 6.3.3 Rücksetzen einer Störechoausblendung

Ein Rücksetzen der Störechoausblendung empfiehlt sich immer dann

- wenn ein Gerät mit unbekannter Historie eingesetzt werden soll
- wenn eine fehlerhafte Ausblendung aufgenommen wurde

#### Rücksetzen der Störechoausblendung über VU331

- 1. Gehen Sie in der Funktionsgruppe "erweit. Abgleich" (05) in die Funktion "Auswahl" (050)
- 2. Wählen Sie "erweit. Ausblendung".
- 3. Gehen Sie zur Funktion **"Ausblendung" (055)** und wählen Sie die gewünschte Option: **"Iöschen"**: löscht die vorhandene Ausblendungskurve.
  - "inaktiv": deaktiviert die Störechoausblendung. Die Ausblendungskurve bleibt aber gespeichert. Die Störechoausblendung kann später wieder aktiviert werden.
  - "aktiv": aktiviert die Störechoausblendung.

#### Rücksetzen der Störechoausblendung über Endress+Hauser-Bedienprogramm

- 1. Wählen Sie in der Funktionsgruppe "erweit. Abgleich" die Funktion "Ausblendung".
- 2. Geben Sie die gewünschte Option ein ("löschen", "inaktiv" oder "aktiv").

#### Rücksetzen der Störechoausblendung über ein FOUNDATION Fieldbus-Konfigurationstool

- 1. Wählen Sie im Sensor-Block den Parameter PARCUSTTANKMAP (Ausblendung).
- 2. Geben Sie die gewünschte Option ein ("löschen", "inaktiv" oder "aktiv").

## 6.4 Inbetriebnahme mit Anzeige- und Bedienmodul VU331

## 6.4.1 Messgerät einschalten

Nach dem Einschalten der Versorgungsspannung wird das Gerät zunächst initialisiert. Anschließend wird für etwa fünf Sekunden angezeigt:

- Gerätetyp
- Softwareversion

Beim ersten Einschalten werden Sie aufgefordert, die Sprache für die Display-Texte auszuwählen. Verfügbare Sprachen sind:

- English
- Deutsch
- Français
- Español
- Italiano
- Nederlands
- Japanese

Anschließend werden Sie aufgefordert, die Längeneinheit für Ihre Messungen auszuwählen. Verfügbare Längeneinheiten sind:

- ∎ m
- ∎ ft
- ∎ mm
- inch

Danach wird ein Messwert angezeigt, der aber noch nicht den Füllstand in Ihrem Behälter angibt. Zunächst müssen Sie den Grundabgleich durchführen.

Drücken Sie 🗉, um in die Gruppenauswahl zu gelangen.

Drücken Sie noch einmal E, um den Grundabgleich zu starten.

| Sprache             | 092                          |
|---------------------|------------------------------|
| ~Deutsch            |                              |
| Français<br>Español |                              |
|                     | L00-fmrxf092-20-00-00-de-001 |

| <u>Längeneinheit</u> | ØC5                          |
|----------------------|------------------------------|
| <u> </u>             |                              |
| f't.                 |                              |
| MM                   |                              |
|                      | L00-fmrxf0c5-20-00-00-de-001 |

| Messwert                             | 000             |
|--------------------------------------|-----------------|
| <b>63.4</b> 55 x                     |                 |
| L00-fmrxf000-                        | 20-00-00-de-002 |
| Brueeenauswah]                       | ааэ             |
| <u>ZGrundab9leich</u>                |                 |
| 51cnerneltselnst<br>  Linearisierun9 | -               |

## 6.4.2 Grundabgleich

In der Funktionsgruppe **"Grundabgleich" (00)** sind alle Funktionen zusammengefasst, die Sie bei einer gewöhnlichen Messaufgabe für die Inbetriebnahme des Prosonic M benötigen. Wenn Sie Ihre Eingabe für eine Funktion beendet haben, erscheint automatisch die nächste Funktion. Auf diese Weise werden Sie durch den gesamten Abgleich geführt.

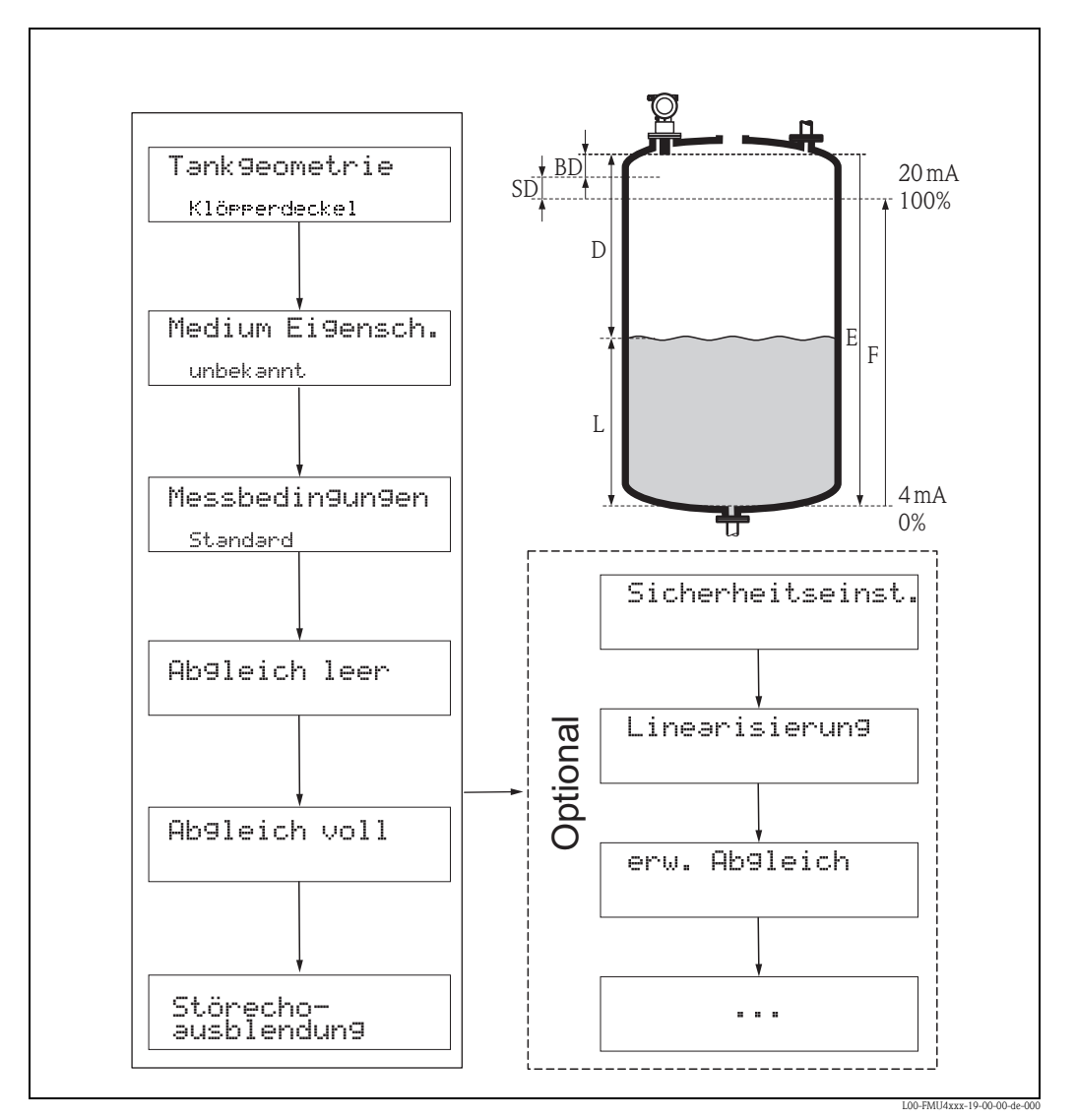

D Distanz (Abstand Sensormembran (= Referenzpunkt der Messung) / Füllgut)

*E* Abgleich Leer (= Nullpunkt)

F Abgleich Voll (= Messspanne)

L Füllstand

BD Blockdistanz SD Sicherheitsabstand

## 6.4.3 Anwendungsparameter

### Funktion "Tankgeometrie" (002)

Wählen Sie in dieser Funktion eine der folgenden Möglichkeiten:

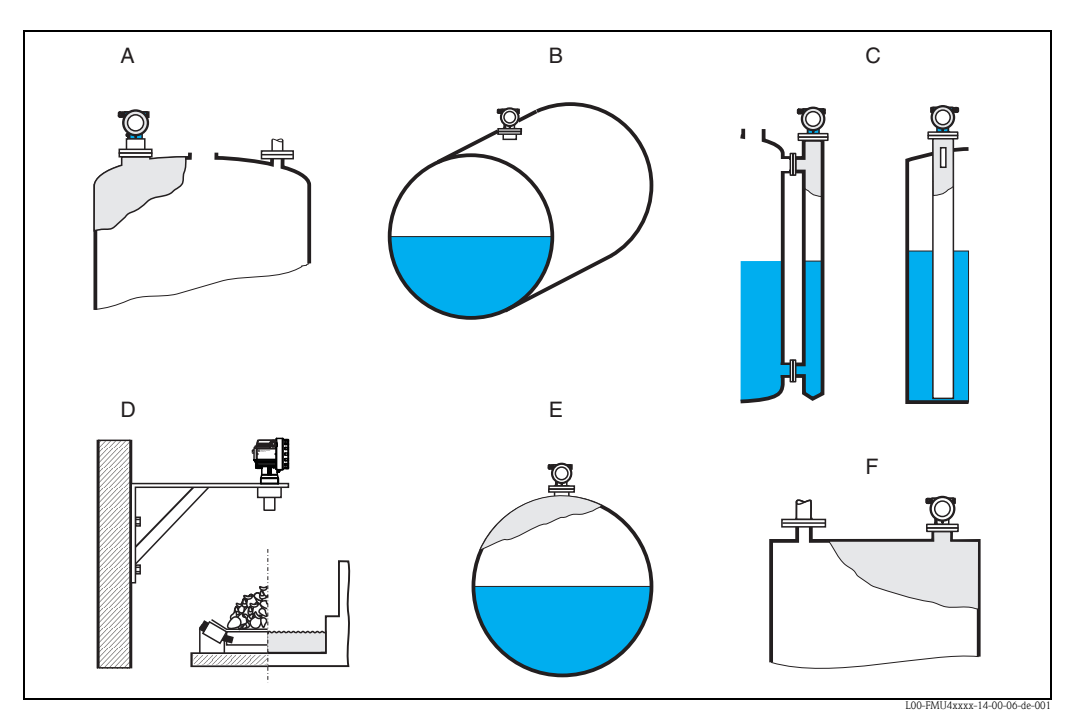

- A Klöpperdeckel
- B zyl. liegend
- C Bypass, Schwallrohr/Schallführungsrohr
- D offene Behälter, z.B. Halden, Pegel, Becken, Gerinne
- **E** Kugeltank
- F Flachdeckel

### Funktion "Medium Eigenschaften" (003)

In dieser Funktion legen Sie die Art des Messgutes fest.

Sie haben folgende Möglichkeiten:

- unbekannt (z.B. pastöse Medien wie Fette, Cremes, Gele usw.)
- Flüssigkeit
- Schüttgut, Korngröße < 4mm, (pulverförmig)
- Schüttgut, Korngröße > 4mm, (grobkörnig)

### Funktion "Messbedingungen" (004)

Wählen Sie in dieser Funktion eine der folgenden Möglichkeiten:

| Standard flüssig                                                                    | Oberfl. ruhig                                                                                                    | Oberfl.unruhig                                                                                                    |
|-------------------------------------------------------------------------------------|----------------------------------------------------------------------------------------------------|----------------------------------------------------------------------------------------------------|
| Für alle Flüssigkeits-Anwendungen,<br>die in keine der folgenden Gruppen<br>passen. | Lagertanks mit Tauchrohr- oder<br>Bodenbefüllung                                                                                                    | Lager- / Puffertanks mit unruhiger<br>Oberfläche durch freie Befüllung,<br>Mischdüsen oder kleinen Bodenrührer                  |
|                                                                                     |                                                                                                    | L00-FMU/4xxx-14 00-00-xx-002                                                                                                    |
| Die Filter und Integrationszeit werden<br>auf durchschnittliche Werte gesetzt.      | Die Mittelungs-Filter und Integrations-<br>zeit werden auf großeWerte gesetzt.<br>-> ruhiger Messwert<br>-> genaue Messung<br>-> langsamere Reaktionszeit | Spezielle Filter zur Beruhigung des<br>Eingangssignals werden betont.<br>-> ruhiger Messwert<br>-> mittelschnelle Reaktionszeit |

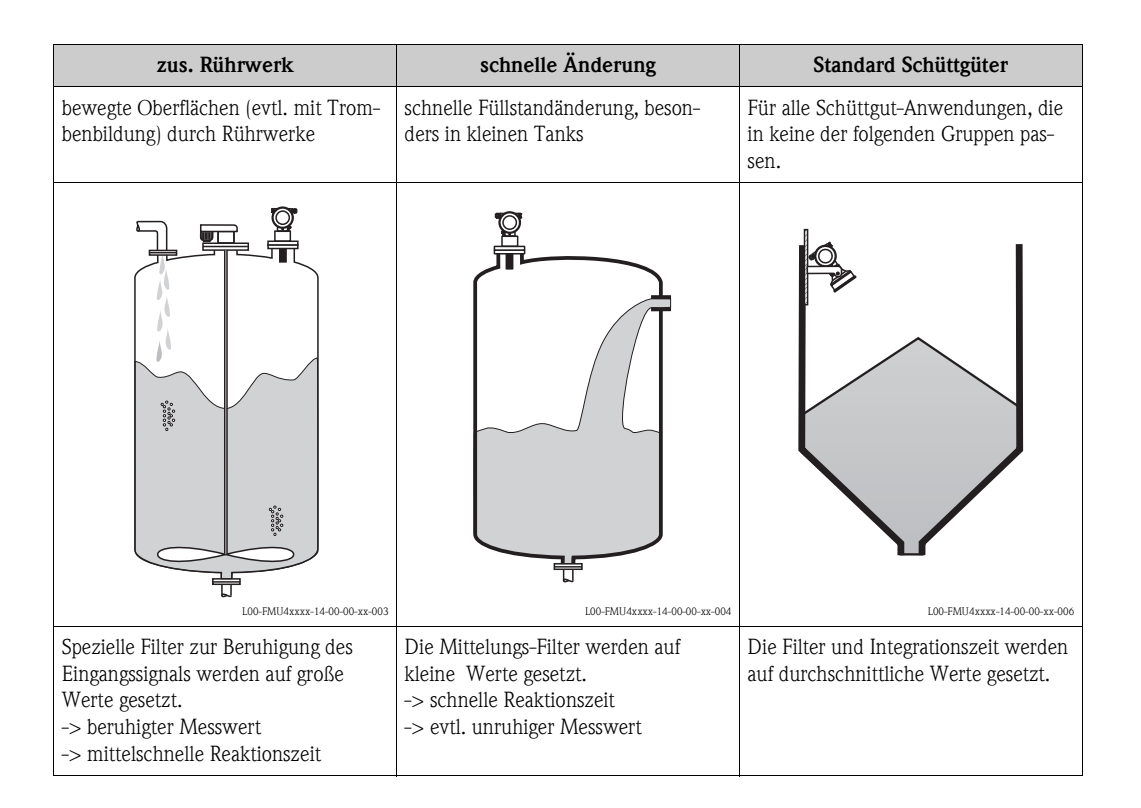

| staubig                                                                      | Bandbelegung                                              | Test:Filt. aus                                                              |
|------------------------------------------------------------------------------|-----------------------------------------------------------|-----------------------------------------------------------------------------|
| staubige Schüttgüter                                                         | Schüttgüter mit schneller Füllstandän-<br>derung          | Für Service- / Diagnosezwecke kön-<br>nen alle Filter ausgeschaltet werden. |
| L0FMUteres-14000-sec00                                                       | L0-FMU4xxx-14000exx-0                                     |                                                                             |
| Filter werden so eingestellt, dass auch<br>noch relativ schwache Nutzsignale | Die Mittelungs-Filter werden auf<br>kleine Werte gesetzt. | Alle Filter aus.                                                            |
| erkannt werden.                                                              | -> schnelle Reaktionszeit<br>-> evtl. unruhiger Messwert  |                                                                             |

## 6.4.4 Leer- und Vollabgleich

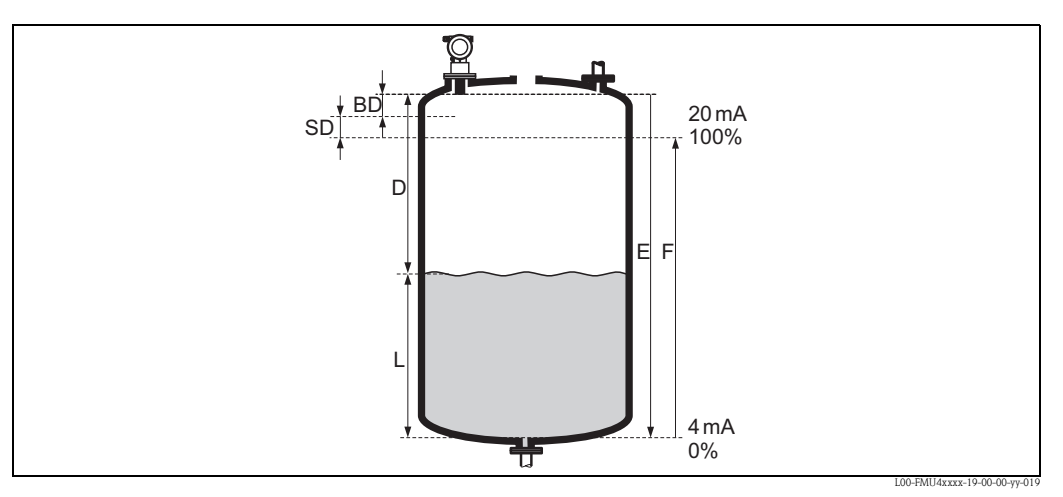

BD Blockdistanz

F Abgleich Voll (= Messspanne)

SD Sicherheitsabstand

D Distanz (Abstand Flansch/Füllgut

E Abgleich Leer (= Nullpunkt)

L Füllstand

## Funktion "Abgleich leer" (005)

In dieser Funktion geben Sie den Abstand E von der Sensormembran zum minimalen Füllstand (Nullpunkt) an.

Achtung!

Bei Klöpperböden oder konischen Ausläufen sollte der Nullpunkt nicht tiefer als der Punkt gelegt werden, an dem die Ultraschallwelle auf den Tankboden trifft.

## Funktion "Blockdistanz" (059)

In dieser Funktion wird die Blockdistanz (BD) des Sensors angezeigt.

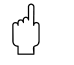

<sup>1</sup>

Beachten Sie bei der Eingabe der Volldistanz, dass der maximale Füllstand nicht in die Blockdistanz gelangt.

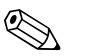

Hinweis!

Achtung!

Nach dem Grundabgleich können Sie in der Funktion **"Sicherheitsabst." (015)** einen Sicherheitsabstand (SD) eingeben. Wenn sich der Füllstand in diesen Sicherheitsabstand befindet, meldet der Prosonic M eine Warnung oder einen Alarm, je nachdem, was Sie in der Funktion **"im Sicherheitsabst." (016)** ausgewählt haben

### Funktion "Abgleich voll" (006)

In dieser Funktion geben Sie die Messspanne F an, d.h. den Abstand vom minimalen bis zum maximalen Füllstand.

## 6.4.5 Störechoausblendung

### Funktion "Distanz/Messwert" (008)

In dieser Funktion werden die gemessene Distanz D von der Sensormembran zur Füllgutoberfläche und der Füllstand L angezeigt. Überprüfen Sie, ob die angezeigten Werte mit der tatsächlichen Distanz/dem tatsächlichen Füllstand übereinstimmen.

### Funktion "Distanz prüfen" (051)

Mit dieser Funktion wird die Ausblendung von Störechos eingeleitet.

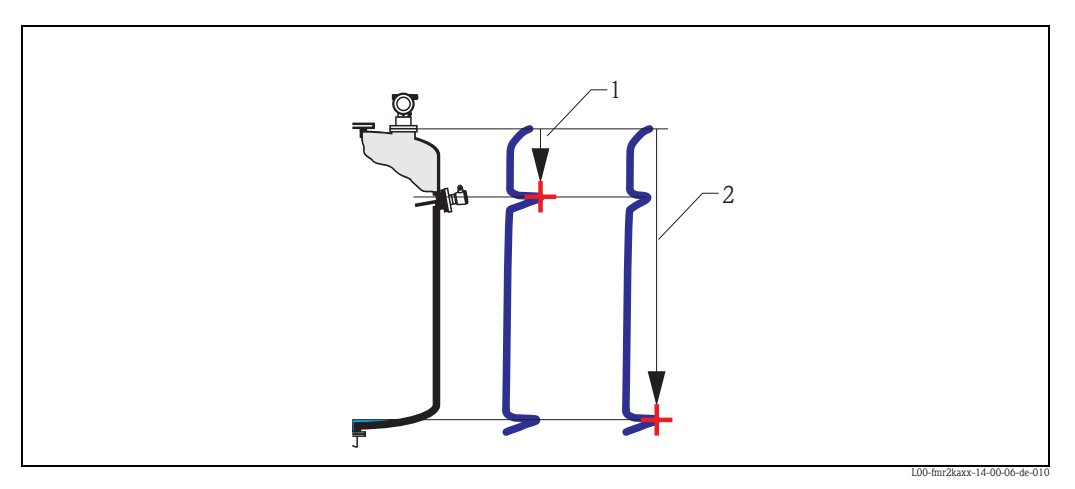

1 Distanz zu klein

2 Distanz = Ok

Wählen Sie

- "Distanz=ok", wenn die richtige Distanz angezeigt wird. Alle näher am Sensor liegenden Echos werden dann durch die nachfolgenden Störechoausblendung unterdrückt.
- "Dist. zu klein", falls die angezeigte Distanz zu klein ist. Das Signal stammt in diesem Fall von einem Störecho, und wird durch die nachfolgende Ausblendung unterdrückt.
- "Dist. zu gross", falls die angezeigte Distanz zu groß ist. Dieser Fehler kann durch eine Störechoausblendung nicht behoben werden. Die beiden folgenden Funktionen werden darum übersprungen. Überprüfen Sie die Anwendungsparameter "Tankgeometrie" (002), "Medium Eigenschaften" (003) und "Messbedingungen" (004) sowie den "Abgleich leer " (005) in der Funktionsgruppe "Grundabgleich" (00)
- "Dist. unbekannt", falls Sie die wirkliche Distanz nicht kennen. Die beiden folgenden Funktionen werden dann übersprungen.
- "manuell", falls Sie den auszublendenden Bereich in der nachfolgenden Funktion selbst bestimmen wollen.

#### Funktion "Bereich ausblenden" (052)

In dieser Funktion wird der vorgeschlagene Bereich der Ausblendung angezeigt. Bezugspunkt ist immer die Sensormembran. Der Wert kann vom Bediener noch editiert werden. Bei manueller Ausblendung ist der Defaultwert 0 m.

#### Achtung!

Der Bereich der Ausblendung muss 0,5 m (1.6 ft) vor dem Echo des tatsächlichen Füllstandes enden. Bei leerem Tank nicht E sondern E - 0,5m eingeben.

#### Funktion "Starte Ausblend." (053)

In dieser Funktion haben Sie folgende Optionen:

- **aus:** es wird keine Ausblendung durchgeführt
- **an**: die Ausblendung wird gestartet.

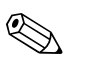

Hinweis!

Eine bereits bestehende Ausblendung wird bis zur in **"Bereich ausblend." (052)** angegebenen Entfernung überschrieben. Über diese Entfernung hinaus bleibt die alte Ausblendung erhalten.

#### Funktion Distanz/Messwert (008)

Nach erfolgter Ausblendung wird noch einmal die gemessene Distanz D von der Sensormembran zur Füllgutoberfläche und der Füllstand angezeigt. Überprüfen Sie ob die Werte dem tatsächlichen Füllstand bzw. der tatsächlichen Distanz entsprechen.

Es können hier folgende Fälle auftreten:

- Distanz richtig Füllstand richtig -> Der Grundabgleich ist beendet
- Distanz falsch Füllstand falsch -> Es muss eine weitere Störechoausblendung durchgeführt werden. Gehen Sie noch einmal in die Funktion "Distanz prüfen" (051).
- Distanz richtig Füllstand falsch -> Überprüfen Sie den Wert der Funktion
   "Abgleich leer" (005).

#### Rücksprung zur Gruppenauswahl

Nach der Störechoausblendung ist der Grundabgleich beendet und das Gerät springt automatisch in die Gruppenauswahl zurück.

## 6.4.6 Hüllkurve

Nach dem Grundabgleich empfiehlt sich eine Beurteilung der Messung mit Hilfe der Hüllkurve (Funktionsgruppe "**Hüllkurve**" **(OE)**).

### Funktion "Darstellungsart" (0E1)

Hier kann ausgewählt werden, welche Informationen auf dem Display angezeigt werden:

- nur die Hüllkurve
- die Hüllkurve und die Echobewertungslinie FAC
- die Hüllkurve und die Störechoausblendung

### Hinweis!

Zur Bedeutung der FAC und der Störechoausblendung siehe BA00240F, "Prosonic M – Beschreibung der Gerätefunktionen".

#### Funktion "Kurve lesen" (0E2)

Diese Funktion bestimmt, ob die Hüllkurve als

- einzelne Kurve oder
- zyklisch

gelesen wird.

#### Funktion "Hüllkurvendarstellung" (0E3)

Der Hüllkurvendarstellung in dieser Funktion können Sie folgende Informationen entnehmen:

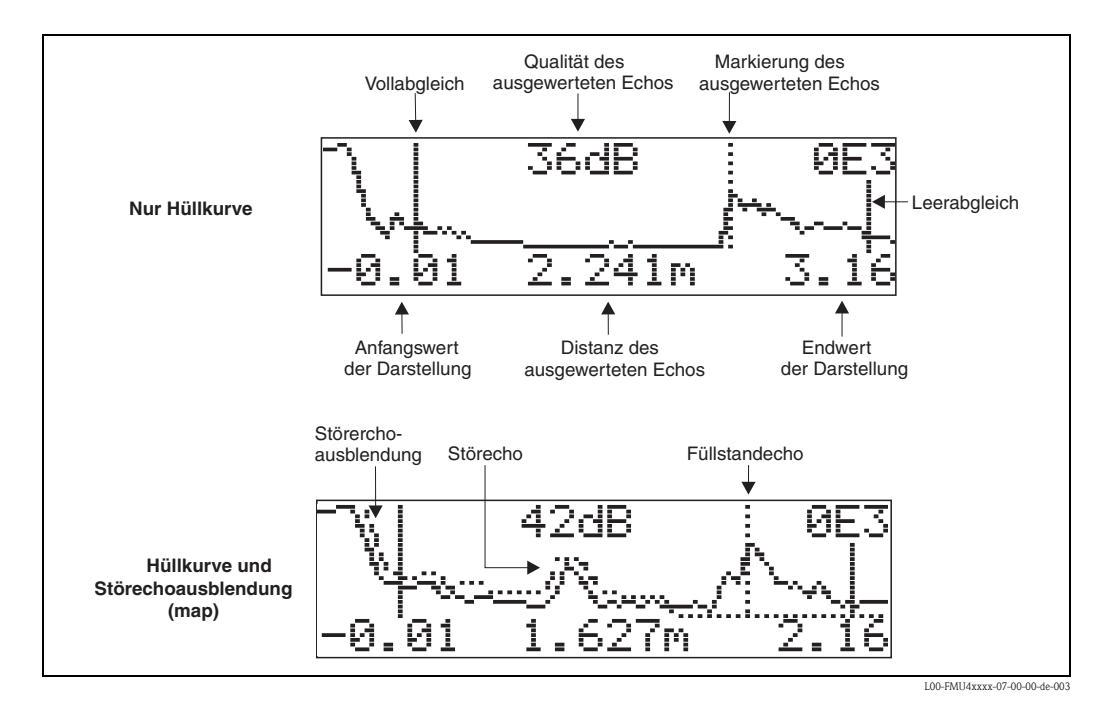

Prüfen Sie, ob folgende Bedingungen erfüllt sind:

- Die Echoqualität sollte am Messbereichsende wenigstens 10dB betragen.
- Vor dem eigentlichen Füllstandsignal sollten möglichst keine Störechos auftreten.
- Falls Störechos nicht zu vermeiden sind, müssen sie unterhalb der Ausblendungskurve liegen.

# 

Hinweis!

Ist die zyklische Hüllkurvendarstellung auf dem Display aktiv, erfolgt die Messwertaktualisierung in einer langsameren Zykluszeit. Es ist daher empfehlenswert, nach der Optimierung der Messtelle die Hüllkurvendarstellung wieder zu verlassen. Drücken Sie dazu E. (Das Gerät verlässt die Hüllkurvendarstellung nicht automatisch.)

#### Navigation in der Hüllkurvendarstellung

Mit Hilfe der Navigation kann die Hüllkurve horizontal und vertikal skaliert, sowie nach rechts oder links verschoben werden. Der jeweils aktive Navigationsmodus wird durch ein Symbol in der linken oberen Displayecke angezeigt.

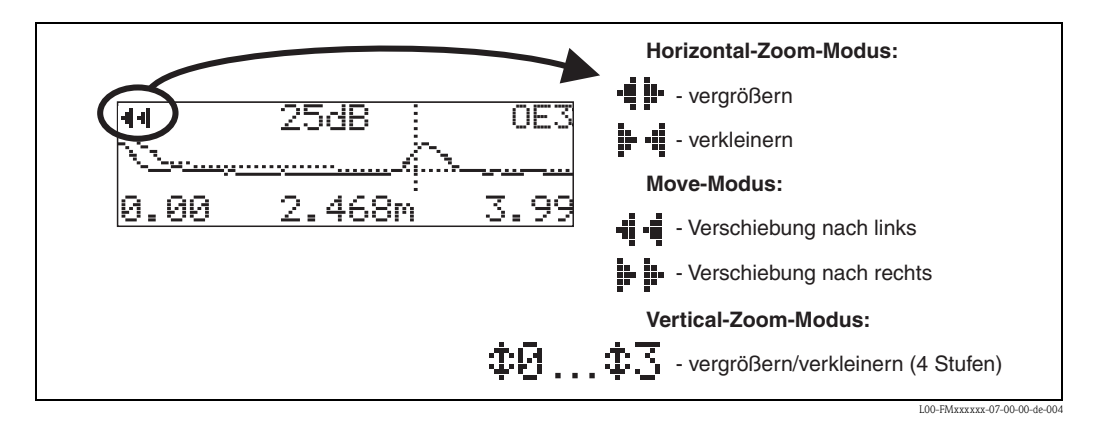

#### Horizontal-Zoom-Modus

Drücken Sie 🕂 oder 🔄, um in die Hüllkurvennavigation zu gelangen. Sie befinden sich dann im Horizontal-Zoom-Modus. Es wird 📲 🕨 oder 📴 📲 angezeigt. Sie haben jetzt folgende Möglichkeiten:

- + vergrößert den horizontalen Maßstab.
- verkleinert den horizontalen Maßstab.

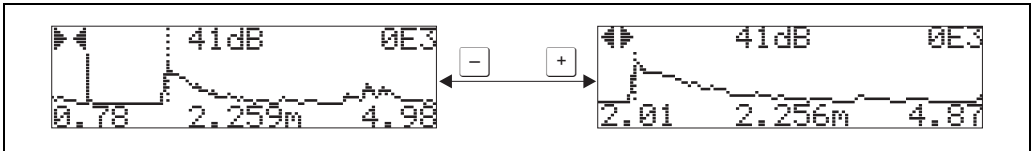

L00-FMxxxxxx-07-00-00-yy-00

### Move-Modus

- + verschiebt die Kurve nach rechts.
- - verschiebt die Kurve nach links.

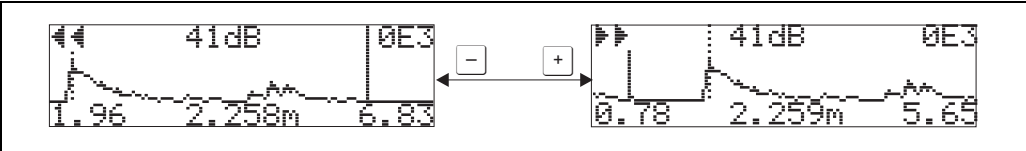

L00-FMxxxxxx-07-00-00-yy-008

#### Vertical-Zoom-Modus

Drücken Sie noch einmal ⊑, um in den Vertical-Zoom-Modus zu gelangen. Es wird ‡1 angezigt. ■ + vergrößert den vertikalen Maßstab.

• 🗍 verkleinert den vertikalen Maßstabs.

Das Display-Symbol zeigt den jeweils aktuellen Vergrößerungszustand an ( 😰 bis ‡ ] .

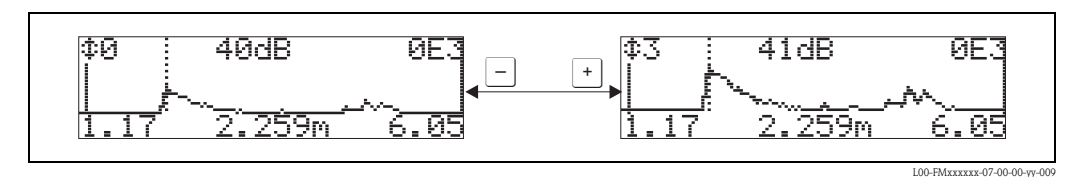

#### Beenden der Navigation

- Durch wiederholtes Drücken von E wechseln Sie zyklisch zwischen den verschiedenen Modi der Hüllkurven-Navigation.
- Durch gleichzeitiges Drücken von + und -verlassen Sie die Navigation. Die eingestellten Vergrößerungen und Verschiebungen bleiben erhalten. Erst wenn Sie die Funktion "Kurve lesen" (0E2) erneut aktivieren, erscheint wieder die Standard-Darstellung.

## 6.5 Inbetriebnahme mit einem FOUNDATION Fieldbus-Konfigurationsprogramm

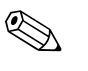

#### Hinweis!

Für die Inbetriebnahme mit einem FOUNDATION Fieldbus-Konfigurationsprogramm müssen Sie die Gerätekennung (DEVICE\_ID) kennen.

Die Gerätekennung besteht aus den folgenden Teilen:

$$Device_ID = 452B481011-XXXXXXXX$$

wobei:

| 452B48   | ID-Code für Endress+Hauser                                           |
|----------|----------------------------------------------------------------------|
| 1011     | ID-Code für Prosonic M                                               |
| XXXXXXXX | Seriennummer des Geräts, wie sie auf dem Typenschild angebracht ist. |

## 6.5.1 Erst-Inbetriebnahme

- Öffnen Sie das Konfigurationsprogramm und laden Sie die Gerätebeschreibungsdateien (\*.ffo, \*.sym und - falls vom Tool erfordert - \*.cff). Vergewissern Sie sich, dass Sie die richtigen Systemdateien verwenden (→ 
  38, "Bedienung über FOUNDATION Fieldbus-Konfigura- tionsprogramm").
- 2. Beim ersten Verbindungsaufbau meldet sich das Gerät wie folgt:

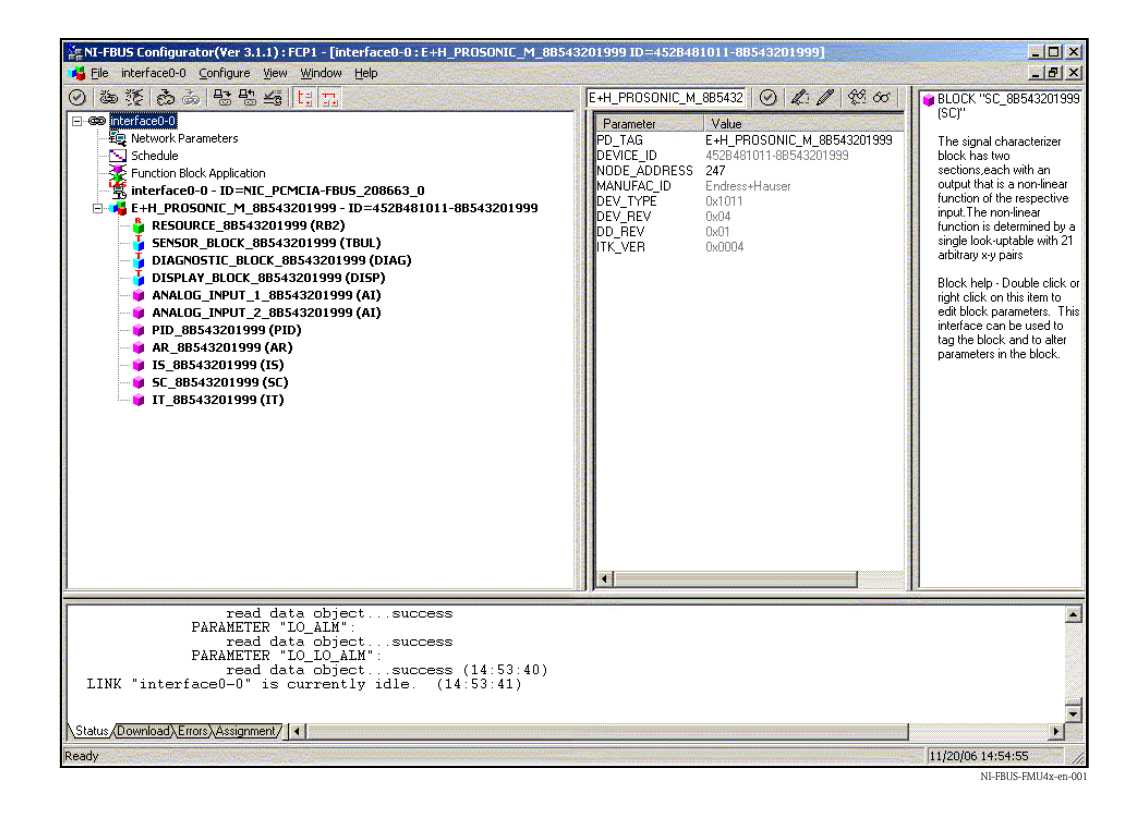

 Identifizieren Sie das Gerät anhand der Gerätekennung (DEVICE\_ID) und ordnen Sie ihm die gewünschte Messstellenbezeichnung (PD\_TAG) zu. Werkseinstellung: PD\_TAG = E+H\_PROSONIC\_M\_XXXXXXXX

## 6.5.2 Parametrierung des Resource-Blocks (Start-Index 400)

- 1. Geben Sie die gewünschte Blockbezeichnung ein (optional). Werkseinstellung: RESOURCE\_XXXXXXX
- 2. Öffnen Sie den Resource Block.
- 3. Bei Auslieferung ist der Hardware-Schreibschutz deaktiviert, so dass auf die Schreibparameter über FOUNDATION Fieldbus zugegriffen werden kann. Kontrollieren Sie diesen Zustand über den Parameter WRITE\_LOCK:
  - Schreibschutz aktiviert: WRITE\_LOCK = LOCKED
  - Schreibschutz deaktiviert: WRITE\_LOCK = NOT LOCKED

Deaktivieren Sie den Schreibschutz, falls notwendig,  $\rightarrow \ge 40$ .

4. Setzen Sie die Betriebsart in der Parametergruppe MODE\_BLK (Parameter TARGET) auf AUTO.

### 6.5.3 Parametrierung des Sensor-Blocks (Start-Index 2000)

- 1. Geben Sie die gewünschte Blockbezeichnung ein (optional). Werkseinstellung: SENSOR\_XXXXXXX
- 2. Öffnen Sie den Sensor-Block:

| E+H_PROSONIC_M_8B54:<br>Apply Values Methods | 3201999 : SENSOR_BLOCK_8       | 3543201999 (TBUL)    |                                                                                                    |
|----------------------------------------------|--------------------------------|----------------------|----------------------------------------------------------------------------------------------------|
| SENSOB BLOCK 88543201                        | 1. 1 40.00 ×0 F2 "             | :                    |                                                                                                    |
| Periodic Lindates 2 (sec)                    |                                | × () ( ( ) •         |                                                                                                    |
|                                              |                                |                      |                                                                                                    |
|                                              |                                |                      |                                                                                                    |
| Process   Alarms   Ulagnostics               | Trends Others Methods          | Ture & Extensions    | ULL .                                                                                                    |
| Faidinetei                                   | value                          | Type & Extensions    |                                                                                                    |
| Primary Value Type                           | level                          | <u> </u>             | The type of measurement represented by the primary value. For Example: Mass Flow, Absolute Pressure, Differential Temperature.                                                                                                    |
| El ● Primary Value<br>- Value                | <b>60</b> 87.096               |                      | A numerical quantity entered by a user or calculated by the algorithm.                                                                                                    |
| - QUALITY                                    | Good_NonCascade                |                      | YTLIAUQ                                                                                                    |
| LIMITS                                       | NonSpecific<br>NotLimited      | ean.                 | SUBSTATUS<br>LIMITS                                                                                                    |
|                                              |                                |                      |                                                                                                    |
| - EU at 100%<br>- EU at 0%                   | 100                            |                      | The engineering unit value which represents the upper end of range of the associated block parameter.<br>The engineering unit value which represents the lower end of range of the associated block parameter.                                      |
| - Units Index                                | %<br>0                         |                      | Device Description units code index for the engineering unit descriptor for the associated block value.<br>The number of digits to the units of the decimal point which should be used by an interface device in displaying the specified parameter |
| E & Secondarii Value                         |                                | -                    |                                                                                                    |
| - Value                                      | 0.862941                       | •                    | A numerical quantity entered by a user or calculated by the algorithm.                                                                                                    |
| - QUALITY                                    | Good_NonCascade                |                      |                                                                                                    |
| LIMITS                                       | NotLimited                     |                      | LIMITS                                                                                                    |
| <ul> <li>Secondary Value Unit</li> </ul>     | m                              |                      | The engineering units to be used with SECONDARY_VALUE.                                                                                                    |
| ■ ● Third Value                              | <b>~</b> 00 0000               | _                    |                                                                                                    |
| ⊟ Status                                     | <b>10</b> 22.3206              |                      | A numerical quantity entered by a user or calculated by the algorithm.                                                                                                    |
| - QUALITY<br>- SUBSTATUS                     | Good_NonCascade<br>NonSpecific | 92.00<br>92.00       | QUALITY<br>SUBSTATUS                                                                                                    |
|                                              | NotLimited                     |                      | LIMITS                                                                                                    |
| <ul> <li>Third Value Unit</li> </ul>         | °C                             | 51.00                | The engineering units to be used with THIRD_VALUE.                                                                                                    |
| <ul> <li>measured value</li> </ul>           | <b>97.096</b>                  | 🛄 Display Format=    | 5.No Help Available                                                                                                    |
| <ul> <li>tank shape</li> </ul>               | dome ceiling                   | 110                  | No Help Available                                                                                                    |
| <ul> <li>medium property</li> </ul>          | liquid                         | 61 <b>7</b>          | No Help Available                                                                                                    |
| <ul> <li>process cond.</li> </ul>            | standard liq.                  | 1.00                 | No Help Available                                                                                                    |
| <ul> <li>empty calibr.</li> </ul>            | 5                              | Display Format=      | 5.distance membrane to min. level                                                                                                    |
| <ul> <li>full calibr.</li> </ul>             | 4.75                           | Display Format=      | 5.span max empty - BD                                                                                                    |
| <ul> <li>echo quality</li> </ul>             | <b>60</b> 17 dB                | 💴 Display Format=3   | 3No Help Available                                                                                                    |
| <ul> <li>check distance</li> </ul>           | dist. unknown                  | <u></u>              | No Help Available                                                                                                    |
| <ul> <li>range of mapping</li> </ul>         | 0                              | 🛄 Display Format=    | 5 input of mapping range                                                                                                    |
| <ul> <li>start mapping</li> </ul>            | off                            | <u>con</u>           | No Help Available                                                                                                    |
| <ul> <li>pres. map dist.</li> </ul>          | <b>fu</b> 1                    | 🛄 Display Format=    | 5 No Help Available                                                                                                    |
| <ul> <li>cust. tank map</li> </ul>           | inactive                       | 5.00                 | No Help Available                                                                                                    |
| <ul> <li>offset</li> </ul>                   | 0                              | 🛄 Display Format=    | 5.will be added to the measured level                                                                                                    |
| <b>.</b>                                     |                                |                      |                                                                                                    |
| Write Changes Read All                       |                                |                      | Read All                                                                                                    |
| 🕈 Start 🛛 🚱 👩 🗭 🕑                            | 🛞 🛑 Neues Memo - L             | otus Notes NI-FRI IS | Configurator 🞧 D: (MTP/Digitale Kommuni) 🕼 Microsoft Photo Editor                                                                                                    |
|                                              |                                |                      | M EDIC EMILAT                                                                                                    |

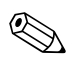

#### Hinweis!

Es gibt zwei Möglichkeiten, die Blockparameter zu editieren:

- Ein Parameter aus der Liste kann durch Doppelklick direkt zum editieren geöffnet werden.
- Sie können eine der FOUNDATION Fieldbus-Methoden auswählen. Jede Methode führt Sie automatisch durch eine Reihe von Parametern, die für eine bestimmte Konfigurationsaufgabe erforderlich sind. Im Folgenden ist die Parametrierung über die Methode "basic setup" beschrieben.

3. Öffnen Sie die FOUNDATION Fieldbus-Methode "basic setup":

| E+H_PROSONIC_M_8B5432                                                                                                    | 01999 : SENSOR_I                                                                                                    | 3LOCK_88543201999 (TBUL)                                                                                         |                                                                                                    |
|----------------------------------------------------------------------------------------------------|----------------------------------------------------------------------------------------------------|----------------------------------------------------------------------------------------------------|----------------------------------------------------------------------------------------------------|
| Apply Values Methods                                                                                                    |                                                                                                    | and the second second second second second second second second second second second second second second second |                                                                                                    |
| ENSOR_BLC basic setup<br>safety settings<br>ackn. alarm<br>OOS Aut temperature<br>invariant action<br>Encoded calibr             |                                                                                                    | 9 🖾 \$\$   ∰ 🏢 🤶                                                                                                 |                                                                                                    |
| output                                                                                                    |                                                                                                    | nous                                                                                                    |                                                                                                    |
| Static Rei     Static Rei                                                                                                    | ers                                                                                                    | Type & Extensions                                                                                                | Help     The revision level of the static data associated with the function block. The revision value will b                                                                                                    |
| Strategy                                                                                                    | U U                                                                                                    |                                                                                                    | The strategy field can be used to identify grouping of blocks. This data is not checked or proce                                                                                                    |
|                                                                                                    | Contraction of the second second seco | ा<br>बन<br>10:00 (MM/DD/YY 💝<br>बन्द                                                                             | A discrete enumeration which is set to Unacknowledged when an update occurs, and set to Acl<br>A discrete enumeration which gives an indication of whether the alert has been reported.<br>The time when evaluation of the block was stated and a change in alarn/event state was det<br>he static revision of the block whose static parameter was changed and is being reported. It is<br>The DD index of the static parameter whose change caused this alert, minus the FB starting inde-                                                                                                    |
| <ul> <li>Block Alarm</li> <li>Unacknowledged</li> <li>Alarm State</li> <li>Time Stamp</li> <li>Subcode</li> <li>Value</li> </ul> | Contraction of the second second seco | 50<br>10:00 (MM/DD/YY ❤<br>50<br>61                                                                              | A discrete enumeration which is set to Unacknowledged when an alarm occurs, and set to Ackr<br>A discrete enumeration which gives an indication of whether the alert is active and whether it ha<br>The time when evaluation of the block was statted and a change in alarm/event state was dete<br>An enumeration specifying the cause of the alert to be reported.<br>The value of the associated parameter at the time the alert was detected.                                                                                                    |
| Transducer Directory Entry     Characteristics                                                                                   | 0                                                                                                    | <b>11</b>                                                                                                    | A directory that specifies the number and starting indices of the data collections in the transduce                                                                                                    |
| <ul> <li>Transducer Type</li> </ul>                                                                                              | E+H Ultrasonic Le                                                                                                    | evel with Calibration                                                                                            | Identifies the transducer that follows.                                                                                                    |
| <ul> <li>Transducer Error</li> </ul>                                                                                             | 0x00                                                                                                    | 5.000                                                                                                    | One of the transducer error codes defined in the FF Transducer Specifications in section 4.7 Blo                                                                                                    |
| Collection Directory<br>Characteristics                                                                                          | 0                                                                                                    | 03                                                                                                    | A directory that specifies the number, starting indicies, and DD Item IDs of the data collections in                                                                                                    |
| <ul> <li>Primary Value Type</li> </ul>                                                                                           | level                                                                                                    | 55.00                                                                                                    | The type of measurement represented by the primary value. For Example: Mass Flow, Absolute F                                                                                                    |
| Primary Value     Value     Value     Stature                                                                                    | <b>9</b> 87.0974                                                                                                    | •                                                                                                    | A numerical quantity entered by a user or calculated by the algorithm.                                                                                                    |
|                                                                                                    | Bad<br>OutOfService<br>NotLimited                                                                                                    | sur<br>sur<br>sur                                                                                                | QUALITY<br>SUBSTATUS<br>LIMITS                                                                                                    |
|                                                                                                    | 100<br>0<br>~                                                                                                    |                                                                                                    | The engineering unit value which represents the upper end of range of the associated block party<br>The engineering unit value which represents the lower end of range of the associated block party<br>Description Description unit endo induit for the associated block party<br>and the associated block party of the associated block party of the |
| and a second second second second second second second second second second second second second second second                   | Write Change:                                                                                                    |                                                                                                    | Bead All                                                                                                    |

- Konfigurieren Sie nun die für Ihre Anwendung relevanten gerätespezifischen Parameter<sup>2</sup>:
   a. Anwendungsparameter (→ Kap. 6.4.3)
  - PARTANKSHAPE (Tankgeometrie)
  - PARMEDIUMCONDITION (Medium Eigenschaft)
  - PARPROCESSCONDITION (Messbedingungen)
  - b. Leer- und Vollabgleich ( $\rightarrow$  Kap. 6.4.4)
    - PAREMPTYCALIBRATION (Abgleich leer)
    - PARFULLCALIBRATION (Abgleich voll)
  - c. Störechoausblendung ( $\rightarrow$  Kap. 6.4.5)
    - PARCHECKDISTANCE (Distanz prüfen)
    - PARSUPPRESSIONDISTANCE (Bereich Ausblendung)
    - PARSTARTMAPPINGRECORD (Starte Ausblendung)
    - PARPRESMAPRANGE (akt. Ausbl. Dist.)
    - PARCUSTTANKMAP (Ausblendung)
- 5. Setzen Sie die Betriebsart in der Parametergruppe MODE\_BLK (Parameter TARGET) auf AUTO. Nur dann können die Messwerte vom nachgeschalteten Analog-Input-Block korrket verarbeitet werden.
- 6. Wenn Störungen oder Unsicherheiten in der Messung auftreten, empfiehlt es sich, die Qualität des Messignals anhand der Hüllkurvendarstellung zu prüfen. Dies können Sie auf zwei Arten tun:
  - über das Anzeige- und Bedienmodul VU331 ( $\rightarrow$  Kap. 6.4.1)
  - über ein Endress+Hauser-Bedienprogramm ( $\rightarrow$  Kap. 6.5.1)

Im FOUNDATION Fieldbus-Konfigurationstool können Sie zwischen zwei Arten der Parameterdarstellung wählen:
 Parameternamen (z.B. "PARTANKSHAPE")

<sup>-</sup> Labeltexte (z.B. "tank shape")

## 6.5.4 Parametrierung der Analog-Input-Blöcke

Prosonic M verfügt über zwei Analog-Input-Blöcke, die wahlweise verschiedenen Messwerten zugeordnet werden können. Die folgende Beschreibung gilt exemplarisch für Analog-Input-Block 1 (Startindex 500).

- 1. Geben Sie die gewünschte Blockbezeichnung ein (optional). Werkseinstellung: ANALOG\_INPUT\_1\_XXXXXXXX
- 2. Öffnen Sie den Analog-Input-Funktionsblock.
- 3. Setzen Sie die Betriebsart in der Parametergruppe MODE\_BLK (Parameter TARGET) auf OOS, d.h. den Block außer Betrieb.
- 4. Wählen Sie über den Parameter CHANNEL diejenige Prozessgröße aus, die als Eingangswert für den Funktionsblockalgorithmus (Skalierung und Grenzwertüberwachung) verwendet werden soll. Folgende Einstellungen sind möglich:
  - CHANNEL = 1: Füllstand
  - CHANNEL = 2: Distanz
  - CHANNEL = 3: Temperatur
- Wählen Sie in der Parametergruppe XD\_SCALE die gewünschte Maßeinheit sowie den Block-Eingangsbereich (Messbereich) für die betreffende Prozessgröße aus (siehe nachfolgendes Beispiel).
  - 🖒 Achtung!

Achten Sie darauf, dass die gewählte Maßeinheit zur Messgröße der selektierten Prozessgröße passt. Ansonsten wird im Parameter BLOCK\_ERROR die Fehlermeldung "Block Configuration Error" angezeigt und die Betriebsart des Blockes kann nicht in den Modus AUTO gesetzt werden.

- 6. Wählen Sie im Parameter L\_TYPE die Linearisierungsart für die Eingangsgröße aus (Direct, Indirect, Indirect square Root). Für Einzelheiten → 🖹 91, "Anhang".
  - C Achtung!

Beachten Sie, dass bei der Linearisierungsart "Direct" die Einstellungen in der Parametergruppe OUT\_SCALE mit den Einstellungen der Parametergruppe XD\_SCALE übereinstimmen. Andernfalls kann die Betriebsart des Blockes nicht in den Modus AUTO gesetzt werden. Eine solche Fehlkonfiguration wird über die Fehlermeldung "Block Configuration Error" im Parameter BLOCK\_ERR angezeigt.

#### Beispiel:

- Der Messbereich des Sensors beträgt 0 ... 10 m (33 ft)
- Der Ausgangsbereich zum Automatisierungssystem soll ebenfalls 0 ... 10 m (33 ft) betragen.

Folgende Einstellungen müssen vorgenommen werden:

- Analog Input Block 1, Parameter CHANNEL -> "1" (gemessener Füllstand)
- Parameter L\_TYPE -> DIRECT
- Parametergruppe XD\_SCALE
   XD\_SCALE 0% -> 0
   XD\_SCALE 100% -> 10
   XD\_SCALE\_UNIT -> m
   Parametergruppe OUT\_SCALE
- Parametergruppe OUT\_SCALE OUT\_SCALE 0% -> 0 OUT\_SCALE 100% -> 10 OUT\_SCALE UNIT -> m
- 7. Definieren Sie falls gewünscht mit Hilfe der folgende Parameter die Grenzwerte für Alarmund Vorwarnmeldungen:
  - HI\_HI\_LIM -> Grenze für den oberen Alarm
  - HI\_LIM -> Grenze für die obere Vorwarnmeldung
  - LO\_LIM -> Grenze für die untere Vorwarnmeldung
  - LO\_LO\_LIM -> Grenze für den unteren Alarm

Die eingegebenen Grenzwerte müssen innerhalb des in der Paramtergruppe OUT\_SCALE festgelegten Wertebereichs liegen. 

## 6.5.5 Verschaltung der Funktionsblöcke

 Eine abschließende Gesamtkonfiguration ist erforderlich, damit die Betriebsart des Analog-Input-Funktionsblocks auf den Modus AUTO gesetzt werden kann und das Feldgerät in die Systemumgebung eingebunden ist. Dazu werden mit Hilfe einer Konfigurationssoftware (z.B. die Software Ihres Host-Systems) die Funktionsblöcke meist graphisch zur gewünschten Regelstrategie verschaltet. Anschließend wird die zeitliche Abarbeitung der einzelnen Regelfunktionen festgelegt.

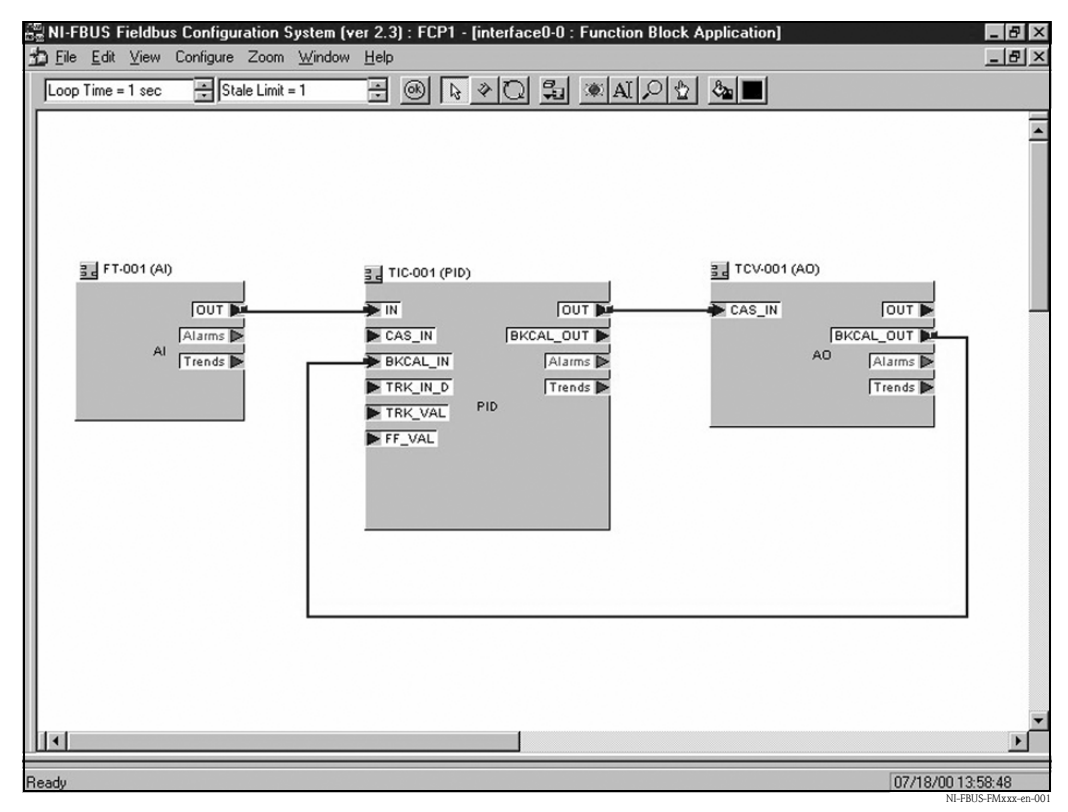

Beispiel: Verschaltung der Funktionsblöcke mit dem NI-FBUS Configurator

- 2. Laden Sie die Konfigurationsdaten mit der Download-Funktion des FOUNDATION Fieldbus-Konfigurationstools in die Feldgeräte herunter.
- 3. Setzen Sie die Betriebsart in der Parametergruppe MODE\_BLK (Parameter TARGET) des Al-Blocks auf AUTO. Dies ist nur unter folgenden Voraussetzungen möglich:
  - Die Funktionsblöcke sind korrekt miteinander verschaltet.
  - Die Parametrierung des AI-Blocks ist korrekt ( $\rightarrow$  Kap. 6.5.4, Schritte 5 und 6).
  - Der Resource Block befindet sich in der Betriebsart AUTO.

# 7 Störungsbehebung

# 7.1 Systemfehlermeldungen

## 7.1.1 Aktueller Fehler

Fehler, die während der Inbetriebnahme oder während des Messbetriebs auftreten, werden folgendermaßen angezeigt:

## ■ VU331:

- Fehlersymbol in der "Messwertdarstellung" (000)
- VU331 oder Endress+Hauser-Bedienprogramm: in der Funktionsgruppe "Diagnose" (OA) in der Funktion "aktueller Fehler" (OAO) Angezeigt wird nur der Fehler mit der höchsten Priorität; bei mehreren aktuell anstehenden Fehlern kann mit + und - zwischen den Fehlermeldungen geblättert werden.
- FOUNDATION Fieldbus
  - durch den Statuscode des Hauptmesswertes im zyklischen Datentelegramm
  - Diagnostic Block, Parameter PARACTUALERROR (aktueller Fehler)

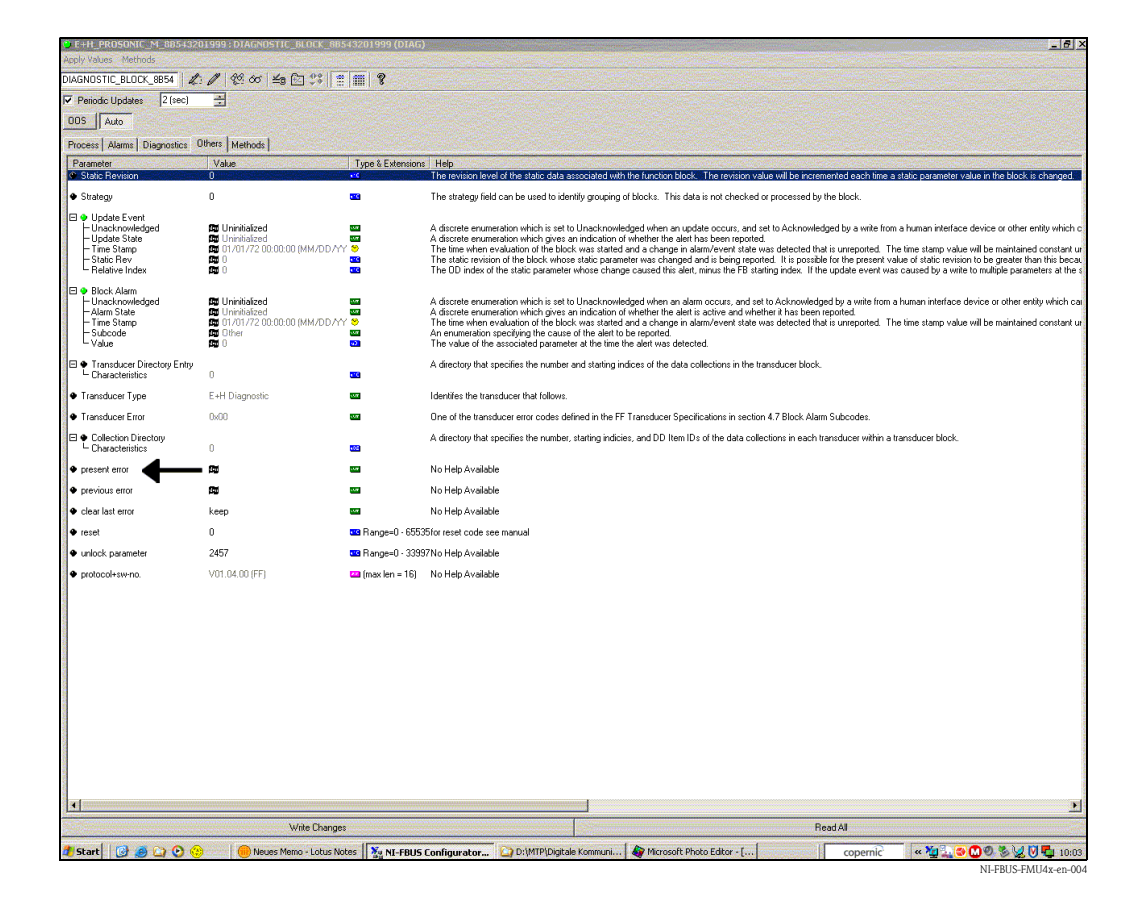

## 7.1.2 Letzter Fehler

Der letzte Fehler wird in der Funktionsgruppe "Diagnose" (0A) in der Funktion "letzter Fehler" (0A1) angezeigt. Diese Anzeige kann in der Funktion "Lösche let. Fehler" (0A2) gelöscht werden.

(FOUNDATION Fieldbus: Diagnostic Block;

Parameter PARLASTERROR und PARCLEARLASTERROR)

## 7.1.3 Fehlerarten

| Fehlerart         | Symbol                                                                              | Bedeutung                                                                                                    |
|-------------------|-------------------------------------------------------------------------------------|----------------------------------------------------------------------------------------------------|
|                   | _                                                                                   | Das Ausgangssignal nimmt einen Wert an, der durch die Funktion<br>"Ausg. bei Alarm" (010) festgelegt werden kann:                     |
| Alarm (A)         | dauerhaft                                                                           | <ul> <li>MAX: +999999</li> <li>MIN: -999999</li> <li>Halten: Letzter Wert wird gehalten</li> <li>anwenderspezifischer Wert</li> </ul> |
| Warnung (W)       | blinkt                                                                              | Das Gerät misst weiter. Eine Fehlermeldung wird angezeigt.                                                                            |
| Alarm/Warnung (E) | Der Anwender kann festlegen, ob sich der Fehler als Alarm oder als Warnung verhält. |                                                                                                    |

## 7.1.4 Fehlercodes

| Code                                                                 | Fehlerbeschreibung                           | Abhilfe                                                                                                    |
|----------------------------------------------------------------------|----------------------------------------------|----------------------------------------------------------------------------------------------------|
| A102<br>A110<br>A152<br>A160                                         | Prüfsummenfehler                             | Reset durchführen;<br>Falls Alarm nach Reset noch ansteht, Elektronik tauschen                                                                                                    |
| W103                                                                 | Initialisierung                              | Falls die Meldung nicht nach einigen Sekunden verschwindet, Elektronik tau-<br>schen                                                                                                    |
| A106                                                                 | Download läuft                               | warten; Meldung verschwindet nach dem Ladevorgang                                                                                                    |
| A111<br>A113<br>A114<br>A115<br>A121<br>A125<br>A155<br>A164<br>A171 | Elektronik defekt                            | Reset;<br>Anlage EMV-technisch überprüfen, ggf. verbessern<br>Falls Alarm nach Reset noch ansteht, Elektronik tauschen                                                                                                    |
| A116                                                                 | Downloadfehler                               | Steckverbindung überprüfen; Download neu starten                                                                                                    |
| W153                                                                 | Initialisierung                              | einige Sekunden warten; falls weiterhin Fehler angezeigt wird, Spannung Aus<br>– Ein schalten                                                                                                    |
| A231                                                                 | Sensor defekt                                | Verbindung prüfen; ggf. Sensor tauschen                                                                                                    |
| E281                                                                 | Leitungsunterbruch zum<br>Temperatursensor   | Sensor und/oder Elektronik tauschen                                                                                                    |
| A502                                                                 | Sensortyp nicht erkannt                      | Sensor und/oder Elektronik tauschen                                                                                                    |
| A512                                                                 | Aufnahme Ausblendung                         | Alarm verschwindet nach wenigen Sekunden                                                                                                    |
| A521                                                                 | Neuer Sensortyp erkannt                      | Reset durchführen                                                                                                    |
| W601                                                                 | Linearisierungskurve nicht<br>monoton        | Tabelle korrigieren (monoton steigende Tabelle eingeben)                                                                                                    |
| W611                                                                 | Linearisierungspkt.<br>Anzahl < 2            | Weitere Wertepaare eingeben                                                                                                    |
| W621                                                                 | Simulation eingeschaltet                     | Simulationsmodus ausschalten [Funktionsgruppe "Ausgang" (06), Funktion "Simulation" (065)]                                                                                                    |
| E641                                                                 | kein auswertbares Echo                       | Grundabgleich überprüfen                                                                                                    |
| E651                                                                 | Sicherheitsabst. erreicht<br>Überfüllgefahr  | Fehler verschwindet, wenn der Füllstand den Sicherheitsabstand verlässt.<br>Eventuell Reset der Selbsthaltung durchführen. [Funktionsgruppe <b>"Sicher-heitseinst." (01)</b> , Funktion <b>"Reset Selbsthalt" (017)</b> ] |
| E661                                                                 | max. Temperatur am Sen-<br>sor überschritten |                                                                                                    |

| Code | Fehlerbeschreibung                                | Abhilfe                                                 |
|------|---------------------------------------------------|---------------------------------------------------------|
| A671 | Linearisation nicht vollstän-<br>dig, unbrauchbar | Grundabgleich durchführen                               |
| W681 | Strom ausserhalb des Mess-<br>bereichs            | Grundabgleich durchführen;<br>Linearisierung überprüfen |
| W691 | Befüllgeräusch                                    |                                                         |

## 7.1.5 Einfluss der Fehlercodes auf das Ausgangssignal

Die folgende Tabelle beschreibt den Einfluss der Fehlercodes auf den Status der zyklischen Ausgangsswerte sowie auf die Parameter BLOCK\_ERR und XD\_ERROR im Sensor Block. Die Ausgangswerte sind dabei folgenden Messwerten zugeordnet:

- Primary Value (PV): Füllstand/Volumen
- Secondary Value (SV): Distanz zwischen Membaran und Messgutoberfläche
- Third Value (TV): Sensortemperatur

| Code              | PV Status<br>SV Status | PV Substatus<br>SV Substatus | TV Status | TV Substatus   | BLOCK_ER                                        | XD_ERROR           |
|-------------------|------------------------|------------------------------|-----------|----------------|-------------------------------------------------|--------------------|
| A102              | BAD                    | Device Failure               | BAD       | Device Failure | Memory Failure/<br>Device needs maintenance now | Electronic Failure |
| W103              | Uncertain              | Non specific                 | GOOD      | Non specific   | Other                                           | Unspecified Err    |
| A106              | BAD                    | Device Failure               | BAD       | Device Failure | Other                                           | Unspecified Err    |
| A110              | BAD                    | Device Failure               | BAD       | Device Failure | Memory Failure/<br>Device needs maintenance     | Electronic Failure |
| A111              | BAD                    | Device Failure               | BAD       | Device Failure | Memory Failure/<br>Device needs maintenance now | Electronic Failure |
| A113              | BAD                    | Device Failure               | BAD       | Device Failure | Memory Failure/<br>Device needs maintenance now | Electronic Failure |
| A114              | BAD                    | Device Failure               | BAD       | Device Failure | Memory Failure/<br>Device needs maintenance now | Electronic Failure |
| A115              | BAD                    | Device Failure               | BAD       | Device Failure | Device needs maintenance now                    | Unspecified Err    |
| A116              | BAD                    | Device Failure               | BAD       | Device Failure | Device needs maintenance now                    | Unspecified Err    |
| A121              | BAD                    | Device Failure               | BAD       | Device Failure | Memory Failure/<br>Device needs maintenance now | Electronic Failure |
| A125              | BAD                    | Device Failure               | BAD       | Device Failure | Memory Failure/<br>Device needs maintenance now | Electronic Failure |
| W153              | Uncertain              | Non specific                 | GOOD      | Non specific   | Power up                                        | No Error           |
| A155              | BAD                    | Device Failure               | BAD       | Device Failure | Device needs maintenace now                     | Electronic Failure |
| A160              | BAD                    | Device Failure               | BAD       | Device Failure | Memory Failure/<br>Device needs maintenance now | Electronic Failure |
| A164              | BAD                    | Device Failure               | BAD       | Device Failure | Memory Failure/<br>Device needs maintenance now | Electronic Failure |
| A171              | BAD                    | Device Failure               | BAD       | Device Failure | Memory Failure/<br>Device needs maintenance now | Electronic Failure |
| A231              | BAD                    | Device Failure               | BAD       | Device Failure | Device needs maintenance now                    | Unspecified Err    |
| E281<br>(Warning) | Uncertain              | Device Failure               | BAD       | Device FAilure | Device needs maintenance now                    | Electronic Failure |
| E281<br>(Alarm)   | BAD                    | Device Failure               | BAD       | Device Failure | Device needs maintenance now                    | Unspecified Err    |
| A502              | BAD                    | Device FAilure               | BAD       | Device Failure | Device needs maintenance now                    | Unspecified Err    |
| A512              | Uncertain              | Non specific                 | GOOD      | Non specific   | Other                                           | Unspecified Err    |
| A521              | BAD                    | Device FAilure               | BAD       | Device Failure | Device needs maintenance now                    | Unspecified Err    |

| Code              | PV Status<br>SV Status | PV Substatus<br>SV Substatus | TV Status | TV Substatus  | BLOCK_ER                      | XD_ERROR            |
|-------------------|------------------------|------------------------------|-----------|---------------|-------------------------------|---------------------|
| W601              | Uncertain              | configuration error          | GOOD      | Non specific  | Other                         | Configuration Error |
| W611              | Uncertain              | configuration error          | GOOD      | Non specific  | Other                         | Configuration Error |
| W621              | Uncertain              | Non specific                 | GOOD      | Non specific  | simulation active             | No Error            |
| E641<br>(Alarm)   | BAD                    | Device Failure               | GOOD      | Non specific  | Device needs maintenance now  | Unspecified Err     |
| E641<br>(Warning) | Uncertain              | Non specific                 | GOOD      | Non specific  | Device needs maintenance now  | Unspecified Err     |
| E651<br>(Alarm)   | BAD                    | Device Failure               | GOOD      | Non specific  | Other                         | Unspecified Err     |
| E651<br>(Warning) | Uncertain              | Non specific                 | GOOD      | Non specific  | Other                         | Unspecified Err     |
| A661<br>(Alarm)   | BAD                    | Device Failure               | GOOD      | Nopn specific | Device needs maintenance now  | Unspecified Err     |
| E661<br>(Warning) | Uncertain              | Non specific                 | GOOD      | Non specific  | Device needs maintenacne soon | Unspecified Err     |
| A671              | BAD                    | Device Failure               | GOOD      | Non specific  | Configuration Error           | No Error            |
| W691              | Uncertain              | Non specific                 | GOOD      | Non specific  | Other                         | Unspecified Err     |

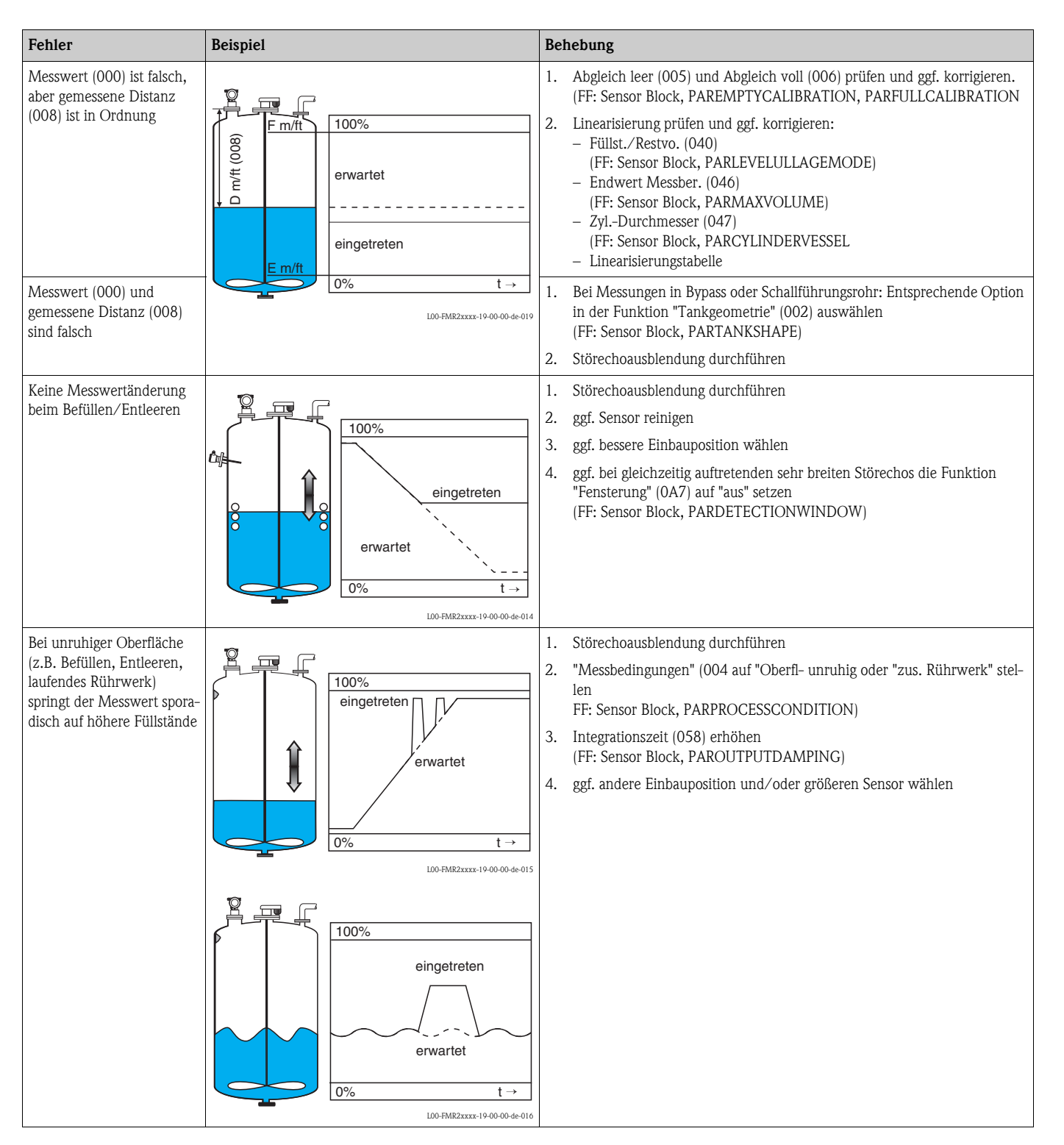

# 7.2 Anwendungsfehler

| Fehler                                                        | Beispiel                                                                          | Behebung                                                                                                    |
|---------------------------------------------------------------|-----------------------------------------------------------------------------------|----------------------------------------------------------------------------------------------------|
| Beim Befüllen/Entleeren<br>springt der Messwert nach<br>unten | intervention 100%<br>erwartet<br>eingetreten<br>0% t→<br>LU0+MR2xxxx+10+000de-017 | <ol> <li>Tankgeometrie prüfen und ggf. korrigieren auf "Klöpperdeckel" bzw. zyl.<br/>liegend"<br/>(FF: Sensor Block, PARTANKSHAPE)</li> <li>Wenn möglich: nicht mittige Einbauposition wählen</li> <li>Evtl. Schwallrohr/Schallführungsrohr einsetzen</li> </ol>                                                                      |
| Echoverlust (E641)                                            | 100%<br>eingetreten<br>E 641<br>erwartet<br>                                      | <ol> <li>Anwendungsparameter (002), (003) und (004) prüfen<br/>(FF: Sensor Block, PARTANKSHAPE, PARMEDIUMCONDITION, PAR-<br/>PROCESSCONDITION)</li> <li>ggf. andere Einbauposition und/oder größeren Sensor wählen</li> <li>Sensor parallel zur Füllgutoberfläche ausrichten (insbesondere bei Schütt-<br/>gutanwendungen)</li> </ol> |

# 8 Wartung und Reparatur

## 8.1 Reinigung

Bei der Außenreinigung ist darauf zu achten, dass das verwendete Reinigungsmittel die Gehäuseoberfläche und die Dichtungen nicht angreift.

# 8.2 Reparatur

Das Endress+Hauser Reparaturkonzept sieht vor, dass die Messgeräte modular aufgebaut sind und Reparaturen durch den Kunden durchgeführt werden können ( $\rightarrow \square 67$ , "Ersatzteile"). Für weitere Informationen über Service und Ersatzteile wenden Sie sich bitte an den Endress+Hauser Service.

## 8.3 Reparatur von Ex-zertifizierten Geräten

Bei Reparaturen von Ex-zertifizierten Geräten ist zusätzlich folgendes zu beachten:

- Eine Reparatur von Ex-zertifizierten Geräten darf nur durch sachkundiges Personal oder durch den Endress+Hauser Service erfolgen.
- Die entsprechenden einschlägigen Normen, nationalen Ex-Vorschriften sowie die Sicherheitshinweise (XA) und Zertifikate sind zu beachten.
- Es dürfen nur Original-Ersatzteile von Endress+Hauser verwendet werden.
- Bitte beachten Sie bei der Bestellung des Ersatzteiles die Gerätebezeichnung auf dem Typenschild. Es dürfen nur Teile durch gleiche Teile ersetzt werden.
- Reparaturen sind gemäß Anleitung durchzuführen. Nach einer Reparatur muss die für das Gerät vorgeschriebene Stückprüfung durchgeführt werden.
- Ein Umbau eines zertifizierten Gerätes in eine andere zertifizierte Variante darf nur durch den Endress+Hauser Service erfolgen.
- Jede Reparatur und jeder Umbau ist zu dokumentieren.

## 8.4 Austausch

Nach dem Austausch eines kompletten Gerätes bzw. eines Elektronikmoduls können die Parameter über die Kommunikationsschnittstelle wieder ins Gerät gespielt werden (Download). Voraussetzung ist, dass die Daten vorher mit Hilfe von FieldCare auf dem PC abgespeichert wurden (Upload). Es kann weiter gemessen werden, ohne einen neuen Abgleich durchzuführen. Nur eine Linearisierung und Störechoausblendung müssen neu durchgeführt werden.

## 8.5 Ersatzteile

Welche Ersatzteile für Ihr Messgerät erhältlich sind, ersehen Sie auf der Internetseite "www.endress.com". Gehen Sie dazu wie folgt vor:

- 1. Seite "www.endress.com" anwählen, dann Land auswählen.
- 2. Auf "Produkte" klicken

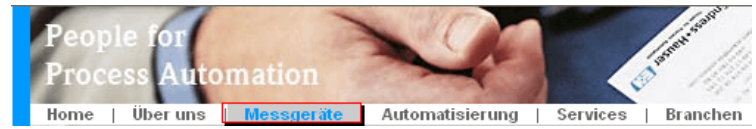

3. Produktnamen im Eingabefeld "Produktnamen" eingeben Endress+Hauser Produkt Suche

| Über den Produktnamen      |               |  |
|----------------------------|---------------|--|
| Geben sie einen Produktnam | nen ein       |  |
|                            | Suche starten |  |
|                            |               |  |

- 4. Messgerät auswählen.
- 5. Auf den Reiter "Zubehör/Ersatzteile" wechseln

| Allgemeine   Technische   Dokumente/   Se<br>Informationen   Information   Software   Se | ervice Zubehör/<br>Ersatzteile     |
|------------------------------------------------------------------------------------------|------------------------------------|
| ▶ Zubehör                                                                                | tracing at case of latter at which |
| ★ Alle Ersatzteile                                                                       |                                    |
| Gehäuse/Gehäuse Zubehör                                                                  | .1000                              |
| Dichtung                                                                                 | 20a.n                              |
| Abdeckung                                                                                |                                    |
| ▶ Klemmenmodul                                                                           |                                    |
| ▶HF-Modul                                                                                |                                    |
| ) Elektronik                                                                             | 1) <sup>22</sup> -+                |
| ▶ Hilfsenergie                                                                           |                                    |
| ▶ Antennenmodul                                                                          |                                    |
| Hinweis                                                                                  | ↓ 1/2   ▶   ④                      |

Hier finden Sie eine Liste mit allem verfügbaren Zubehör und Ersatzteilen.Um sich Zubehör und Ersatzteile spezifisch zu Ihrem Produkt(en) anzeigen zu lassen, kontaktieren Sie uns bitte und fragen nach unserem Life Cycle Management Service.

6. Ersatzteile auswählen (benutzen Sie auch die Übersichtszeichnungen auf der rechten Bildschirmseite).

Geben Sie bei der Ersatzteilbestellung immer die Seriennummer an, die auf dem Typenschild angegeben ist an. Den Ersatzteilen liegt soweit notwendig eine Austauschanleitung bei.

# 8.6 Rücksendung

## Rücksendung von Geräten

Im Fall einer Reparatur, Werkskalibrierung, falschen Lieferung oder Bestellung muss das Messgerät zurückgesendet werden. Als ISO-zertifiziertes Unternehmen und aufgrund gesetzlicher Bestimmungen ist Endress+Hauser verpflichtet, mit allen zurückgesendeten Produkten, die mediumsberührend sind, in einer bestimmten Art und Weise umzugehen.

Um eine sichere, fachgerechte und schnelle Rücksendung Ihres Geräts sicherzustellen: Informieren Sie sich über Vorgehensweise und Rahmenbedingungen auf der Endress+Hauser Internetseite www.services.endress.com/return-material

# 8.7 Entsorgung

Bei der Entsorgung ist auf eine stoffliche Trennung und Verwertung der Gerätekomponenten zu achten.

# 8.8 Software-Historie

| Sortware-Version / Datum                     | Änderungen Software                                                                                                    | Änderungen Dokumentation                                                                                                    |
|----------------------------------------------|----------------------------------------------------------------------------------------------------|----------------------------------------------------------------------------------------------------|
| V 01.02.00 / 01.2002<br>V 01.02.02 / 03.2003 | Original-Software<br>Bedienbar über:                                                                                                    |                                                                                                    |
|                                              | <ul> <li>ToF Tool</li> <li>Commuwin II (ab Version 2.05.03</li> <li>HART Communicator DXR 275 (ab OS 4.6) mit Rev. 1, DD 1</li> </ul>                                                                                                    |                                                                                                    |
| V 01.02.04/02.2004                           | <ul> <li>FMU42 hinzugefügt</li> <li>bedienbar über HART Communicator<br/>DXR375</li> </ul>                                                                                                    | FMU42 hinzugefügt                                                                                                    |
| V01.04.00/07.2006                            | <ul> <li>Funktion "Fensterung" hinzugefügt</li> <li>Bedienbar über:</li> <li>ToF Tool ab Version 4.50</li> <li>HART-Communicator DXR375 mit Rev.<br/>1, DD 1</li> <li>FOUNDATION Fieldbus-Transducer-Block<br/>aufgeteilt in:</li> <li>Sensor Block</li> <li>Diagnostic Block</li> <li>Display Block</li> <li>Blockausführungszeiten reduziert:</li> <li>AI: 30 ms</li> <li>PID: 80 ms</li> <li>AR: 50 ms</li> <li>IS: 30 ms</li> <li>SC: 40 ms</li> <li>IT: 60 ms</li> </ul> | "Fensterung" hinzugefügt.<br>Version: 07.06<br>Beschreibung der FOUNDATION<br>Fieldbus-Schnittstelle vollständig<br>überarbeitet.<br>Version: 11.06 |

## 8.9 Kontaktadressen von Endress+Hauser

Kontaktadressen finden Sie auf unserer Homepage: www.endress.com/worldwide. Bei Fragen kontaktieren Sie bitte Ihre Endress+Hauser-Vertriebsstelle.

# 9 Zubehör

## 9.1 Wetterschutzhaube

Für die Außenmontage empfehlen wir die Verwendung einer Wetterschutzhaube aus Edelstahl (Bestell-Nr.: 543199-0001). Die Lieferung beinhaltet Schutzhaube und Spannschelle.

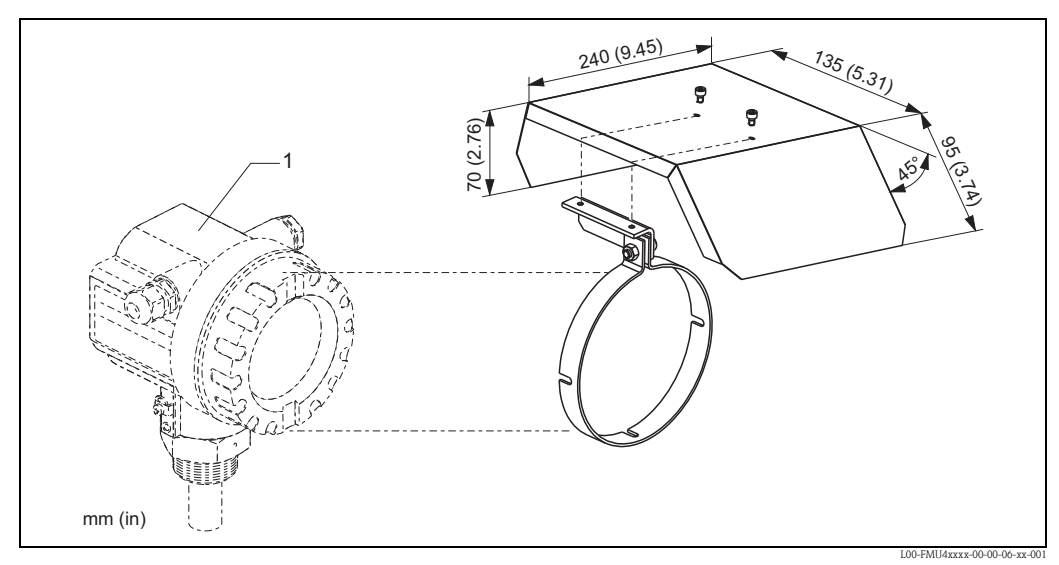

1 Gehäuse F12 / T12

## 9.2 Montagewinkel für FMU40, FMU41

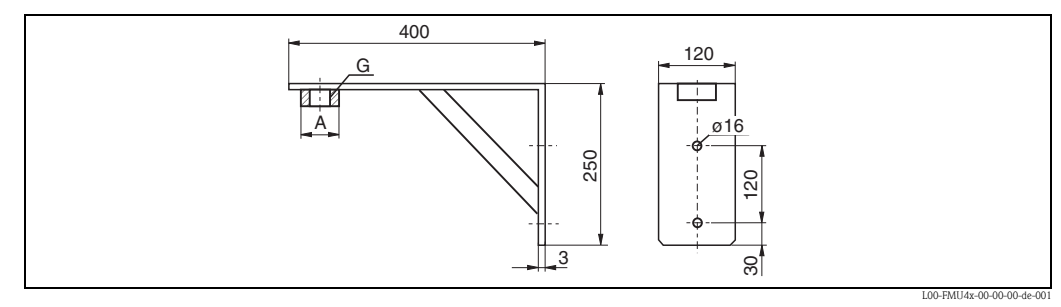

Abmessungen in mm

- für FMU 40, G1½: Best.-Nr. 942669-0000
- für FMU 41, G2: Best.-Nr. 942669-0001

auch für NPT 11/2" und 2" geeignet

# 9.3 Einschraubflansch

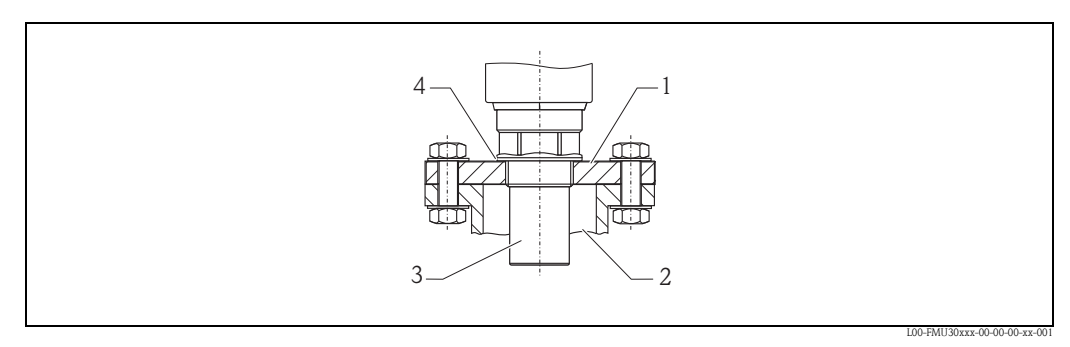

1 Einschraubflansch

2 Stutzen

3 Sensor

4 EPDM-Prozessdichtung (wird der Lieferung beigelegt)

### Bestellstruktur FAX50

| 015   | Werks   | stoff:                                                                                       |  |  |  |  |
|-------|---------|----------------------------------------------------------------------------------------------|--|--|--|--|
|       | BR1     | DN50 PN10/16 A, Stahl, Flansch EN1092-1                                                      |  |  |  |  |
|       | BS1     | DN80 PN10/16 A, Stahl, Flansch EN1092-1                                                      |  |  |  |  |
|       | BT1     | DN100 PN10/16 A, Stahl, Flansch EN1092-1                                                     |  |  |  |  |
|       | JF1     | 2" 150lbs FF, Stahl, Flansch ANSI B16.5                                                      |  |  |  |  |
|       | JG1     | 3" 150lbs FF, Stahl, Flansch ANSI B16.5                                                      |  |  |  |  |
|       | JH1     | 4" 150lbs FF, Stahl, Flansch ANSI B16.5                                                      |  |  |  |  |
|       | JK2     | 8" 150lbs FF, PP, max 3bar abs/44psia, Flansch ANSI B16.5                                    |  |  |  |  |
|       | XIF     | UNI Flansch 2"/DN50/50, PVDF max 4bar abs/58psia, passend zu 2" 150 lbs/DN50 PN16/10K 50     |  |  |  |  |
|       | XIG     | UNI Flansch 2"/DN50/50, PP max 4bar abs/58psia, passend zu 2" 150 lbs/DN50 PN16/10K 50       |  |  |  |  |
|       | XIJ     | UNI Flansch 2"/DN50/50, 316L max 4bar abs/58psia, passend zu 2" 150 lbs/DN50 PN16/10K 50     |  |  |  |  |
|       | XJF     | UNI Flansch 3"/DN80/80, PVDF max 4bar abs/58psia, passend zu 3" 150 lbs/DN80 PN16/10K 80     |  |  |  |  |
|       | XJG     | UNI Flansch 3"/DN80/80, PP max 4bar abs/58psia, passend zu 3" 150 lbs/DN80 PN16/10K 80       |  |  |  |  |
|       | XJJ     | UNI Flansch 3"/DN80/80, 316L max 4bar abs/58psia, passend zu 3" 150 lbs/DN80 PN16/10K 80     |  |  |  |  |
|       | XKF     | UNI Flansch 4"/DN100/100, PVDF max 4bar abs/58psia, passend zu 4" 150 lbs/DN100 PN16/10K 100 |  |  |  |  |
|       | XKG     | UNI Flansch 4"/DN100/100, PP max 4bar abs/58psia, passend zu 4" 150 lbs/DN100 PN16/10K 100   |  |  |  |  |
|       | XKJ     | UNI Flansch 4"/DN100/100, 316L max 4bar abs/58psia, passend zu 4" 150 lbs/DN100 PN16/10K 100 |  |  |  |  |
|       | XLF     | UNI Flansch 6"/DN150/150, PVDF max 4bar abs/58psia, passend zu 6" 150lbs/DN150 PN16/10K 150  |  |  |  |  |
|       | XLG     | UNI Flansch 6"/DN150/150, PP max 4bar abs/58psia, passend zu 6" 150lbs/DN150 PN16/10K 150    |  |  |  |  |
|       | XLJ     | UNI Flansch 6"/DN150/150, 316L max 4bar abs/58psia, passend zu 6" 150lbs/DN150 PN16/10K 150  |  |  |  |  |
|       | XMG     | UNI Flansch DN200/200, PP max 4bar abs/58psia, passend zu DN200 PN16/10K 200                 |  |  |  |  |
|       | XNG     | UNI Flansch DN250/250, PP max 4bar abs/58psia, passend zu DN250 PN16/10K 250                 |  |  |  |  |
|       | YYY     | Sonderausführung                                                                             |  |  |  |  |
| 020   | Senso   | ranschluss:                                                                                  |  |  |  |  |
|       | А       | Gewinde ISO228 G3/4                                                                          |  |  |  |  |
|       | В       | Gewinde ISO228 G1                                                                            |  |  |  |  |
|       | С       | Gewinde ISO228 G1-1/2                                                                        |  |  |  |  |
|       | D       | Gewinde ISO228 G2                                                                            |  |  |  |  |
|       | E       | Gewinde ANSI NPT3/4                                                                          |  |  |  |  |
|       | F       | Gewinde ANSI NPT1                                                                            |  |  |  |  |
|       | G       | Gewinde ANSI NPT1-1/2                                                                        |  |  |  |  |
|       | Н       | Gewinde ANSI NPT2                                                                            |  |  |  |  |
|       | Y       | Sonderausführung                                                                             |  |  |  |  |
| Aus d | len eir | ngetragenen Varianten setzt sich der Bestellcode zusammen.                                   |  |  |  |  |

015 020 FAX50 -

## 9.4 Ausleger

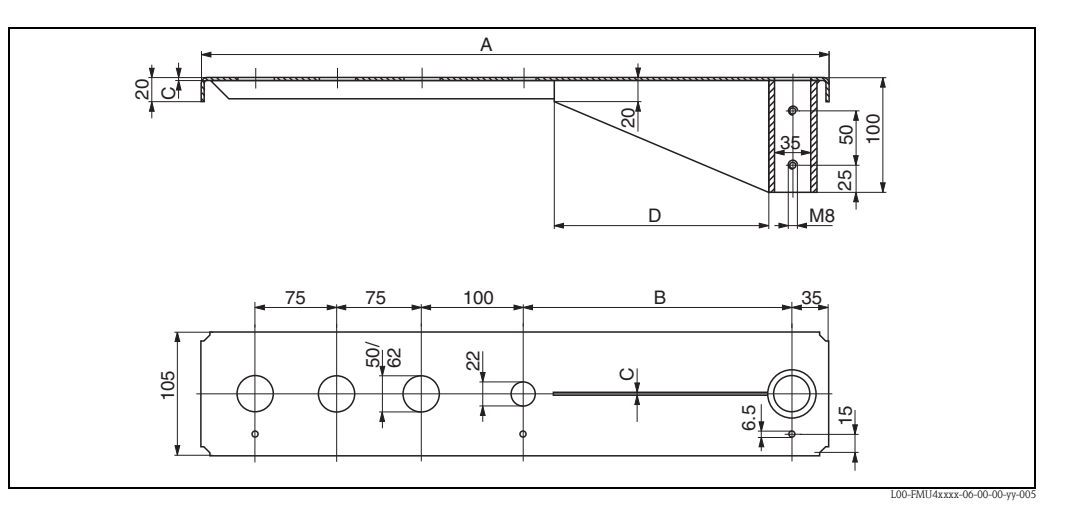

Abmessungen in mm

| Α           | В          | С        | D          | für Sensor | Werkstoff            | Bestell-Nr. |
|-------------|------------|----------|------------|------------|----------------------|-------------|
| 585 (23)    | 250 (9.84) | 2 (0.08) | 200 (7.87) | 11/2"      | 316Ti (1.4571)       | 52014132    |
|             |            |          |            |            | Stahl, feuerverzinkt | 52014131    |
|             |            |          |            | 2"         | 316Ti (1.4571)       | 52014136    |
|             |            |          |            |            | Stahl, feuerverzinkt | 52014135    |
| 1085 (42.7) | 750 (29.5) | 3 (0.12) | 300 (11.8) | 11⁄2"      | 316Ti (1.4571)       | 52014134    |
|             |            |          |            |            | Stahl, feuerverzinkt | 52014133    |
|             |            |          |            | 2"         | 316Ti (1.4571)       | 52014138    |
|             |            |          |            |            | Stahl, feuerverzinkt | 52014137    |

mm (in)

- Die 50 mm (2.17 in) bzw. 62 mm (2.44 in) Öffnungen dienen f
  ür den Sensor FMU40 bzw. FMU41.
- Die 22 mm (0.87 in) -Öffnung kann für einen beliebigen zusätzlichen Sensor verwendet werden.
- Zur Montage des Auslegers kann verwendet werden:
- ein Montageständer (s.u.)
- ein Wandhalter (s.u.)

# 9.5 Montageständer

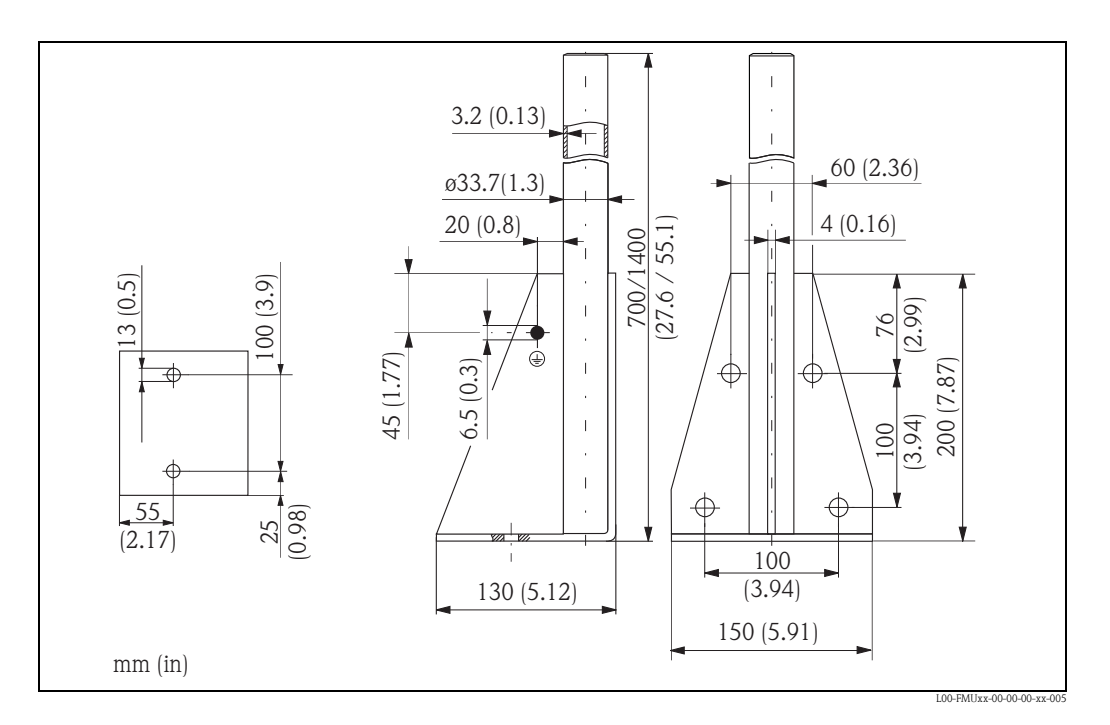

| Höhe        | Werkstoff       | Bestell-Nr. |
|-------------|-----------------|-------------|
| 700 (27.6)  | Stahl, verzinkt | 919791-0000 |
| 700 (27.6)  | 316Ti (1.4571)  | 919791-0001 |
| 1400 (55.1) | Stahl, verzinkt | 919791-0002 |
| 1400 (55.1) | 316Ti (1.4571)  | 919791-0003 |

mm (in)

# 9.6 Wandhalter

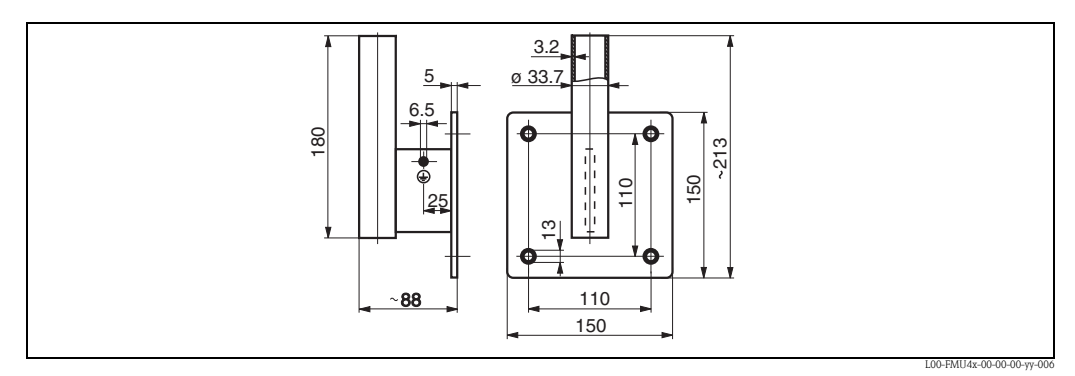

Abmessungen in mm

| Werkstoff       | Bestell-Nr. |
|-----------------|-------------|
| Stahl, verzinkt | 919792-0000 |
| 316Ti/1.4571    | 919792-0001 |
## 9.7 Montagebügel für FMU42/43/44

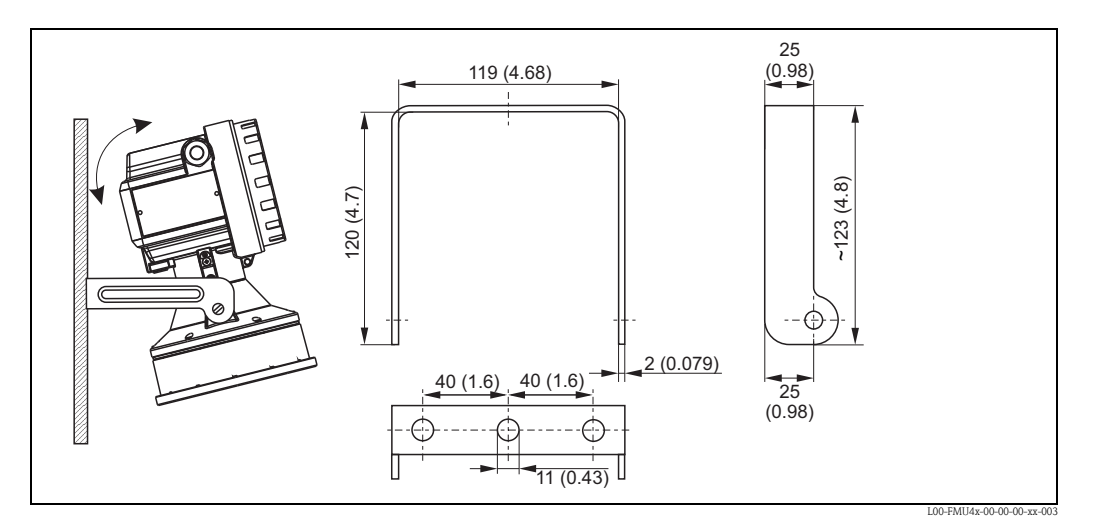

Abmessungen in mm (in)

## 9.8 Commubox FXA195 HART

Für die eigensichere HART-Kommunikation mit FieldCare über die USB-Schnittstelle. Für Einzelheiten siehe TI00404F/00/DE.

## 9.9 Commubox FXA291

Die Commubox FXA291 verbindet Endress+Hauser Feldgeräte mit CDI-Schnittstelle (= Endress+Hauser Common Data Interface) und der USB-Schnittstelle eines Computers oder Laptops. Für Einzelheiten siehe TI00405C/07/DE.

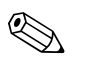

#### Hinweis!

Für das Gerät benötigen Sie außerdem das Zubehörteil "ToF Adapter FXA291".

### 9.10 ToF Adapter FXA291

Der ToF Adapter FXA291 verbindet die Commubox FXA291 über die USB-Schnittstelle eines Computers oder Laptops, mit dem Gerät. Für Einzelheiten siehe KA00271F/00/A2.

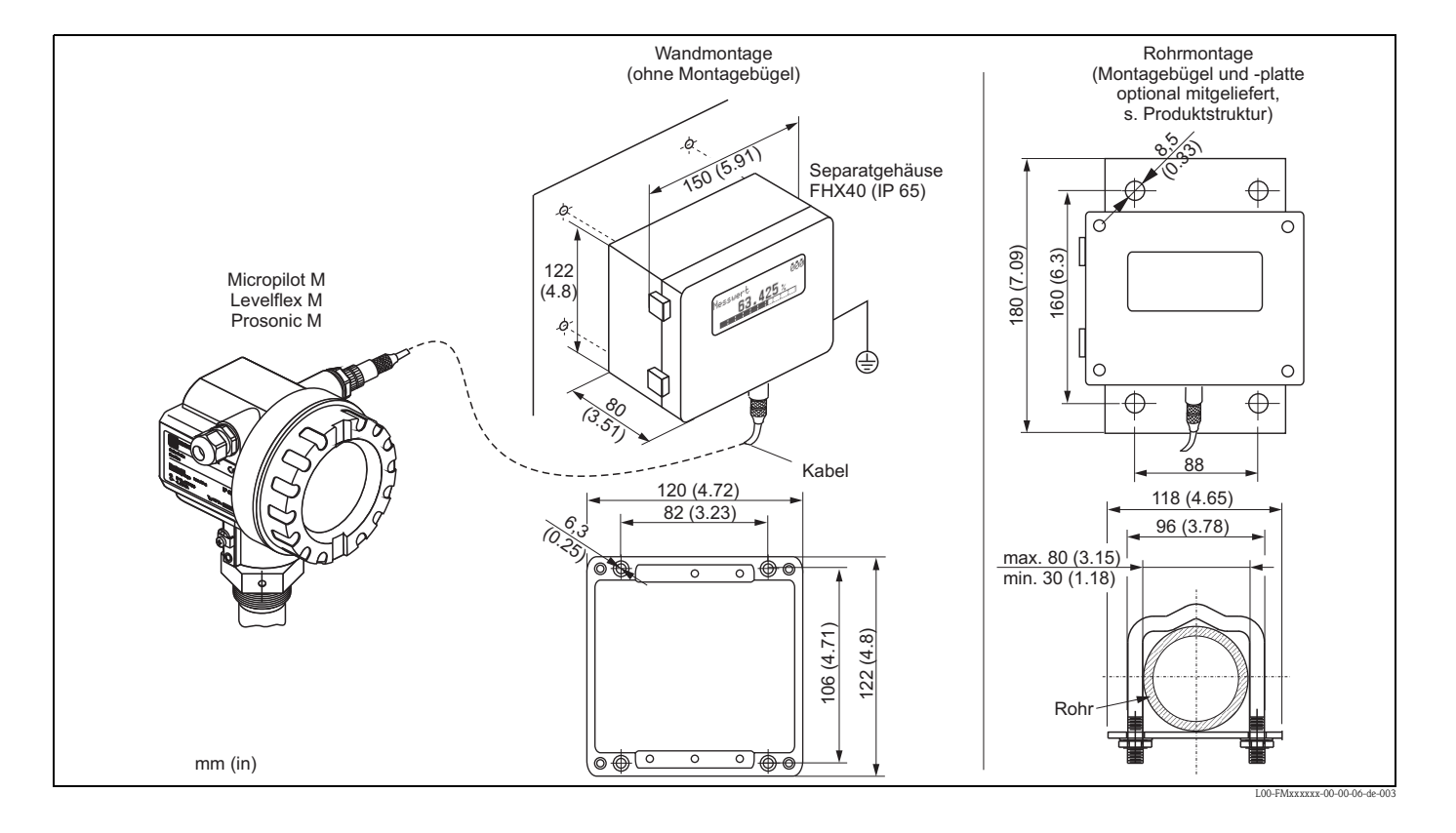

# 9.11 Abgesetzte Anzeige und Bedienung FHX40

### 9.11.1 Technische Daten (Kabel und Gehäuse) und Produktstruktur

| Kabellänge            | 20 m (66 ft) (feste Länge mit angegossenen Anschlusssteckern) |
|-----------------------|---------------------------------------------------------------|
| Temperaturbereich     | -40 °C+60 °C (-40 °F140 °F)                                   |
| Schutzart             | IP65/67 (Gehäuse); IP68 (Kabel) nach IEC 60529                |
| Abmessungen [mm (in)] | 122x150x80 (4.8x5.91x3.15) (HxBxT)                            |

| 010     | Zu | lassu                   | ng:                |                                   |  |
|---------|----|-------------------------|--------------------|-----------------------------------|--|
|         | А  | Ex-f                    | reier Be           | reich                             |  |
|         | 2  | ATEX II 2G Ex ia IIC T6 |                    |                                   |  |
|         | 3  | ATE                     | X II 2D            | Ex ia IIIC T80 °C                 |  |
|         | S  | FM                      | IS CI.I I          | Div.1 Gr.A-D, Zone0               |  |
|         | U  | CSA                     | IS C1.I            | Div.1 Gr.A-D, Zone0               |  |
|         | Ν  | CSA                     | Genera             | al Purpose                        |  |
|         | Κ  | TIIS                    | Ex ia Il           | IC T6                             |  |
|         | С  | NEP                     | SI Ex ia           | a IIC T6/T5                       |  |
|         | G  | IECI                    | Ex Zone            | e1 Ex ia IIC T6/T5                |  |
|         | Y  | Sono                    | derausfi           | ihrung                            |  |
| 020     |    | Kabel:                  |                    |                                   |  |
|         |    | 1                       | 20m fü             | r HART                            |  |
|         |    | 5                       | 20m fü             | r PROFIBUS PA/FOUNDATION Fieldbus |  |
|         |    | Y                       | Y Sonderausführung |                                   |  |
| 030     |    |                         | Zusatz             | ausstattung:                      |  |
|         |    |                         | A Gru              | ındausführung                     |  |
|         |    |                         | B Mo               | ntagebügel, Rohr 1"/2"            |  |
|         |    |                         | Y Sor              | aderausführung                    |  |
| 995     |    |                         | Ke                 | nnzeichnung:                      |  |
|         |    |                         | 1                  | Messstelle (TAG)                  |  |
|         |    |                         |                    |                                   |  |
| FHX40 - |    |                         |                    | vollständige Produktbezeichnung   |  |

Verwenden Sie die für die entsprechende Kommunikationsvariante des Gerätes vorgesehenen Kabel zum Anschluss der abgesetzten Anzeige FHX40.

# 10 Technische Daten

## **10.1** Technische Daten auf einen Blick

#### 10.1.1 Eingang

| Messgröße                             | Gemessen wird der Abstand D zwischen Sensormembran und Füllgutoberfläche.                                                                                                    |                                                        |                                                  |                 |  |
|---------------------------------------|----------------------------------------------------------------------------------------------------|--------------------------------------------------------|--------------------------------------------------|-----------------|--|
|                                       | Daraus kann das Gerät mithilfe der Linearisierungsfunktion berechnen:<br>Füllstand L in beliebigen Einheiten      Volumen V in beliebigen Einheiten      Durchfluss Q über Messwehren oder offenen Gerinnen in beliebigen Einheiten |                                                        |                                                  |                 |  |
| Maximale Reichweite/Block-<br>distanz | Sensor                                                                                                    | Maximale Reichweitein in<br>Flüssigkeiten <sup>1</sup> | Maximale Reichweite in Schüttgütern <sup>1</sup> | Blockdistanz    |  |
|                                       | FMU40                                                                                                    | 5 m (16 ft)                                            | 2 m (6.6 ft)                                     | 0,25 m (0.8 ft) |  |
|                                       | FMU41                                                                                                    | 8 m (26 ft)                                            | 3,5 m (11 ft)                                    | 0,35 m (1.1 ft) |  |
|                                       | FMU42                                                                                                    | 10 m (33 ft)                                           | 5 m (16 ft)                                      | 0,4 m (1.3 ft)  |  |
|                                       | FMU43                                                                                                    | 15 m (49 ft)                                           | 7 m (23 ft)                                      | 0,6 m (2.0 ft)  |  |
|                                       | FMU44                                                                                                    | 20 m (66 ft)                                           | 10 m (33 ft)                                     | 0,5 m (1.6 ft)  |  |

 $^1\text{Die}$  tatsächliche Reichweite hängt von den Messbedingungen ab. Für eine Abschätzung siehe Technische Information TI00365F/00/DE.

### 10.1.2 Ausgang

| Ausgangssignal                              | FOUNDATION Fieldbus                                                                                                    |  |  |
|---------------------------------------------|----------------------------------------------------------------------------------------------------|--|--|
| Signalkodierung                             | Manchester Bus Powered (MBP); Manchester II                                                                                                    |  |  |
| Übertragungsrate 31,25 KBit/s, Voltage Mode |                                                                                                    |  |  |
| Ausfallsignal                               | <ul> <li>Fehlersymbol, Fehlercode und Klartextbeschreibung auf dem Vor-Ort-Display</li> <li>Statusbyte des digitalen Ausgangssignals (im zyklischen Datentelegramm)</li> </ul> |  |  |

#### 10.1.3 Daten zur FOUNDATION-Fieldbus-Schnittstelle

|                    |                                    | -                                  |
|--------------------|------------------------------------|------------------------------------|
| Grundlegende Daten | Device Type                        | 1011 (hex)                         |
|                    | Device Revision                    | 04 (hex)                           |
|                    | DD Revision                        | 01 (hex)                           |
|                    | CFF Revision                       | 01 (hex)                           |
|                    | ITK Version                        | 4.61                               |
|                    | ITK-Certification Driver-No.       | IT035900                           |
|                    | Link-Master-fähig (LAS)            | ja                                 |
|                    | Link Master / Basic Device wählbar | ja; Werkseinstellung: Basic Device |
|                    | Anzahl VCRs                        | 24                                 |
|                    | Anzahl Link-Objekte in VFD         | 24                                 |

| Permanente Einträge | 1                                                                                                    |
|---------------------|----------------------------------------------------------------------------------------------------|
| Client VCRs         | 0                                                                                                    |
| Server VCRs         | 24                                                                                                    |
| Source VCRs         | 23                                                                                                    |
| Sink VCRs           | 0                                                                                                    |
| Subscriber VCRs     | 23                                                                                                    |
| Publisher VCRs      | 23                                                                                                    |
|                     | Permanente Einträge<br>Client VCRs<br>Server VCRs<br>Source VCRs<br>Sink VCRs<br>Subscriber VCRs<br>Publisher VCRs |

| Link-Einstellungen | Slot time            | 4  |
|--------------------|----------------------|----|
|                    | Min. Inter PDU delay | 4  |
|                    | Max. response delay  | 10 |

#### Transducer-Blöcke

| Block            | Inhalt                                                   | Ausgabewerte                                                                                                    |
|------------------|----------------------------------------------------------|----------------------------------------------------------------------------------------------------|
| Sensor Block     | enthält alle messtechnischen Parameter                   | <ul> <li>Füllstand oder Volumen<sup>1)</sup> (Kanal 1)</li> <li>Distanz (Kanal 2)</li> <li>Sensortemperatur (Kanal 3)</li> </ul> |
| Diagnsotic Block | enthält Diagnose-Information                             | keine Ausgabewerte                                                                                                    |
| Display Block    | enthält Parameter zur Konfigurierung der Vor-Ort-Anzeige | keine Ausgabewerte                                                                                                    |

1) je nach Konfiguration des Sensor-Blocks

#### Funktionsblöcke

| Block                           | Inhalt                                                                                                    | Ausführungszeit | Funktionalität |
|---------------------------------|----------------------------------------------------------------------------------------------------|-----------------|----------------|
| Resource Block                  | Dieser Block beinhaltet alle Daten, die das Gerät eindeu-<br>tig identifizieren; entspricht einem elektronischen Typen-<br>schild des Gerätes.                                                                                                    |                 | erweitert      |
| Analog Input<br>Block 1         | Dieser Block erhält die vom Sensor-Block bereitgestellten<br>Messdaten (auswähbar über eine Kanal-Nummer) und<br>stellt sie am Ausgang für andere Blöcke zur Verfügung.                                                                                                    | 30 ms           | standard       |
| Analog Input<br>Block 2         | Dieser Block erhält die vom Sensor-Block bereitgestellten<br>Messdaten (auswähbar über eine Kanal-Nummer) und<br>stellt sie am Ausgang für andere Blöcke zur Verfügung.                                                                                                    | 30 ms           | standard       |
| PID Block                       | Dieser Block dient als Proportional-Integral-Differential-<br>Regler und kann universell zur Regelung im Feld einge-<br>setzt werden. Er ermöglicht Kaskadierung und Störgrö-<br>ßenaufschaltung.                                                                                                    | 80 ms           | standard       |
| Arithmetic Block                | Dieser Block ermöglicht die einfache Nutzung in der<br>Messtechnik verbreiteter mathematischer Funktionen.<br>Der Nutzer muss die Formeln nicht kennen. Der für die<br>gewünschte Funktion nötige Algorithmus wird über sei-<br>nen Namen ausgewählt.                                                 | 50 ms           | standard       |
| Input Selector<br>Block         | Dieser Block ermöglicht die Auswahl von bis zu vier Ein-<br>gängen und erzeugt einen Ausgangswert entsprechend<br>der konfigurierten Aktion. Normalerweise erhält er sei-<br>nen Eingang aus AI-Blöcken. Er ermöglicht die Auswahl<br>von Maximum, Minimum, Mittelwert und erstem gülti-<br>gen Wert. | 30 ms           | standard       |
| Signal Characte-<br>rizer Block | Dieser Block besteht aus zwei Teilen, jeweils mit einem<br>Ausgangswert, der eine nicht-lineare Funktion des Ein-<br>gangswertes darstellt. Die nicht-lineare Funktion wird<br>über eine einfache Tabelle mit 21 beliebigen Wertepaaren<br>generiert.                                                 | 40 ms           | standard       |

| Block            | Inhalt                                                                                                    | Ausführungszeit | Funktionalität |
|------------------|----------------------------------------------------------------------------------------------------|-----------------|----------------|
| Integrator Block | Dieser Block integriert eine Messgröße über die Zeit oder<br>summiert die Impulse von einem Puls-Eingangsblock. Der<br>Block kann als Totalisator eingesetzt werden, der bis zu<br>einem Reset summiert oder als ein Batch-Totalisator, bei<br>dem der integrierte Wert mit einem vor oder während<br>der Steuerung generierten Sollwert verglichen wird und<br>ein binäres Signal erzeugt, wenn der Sollwert erreicht ist. | 60 ms           | standard       |

### 10.1.4 Energieversorgung

| Anschlussklemmen    | Adernquerschnitt: 0,5 2,5 mm <sup>2</sup> (20 14 AWG)                                                                                                    |                                                                                              |  |
|---------------------|----------------------------------------------------------------------------------------------------|----------------------------------------------------------------------------------------------|--|
| Kabeleinführung     | <ul> <li>Kabelverschraubung M20x1,5 (empfohlener Kabeldurchmesser 6 10 mm (0.24 0.39 in))</li> <li>Kabeleinführung G<sup>1</sup>/<sub>2</sub> oder <sup>1</sup>/<sub>2</sub> NPT</li> <li>7/8" FOUNDATION Fieldbus-Stecker</li> </ul> |                                                                                              |  |
| Versorgungsspannung | 9 V 32 V<br>Für Geräte mit Explosionsschutz–Zertifikat ist der zulässige Spannungsbereich eingeschränkt.<br>Beachten Sie die zugehörigen Sicherheitshinweise (XA)                                                                     |                                                                                              |  |
| Einschaltspannung   | 9 V                                                                                                    |                                                                                              |  |
| Nennstrom           | 15 mA                                                                                                    |                                                                                              |  |
| Einschaltstrom      | $\leq 15 \text{ mA}$                                                                                                    |                                                                                              |  |
| Fehlerstrom         | 0 mA                                                                                                    |                                                                                              |  |
| FISCO               | $\begin{array}{c c} U_i \\ \hline I_i \\ P_i \\ \hline C_i \\ \hline L_i \end{array}$                                                                                                    | 17,5 V500 mA; mit Überspannungsschutz 273 mA5,5 W; mit Überspannungsschutz 1, 2 W5 mF0,01 mH |  |
| FNICO               | erfüllt                                                                                                    |                                                                                              |  |
| Polaritätsabhängig  | nein                                                                                                    |                                                                                              |  |

| Reaktionszeit       | Die Reaktionszeit hängt von den eingestellten Anwendungsparametern ab. Die minimalen Werte sind:                                                                                                    |  |  |
|---------------------|----------------------------------------------------------------------------------------------------|--|--|
|                     | <ul> <li>FMU40/41/42/43: min. 2 s</li> <li>FMU44: min. 3 s</li> </ul>                                                                                                    |  |  |
| Referenzbedingungen | <ul> <li>Temperatur = +20 °C (+68 °F)</li> <li>Druck = 1013 mbar abs. (15 psi abs.)</li> <li>Luftfeuchte = 50 %</li> <li>Ideal reflektierende Oberfläche (z.B. ruhige, ebene Flüssigkeitsoberfläche)</li> <li>Keine Störreflexionen innerhalb des Strahlkegels</li> <li>Eingestellte Anwendungsparameter: <ul> <li>Tankgeometrie = Flachdeckel</li> <li>Medium Eigensch. = Flüssig</li> <li>Messbedingungen = Oberfl. ruhig</li> </ul> </li> </ul> |  |  |

#### 10.1.5 Messgenauigkeit

#### Messwertauflösung

| Sensor | Messwertauflösung |
|--------|-------------------|
| FMU40  | 1 mm (0.04 in)    |
| FMU41  | 1 mm (0.04 in)    |
| FMU42  | 2 mm (0.08 in)    |
| FMU43  | 2 mm (0.08 in)    |
| FMU44  | 2 mm (0.08 in)    |

#### Messabweichung

Typische Angaben unter Referenzbedingungen (beinhalten Linearität, Reproduzierbarkeit und Hysterese):

| Sensor | Messabweichung                                                                |
|--------|-------------------------------------------------------------------------------|
| FMU40  | $\pm~2~mm~(0.08~in)$ oder 0,2% der eingestellten Messdistanz (Leerabgleich)^1 |
| FMU41  | $\pm~2~mm~(0.08~in)$ oder 0,2% der eingestellten Messdistanz (Leerabgleich)^1 |
| FMU42  | $\pm~4~mm~(0.16~in)$ oder 0,2% der eingestellten Messdistanz (Leerabgleich)^1 |
| FMU43  | $\pm~4~mm~(0.16~in)$ oder 0,2% der eingestellten Messdistanz (Leerabgleich)^1 |
| FMU44  | $\pm~4~mm~(0.16~in)$ oder 0,2% der eingestellten Messdistanz (Leerabgleich)^1 |

<sup>1</sup>Es gilt jeweils der größere Wert.

#### Dampfdruckeinfluss

Der Dampfdruck des Mediums bei 20 °C (68 °F) gibt einen Hinweis auf die Genauigkeit der Ultraschall-Füllstandmessung. Ist der Dampfdruck bei 20 °C (68 °F) niedriger als 50 mbar (1 psi), so ist die Ultraschallmessung mit sehr guter Genauigkeit möglich. Dies gilt für Wasser, Wasserlösungen, Wasser-Feststoff-Lösungen, verdünnte Säuren (Salzsäure, Schwefelsäure, ...), verdünnte Laugen (Natronlauge, ...), Öle, Fette, Kalkwasser, Schlämme, Pasten, ...

Hohe Dampfdrücke bzw. ausgasende Medien (Ethanol, Aceton, Ammoniak, ...) können die Genauigkeit beeinträchtigen. Sollten derartige Bedingungen vorliegen, wenden Sie sich bitte an Ihre Endress+Hauser-Vertriebsstelle.

| Umgebungstemperatur                           | <ul> <li>-40 °C +80 °C (-40 °F +176 °F)</li> <li>Bei Tu&lt;-20 °C (Tu&lt;-4 °F) und Tu&gt;+60 °C (Tu&gt;140 °F) ist die Funktionalität der LCD-Anzeige eingeschränkt.</li> <li>Bei Betrieb im Freien mit starker Sonneneinstrahlung sollte eine Wetterschutzhaube verwendet werden.</li> </ul> |
|-----------------------------------------------|----------------------------------------------------------------------------------------------------|
| Lagerungstemperatur                           | -40 °C +80 °C (-40 °F +176 °F)                                                                                                    |
| Klimaklasse                                   | DIN EN 60068-2-38 (Prüfung Z/AD) DIN/IEC 68 T2-30Db                                                                                                    |
| Schutzart                                     | <ul> <li>bei geschlossenem Gehäuse getestet nach</li> <li>– IP 68, NEMA 6P (24h bei 1,83 m (6 ft) unter Wasser)</li> <li>– IP 66, NEMA 4x</li> <li>bei geöffnetem Gehäuse: IP 20, NEMA 1 (auch Schutzart des Displays)</li> </ul>                                                              |
| Schwingungsfestigkeit                         | DIN EN 60068-2-64 / IEC 68-2-64: 202000 Hz, 1 (m/s <sup>2</sup> ) <sup>2</sup> /Hz; 3 x 100 min                                                                                                    |
| Elektromagnetische Verträg-<br>lichkeit (EMV) | <ul> <li>Elektromagnetische Verträglichkeit gemäß allen relevanten Anforderungen der EN 61326- Serie<br/>und NAMUR- Empfehlung EMV (NE 21). Details sind aus der Konformitätserklärung ersichtlich.</li> </ul>                                                                                 |
|                                               | 10.1.7 Prozessbedingungen                                                                                                    |
| Prozesstemperatur                             | –40°C … +80°C<br>Zur Korrektur der temperaturabhängigen Schalllaufzeit ist ein Temperaturfühler im Sensor integ-<br>riert.                                                                                                    |
| Prozessdruck                                  | <ul> <li>FMU40/41: 0,7 bar 3bar abs. (10.15 psi 43.5 psi abs.)</li> <li>FMU42/43/44: 0,7 bar 2,5bar abs. (10.15 psi 36.25 psi abs.)</li> </ul>                                                                                                    |

### 10.1.6 Umgebungsbedingungen

# 11 Anhang

## 11.1 Bedienmenü

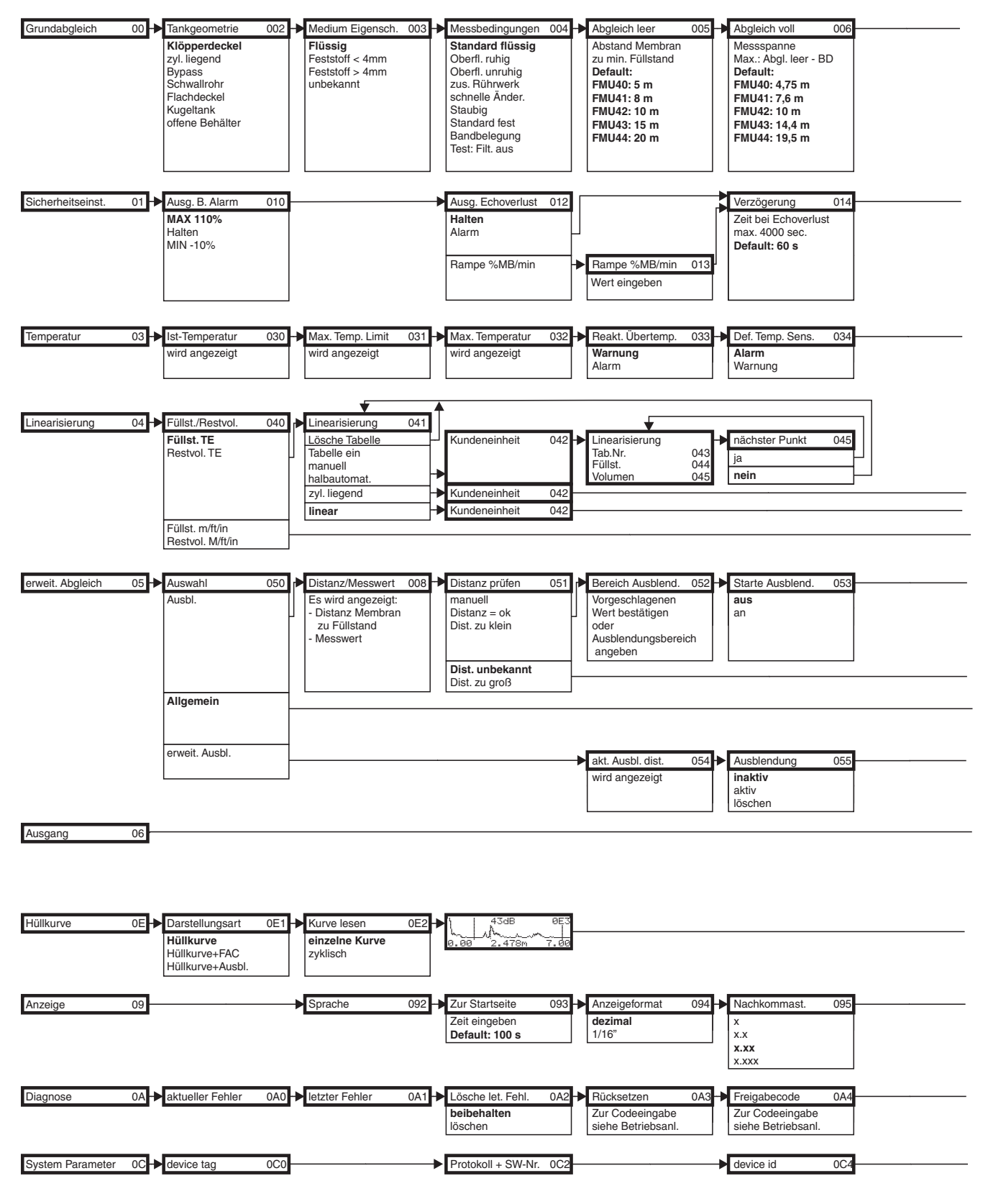

Hinweis! Die Default-Werte der ieweiligen Parameter sind durch Fettdruck gekennzeichnet.

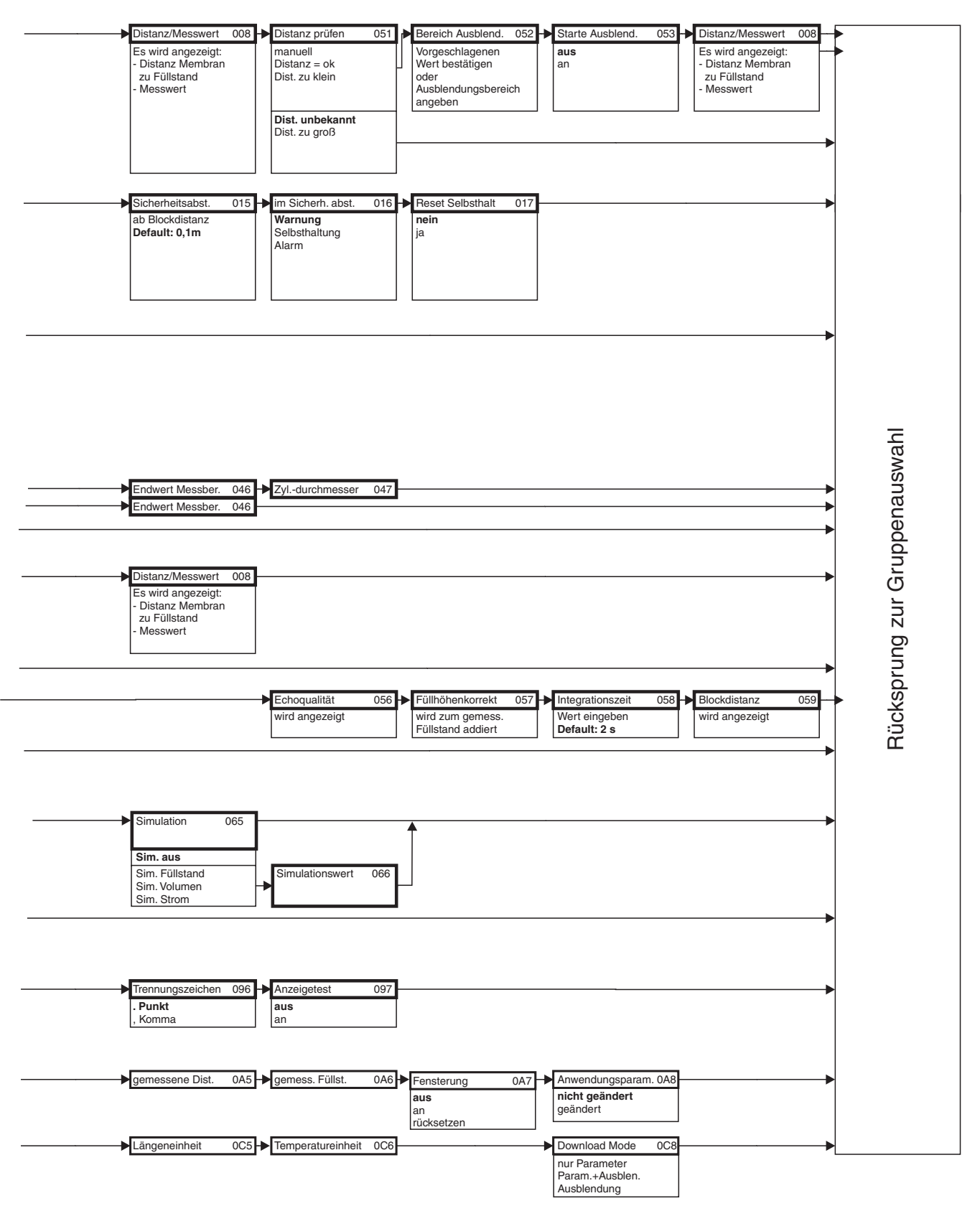

L00-FMU4xxxx-19-00-02-de-017

### 11.2 Blockmodell des Prosonic M

Der Prosonic M enthält folgende Blöcke:

- Resource Block (RB2)
   s. Betriebsanleitung BA00013S: "FOUNDATION Fieldbus Overview"
- Sensor Block (TBUL) Enthält alle messtechnisch relevanten Parameter des Micropilot M
- Diagnostic Block (DIAG) enthält die Diagnose-Parameter des Prosonic M
- Display Block (DISP) enthält die Parameter zur Einstellung des Anzeigemoduls VU331 (in der abgesetzten Anzeige und Bedieneinheit FHX40)
- Analog-Input-Block 1 bzw. 2 (AI) Skalieren die Ausgangssignale des Transducer Blockes und geben sie an die SPS aus
- PID Block (PID)
   s. Betriebsanleitung BA00013S: "FOUNDATION Fieldbus Overview"
- Arithmetic Block (AR)
   s. Betriebsanleitung BA00013S: "FOUNDATION Fieldbus Overview"
- Input Selector Block (IS)
- s. Betriebsanleitung BA00013S: "FOUNDATION Fieldbus Overview" Signal Characterizer Block (SC)
- s. Betriebsanleitung BA0013S: "FOUNDATION Fieldbus Overview"
- Integrator Block (IT)
  - s. Betriebsanleitung BA00013S: "FOUNDATION Fieldbus Overview"

### 11.2.1 Blockkonfiguration im Auslieferungszustand

Die Eingangs- und Ausgangsvariablen einzelner Blöcke lassen sich durch ein Netzkonfigurationstool (z.B. NI-Fieldbus Configurator) verbinden. Das unten abgebildete Blockmodell zeigt, wie diese Verbindungen bei Auslieferung eingestellt sind.

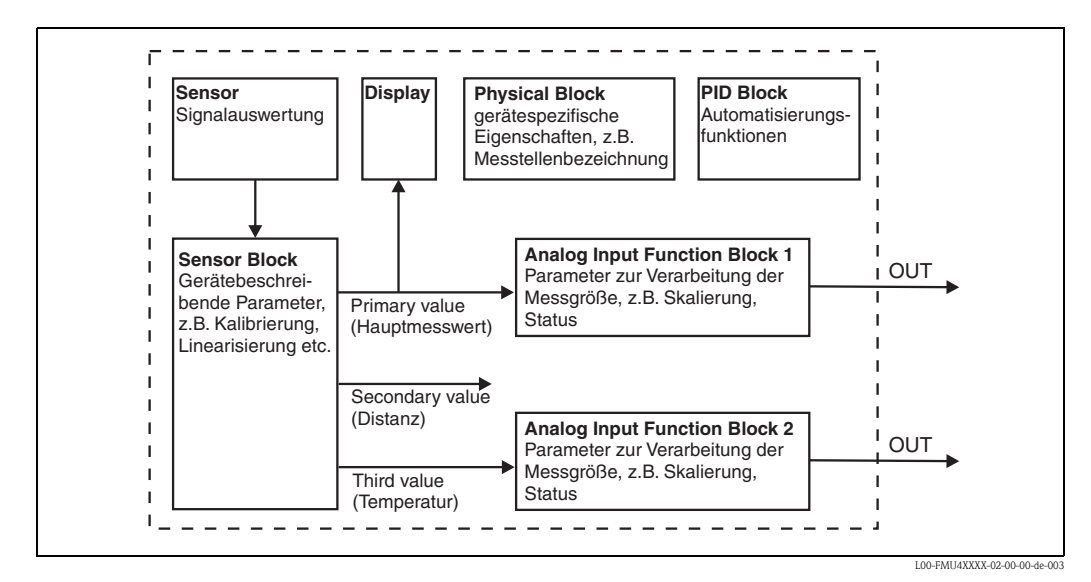

### 11.3 Resource Block

Der Resource Block enthält die Parameter, die die physikalischen Resourcen des Geräts beschreiben. Er hat keinen Ein- und Ausgang.

#### 11.3.1 Bedienung

Der Resource Block wird durch Mausklick auf die Zeile "Resource" geöffnet. Bei Verwendung des NI-FBUS Configurator erscheint nun eine Liste von Dateien, in denen die Parameter eingesehen und editiert werden können. Außerdem wird eine Beschreibung der Parameter angezigt. Eine Parameteränderung lässt sich durch Anklicken der Schaltfläche WRITE CHANGES abspeichern, wenn der Block nicht in Betrieb (Automode) ist. Wenn Sie alle im Gerät gespeicherten Werte prüfen möchten, klicken Sie auf die Schaltfläche READ ALL.

| Parameter   | Beschreibung                                                                                                    |
|-------------|----------------------------------------------------------------------------------------------------|
| TAG_DESC    | Anwenderbeschreibung der beabsichtigten Verwendung des Blocks.                                                                                                    |
| MODE_BLK    | Listet die aktuellen, beabsichtigten, zulässigen und normalen Betriebsarten des Blocks<br>auf.<br>– Target: ändert den Betriebsmodus des Blocks<br>– Actual: zeigt den aktuellen Betriebsmodus des Blocks<br>– Permitted: zeigt die zulässigen Betriebsarten an<br>– Normal: zeigt den normalen Betriebsmodus des Blocks                                                                         |
|             | Die möglichen Betriebsarten des Resource Blocks:<br>– AUTO: Der Block arbeitet im Normalbetrieb<br>– OOS: Der Block ist außer Betrieb                                                                                                    |
|             | Ist der Resource Block außer Betrieb, werden alle anderen Blöcke des Gerätes auch in diese Betriebsart gesetzt.                                                                                                    |
| RS_STATE    | Zeigt den Zustand der Resource Block application state machine an<br>– On-line: Block befindet sich im AUTO-Modus<br>– Standby: Block befindet sich im OOS-Modus                                                                                                    |
| WRITE_LOCK  | Zeigt den Zustand des DIP-Schalters WP an<br>– LOCKED: Gerätedaten können nicht geändert werden<br>– NOT LOCKED: Gerätedaten können geändert werden                                                                                                    |
| RESTART     | <ul> <li>Ermöglicht einen manuellen Neustart <ul> <li>UNINITIALISED: kein Status</li> <li>RUN: normaler Betriebszustand</li> <li>RESOURCE: Zurücksetzen der Parameter des Resource Blocks</li> <li>DEFAULTS: Setzt alle FOUNDATION-Fieldbus-Parameter im Gerät zurück, allerdings nicht die herstellerspezifischen Parameter</li> <li>PROCESSOR: Warmstart des Prozessors</li> </ul> </li> </ul> |
| BLOCK_ERROR | Zeigt den Fehlerstatus der Software- und Hardware-Komponenten an<br>– Out-of-Service: Der Block steht im OOS-Modus<br>– Simulation active: Zeigt den Zustand des DIP-Schlters SIM an                                                                                                    |
| BLOCK_ALM   | Zeigt alle Probleme bezüglich Konfiguration, Hardware, Anschluss und System im Block.<br>Die Ursache des Alarms wird im Feld Subcode angezeigt.                                                                                                    |

#### 11.3.2 Parameter

Die hier nicht beschriebenen Funktionen des Resource Blocks entnehmen Sie bitte der Spezifikation zu FOUNDATION Fieldbus, siehe "**www.fieldbus.org**".

### 11.4 Sensor Block

Der Sensor Block enthält die Parameter, die für den Abgleich des Geräts erforderlich sind. Diese Parameter können auch über das Anzeigemodul VU331 ausgelesen und editiert werden. Der Abgleich des Geräts ist in  $\rightarrow$  Kap. 6, "Inbetriebnahme" beschrieben.

#### 11.4.1 Bedienung

Änderungen der Parameter mittels des Tools werden offline vorgenommen, das Gerät kann dabei in Betrieb bleiben. Die Änderungen werden in das Gerät geladen, indem zunächst MODE\_BLK = OOS gesetzt und dann die Schaltfläche WRITE CHANGES gedrückt wird. Wenn Sie alle im Gerät gespeicherten Werte prüfen möchten, klicken Sie auf die Schaltfläche READ ALL. Um den Betrieb wieder aufzunehmen, setzen Sie anschließende MODE\_BLK auf AUTO<sup>3</sup>.

### 11.4.2 Parameter zur Blockverwaltung

| Parameter   | Beschreibung                                                                                                    |
|-------------|----------------------------------------------------------------------------------------------------|
| MODE_BLK    | <ul> <li>Siehe Beschreibung Resource Block. Die möglichen Betriebsarten des Sensor Blocks:</li> <li>– AUTO: Der Block arbeitet im Normalbetrieb.</li> <li>– OOS: Der Block ist außer Betrieb.</li> </ul> |
| TAG_DESC    | Anwenderbeschreibung der beabsichtigten Verwendung des Blocks.                                                                                                    |
| BLOCK_ERROR | Zeigt den Fehlerstatus in Verbindung mit den Blockkomponenten.<br>– Out-of-Service: Der Block steht im OOS-Modus.                                                                                        |

#### 11.4.3 Ausgangswerte

| Parameter       | Beschreibung                                    |
|-----------------|-------------------------------------------------|
| PRIMARY_VALUE   | Hauptwert (Füllstand, Volumen oder Durchfluss). |
| SECONDARY_VALUE | Gemessene Distanz                               |
| THIRD_VALUE     | Gemessene Temperatur                            |

#### 11.4.4 Konfigurationsparameter

Der Sensor Block enthält auch die Konfigurationsparameter, die für die Inbetriebnahme und Eichung des Geräts verwendet werden. Mit Ausnahme der Service-Parameter, auf die über den Bus nicht zugegriffen werden kann, sind sie mit den Funktionen des Betriebsmenüs identisch. Somit gilt das Konfigurationsverfahren mittels des Anzeigemoduls ( $\rightarrow \square$  40 "Inbetriebnahme") auch für die Eichung über ein Netzkonfigurationstool.

Eine vollständige Liste der Konfigurationsparameter entnehmen Sie bitte der "Beschreibung der Gerätefunktionen", BA00240F.

<sup>3)</sup> Wenn sich MODE\_BLK nicht auf AUTO setzen lässt, liegt ein Fehler vor. Kontrollieren Sie in diesem Fall alle Parameter, führen Sie die nötigen Änderungen durch und versuchen Sie dann erneut, MODE\_BLK auf AUTO zu setzen.

#### 11.4.5 Methoden

Die FOUNDATION-Fieldbus-Spezifikation sieht den Einsatz sogenannter Methoden zur Vereinfachung der Gerätebedienung vor. Eine Methode ist eine Abfolge interaktiver Schritte, die der Reihenfolge nach auszuführen sind, um bestimmte Gerätefunktionen zu parametrisieren.

Für den Prosonic M gibt es die folgenden Methoden:

- Grundabgleich
- Sicherheitseinstellungen
- Alarm bestätigen
- Temperatur
- Linearisierung
- Erweiterter Abgleich
- Ausgang
- Systemparameter
- Verriegeln der herstellerspezifischen Parameter des Sensor Blocks.

Die meisten dieser Methoden sind mit der entsprechenden Funktionsgruppe im Betriebsmenü identisch. Eine detaillierte Beschreibung entnehmen Sie bitte der "Beschreibung der Gerätefunktionen", BA00240F.

#### 11.4.6 Parameterliste des Prosonic M Sensor Blocks

| Parameter        | Position<br>Indicator | rel.<br>Index | Variable Name                | Size<br>[bytes] | Туре          | Access | Storage<br>Class | Changeable<br>in Mode |
|------------------|-----------------------|---------------|------------------------------|-----------------|---------------|--------|------------------|-----------------------|
| Messwert         | 000                   | 18            | PARMEASUREDVALUE             | 4               | FloatingPoint | RO     | dynamic          | Auto, OOS             |
| Tankgeometrie    | 002                   | 19            | PARTANKSHAPE                 | 1               | Unsigned8     | RW     | static           | OOS                   |
| Medium Eigensch. | 003                   | 20            | PARMEDIUMCONDITION           | 1               | Unsigned8     | RW     | static           | OOS                   |
| Messbedingungen  | 004                   | 21            | PARPROCESSCONDITION          | 1               | Unsigned8     | RW     | static           | OOS                   |
| Abgleich leer    | 005                   | 22            | PAREMPTYCALIBRATION          | 4               | FloatingPoint | RW     | static           | OOS                   |
| Abgleich voll    | 006                   | 23            | PARFULLCALIBRATION           | 4               | FloatingPoint | RW     | static           | OOS                   |
| Echoqualität     | 056                   | 24            | PARECHOQUALITY               | 1               | Unsigned8     | RO     | dynamic          | Auto, OOS             |
| Distanz prüfen   | 051                   | 25            | PARCHECKDISTANCE             | 1               | Unsigned8     | RW     | dynamic          | OOS                   |
| Bereich Ausblend | 052                   | 26            | PARSUPPRESSIONDISTANCE       | 4               | FloatingPoint | RW     | dynamic          | OOS                   |
| Starte Ausblend. | 053                   | 27            | PARSTARTMAPPINGRECORD        | 1               | Unsigned8     | RW     | dynamic          | OOS                   |
| akt. Ausbl.dist. | 054                   | 28            | PARPRESMAPRANGE              | 4               | FloatingPoint | RO     | dynamic          | Auto, OOS             |
| Ausblendung      | 055                   | 29            | PARCUSTTANKMAP               | 1               | Unsigned8     | RW     | dynamic          | OOS                   |
| Füllhöhenkorrekt | 057                   | 30            | PAROFFSETOFMEASUREDDISTANCE  | 4               | FloatingPoint | RW     | static           | OOS                   |
| Integrationszeit | 058                   | 31            | PAROUTPUTDAMPING             | 4               | FloatingPoint | RW     | static           | Auto, OOS             |
| Blockdistanz     | 059                   | 32            | PARBLOCKINGDISTANCE          | 4               | FloatingPoint | RW     | static           | OOS                   |
| Ausg. b. Alarm   | 010                   | 33            | PAROUTPUTONALARM             | 1               | Unsigned8     | RW     | static           | OOS                   |
| Ausg.Echoverlust | 012                   | 34            | PARREACTIONLOSTECHO          | 1               | Unsigned8     | RW     | static           | OOS                   |
| Rampe %MB/min    | 013                   | 35            | PARRAMPINPERCENTPERMIN       | 4               | FloatingPoint | RW     | static           | OOS                   |
| Verzögerung      | 014                   | 36            | PARDELAYTIMEONLOSTECHO       | 2               | Unsigned16    | RW     | static           | OOS                   |
| Sicherheitsabst. | 015                   | 37            | PARLEVELWITHINSAFETYDISTANCE | 4               | FloatingPoint | RW     | static           | OOS                   |
| im Sicherh.abst. | 016                   | 38            | PARINSAFETYDISTANCE          | 1               | Unsigned8     | RW     | static           | OOS                   |
| Reset Selbsthalt | 017                   | 39            | PARACKNOWLEDGEALARM          | 1               | Unsigned8     | RW     | dynamic          | Auto, OOS             |
| Ist – Temperatur | 030                   | 40            | PARMEASUREDTEMPERATURE       | 4               | FloatingPoint | RO     | dynamic          | Auto, OOS             |
| Max. Temp. Limit | 031                   | 41            | PARMAXTEMPLIMIT              | 4               | FloatingPoint | RO     | dynamic          | Auto, OOS             |
| Max. Temp.       | 032                   | 42            | PARMAXMEASUREDTEMPERATURE    | 4               | FloatingPoint | RO     | non-vol.         | Auto, OOS             |
| Reakt. übertemp. | 033                   | 43            | PARONHIGHTEMPERATURE         | 1               | Unsigned8     | RW     | static           | OOS                   |

| Parameter        | Position<br>Indicator | rel.<br>Index | Variable Name              | Size<br>[bytes] | Туре          | Access | Storage<br>Class | Changeable<br>in Mode |
|------------------|-----------------------|---------------|----------------------------|-----------------|---------------|--------|------------------|-----------------------|
| Def. Temp. Sens. | 034                   | 44            | PARDEFECTTEMPERATURESENSOR | 1               | Unsigned8     | RW     | static           | OOS                   |
| Füllst./Restvol. | 040                   | 45            | PARLEVELULLAGEMODE         | 1               | Unsigned8     | RW     | static           | OOS                   |
| Linearisierung   | 041                   | 46            | PARLINEARISATION           | 1               | Unsigned8     | RW     | static           | OOS                   |
| Kundeneinheit    | 042                   | 47            | PARCUSTOMERUNIT            | 2               | Unsigned16    | RW     | static           | OOS                   |
| Tabellen Nummer  | 043                   | 48            | PARTABLENUMBER             | 1               | Unsigned8     | RW     | non-vol.         | Auto, OOS             |
| Eingabe Füllst.  | 044                   | 49            | PARINPUTLEVELHALFAUTOMATIC | 4               | FloatingPoint | RO     | dynamic          | Auto, OOS             |
| Eingabe Füllst.  | 044                   | 50            | PARINPUTLEVELMANUAL        | 4               | FloatingPoint | RW     | dynamic          | OOS                   |
| Eingabe Volumen  | 045                   | 51            | PARINPUTVOLUME             | 4               | FloatingPoint | RW     | dynamic          | OOS                   |
| Endwert Messber. | 046                   | 52            | PARMAXVOLUME               | 4               | FloatingPoint | RW     | static           | OOS                   |
| Zyldurchmesser   | 047                   | 53            | PARCYLINDERVESSEL          | 4               | FloatingPoint | RW     | static           | OOS                   |
| Simulation       | 065                   | 54            | PARSIMULATION              | 1               | Unsigned8     | RW     | dynamic          | OOS                   |
| Simulationswert  | 066                   | 55            | PARSIMULATIONVALUELEVEL    | 4               | FloatingPoint | RW     | dynamic          | Auto, OOS             |
| Simulationswert  | 066                   | 56            | PARSIMULATIONVALUEVOLUME   | 4               | FloatingPoint | RW     | dynamic          | Auto, OOS             |
| Freigabecode     | 0A4                   | 57            | PAROPERATIONCODE           | 2               | Unsigned16    | RW     | non-vol.         | OOS                   |
| gemessene Dist.  | 0A5                   | 58            | PARMEASUREDDISTANCE        | 4               | FloatingPoint | RO     | dynamic          | Auto, OOS             |
| gemess. Füllst.  | 0A6                   | 59            | PARMEASUREDLEVEL           | 4               | FloatingPoint | RO     | dynamic          | Auto, OOS             |
| Fensterung       | 0A7                   | 60            | PARDETECTIONWINDOW         | 1               | Unsigned8     | RW     | dynamic          | OOS                   |
| Anwendungsparam. | 0A8                   | 61            | PARAPPLICATIONPARAMETER    | 1               | Unsigned8     | RO     | dynamic          | Auto, OOS             |
| Längeneinheit    | 0C5                   | 62            | PARDISTANCEUNIT            | 2               | Unsigned16    | RW     | static           | OOS                   |
| Temperatureinh.  | 0C6                   | 63            | PARTEMPERATUREUNIT         | 2               | Unsigned16    | RW     | static           | OOS                   |
| Download Mode    | 0C8                   | 64            | PARDOWNLOADMODE            | 1               | Unsigned8     | RW     | static           | OOS                   |
| max meas dist    | 0D84                  | 65            | PARABSMAXMESSDIST          | 4               | FloatingPoint | RO     | dynamic          | Auto, OOS             |
| max sample dist. | 0D88                  | 66            | PAREDITRANGEMAXSAMPLEDIST  | 4               | FloatingPoint | RO     | dynamic          | Auto, OOS             |
| aktueller Fehler | 0A0                   | 67            | PARACTUALERROR             | 2               | Unsigned16    | RO     | dynamic          | Auto, OOS             |

## 11.5 Diagnostic Block

#### 11.5.1 Bedienung

Der Diagnostic Block enthält die Fehlermeludngen des Gerätes. Diese Parameter können auch über das Anzeigemodul VU331 ausgelesen und editiert werden.

Der Diagnostic Block wird durch Mausklick auf die Zeile "Diagnostic" geöffnet.

Änderungen der Parameter mittels des Tools werden offline vorgenommen, das Gerät kann dabei in Betrieb bleiben. Die Änderungen werden in das Gerät geladen, indem zunächst MODE\_BLK = OOS gesetzt und dann die Schaltfläche WRITE CHANGES gedrückt wird. Wenn Sie alle im Gerät gespeicherten Werte prüfen möchten, klicken Sie auf die Schaltfläche READ ALL. Um den Betrieb wieder aufzunehmen, setzen Sie anschließend MODE\_BLK auf AUTO<sup>4</sup>.

#### 11.5.2 Parameter zur Blockverwaltung

| Parameter   | Beschreibung                                                                                                    |
|-------------|----------------------------------------------------------------------------------------------------|
| MODE_BLK    | <ul> <li>Siehe Beschreibung Resource Block. Die möglichen Betriebsarten des Sensor Blocks:</li> <li>AUTO: Der Block arbeitet im Normalbetrieb.</li> <li>OOS: Der Block ist außer Betrieb.</li> </ul> |
| TAG_DESC    | Anwenderbeschreibung der beabsichtigten Verwendung des Blocks.                                                                                                    |
| BLOCK_ERROR | Zeigt den Fehlerstatus in Verbindung mit den Blockkomponenten.<br>– Out-of-Service: Der Block steht im OOS-Modus.                                                                                    |

#### 11.5.3 Methoden

Die FOUNDATION-Fieldbus-Spezifikation sieht den Einsatz sogenannter Methoden zur Vereinfachung der Gerätebedienung vor. Eine Methode ist eine Abfolge interaktiver Schritte, die der Reihenfolge nach auszuführen sind, um bestimmte Gerätefunktionen zu parametrisieren.

Für den Prosonic M gibt es die folgenden Methoden:

- Rücksetzen auf Werkseinstellungen
- Diagnose

Die meisten dieser Methoden sind mit der entsprechenden Funktionsgruppe im Betriebsmenü identisch. Eine detaillierte Beschreibung entnehmen Sie bitte der "Beschreibung der Gerätefunktionen", BA00240F.

#### 11.5.4 Gerätespezifische Parameter

| Parameter        | Position<br>Indicator | rel.<br>Index | Variable Name            | Size<br>[bytes] | Туре          | Access | Storage<br>Class | Changeable<br>in Mode |
|------------------|-----------------------|---------------|--------------------------|-----------------|---------------|--------|------------------|-----------------------|
| aktueller Fehler | 0A0                   | 13            | PARACTUALERROR           | 2               | Unsigned16    | RO     | dynamic          | Auto, OOS             |
| letzter Fehler   | 0A1                   | 14            | PARLASTERROR             | 2               | Unsigned16    | RO     | non-vol.         | Auto, OOS             |
| Lösche let.Fehl. | 0A2                   | 15            | PARCLEARLASTERROR        | 1               | Unsigned8     | RW     | dynamic          | Auto, OOS             |
| Rücksetzen       | 0A3                   | 16            | PARRESET                 | 2               | Unsigned16    | RW     | dynamic          | OOS                   |
| Freigabecode     | 0A4                   | 17            | PAROPERATIONCODE         | 2               | Unsigned16    | RW     | non-vol.         | OOS                   |
| Protokoll+SW-Nr. | 0C2                   | 18            | PARPROTSOFTVERSIONSTRING | 16              | VisibleString | RO     | const            | Auto, OOS             |

<sup>4)</sup> Wenn sich MODE\_BLK nicht auf AUTO setzen lässt, liegt ein Fehler vor. Kontrollieren Sie in diesem Fall alle Parameter, führen Sie die nötigen Änderungen durch und versuchen Sie dann erneut, MODE\_BLK auf AUTO zu setzen.

# 11.6 Display Block

### 11.6.1 Bedienung

Der Display Block enthält die Parameter für die Einstellung des Anzeigemoduls VU331 (in der abgesetzten Anzeige und Bedienung FHX40). Diese Parameter können auch über das Anzeigemodul VU331 ausgelesen und editiert werden.

Der Display Block wird durch Mausklick auf die Zeile "Display" geöffnet

Änderungen der Parameter mittels des Tools werden offline vorgenommen, das Gerät kann dabei in Betrieb bleiben. Die Änderungen werden in das Gerät geladen, indem zunächst MODE\_BLK = OOS gesetzt und dann die Schaltfläche WRITE CHANGES gedrückt wird. Wenn Sie alle im Gerät gespeicherten Werte prüfen möchten, klicken Sie auf die Schaltfläche READ ALL. Um den Betrieb wieder aufzunehmen, setzen Sie anschließend MODE\_BLK auf AUTO<sup>5</sup>.

### 11.6.2 Parameter zur Blockverwaltung

| Parameter   | Beschreibung                                                                                                    |
|-------------|----------------------------------------------------------------------------------------------------|
| MODE_BLK    | <ul> <li>Siehe Beschreibung Resource Block. Die möglichen Betriebsarten des Transducer Blocks:</li> <li>AUTO: Der Block arbeitet im Normalbetrieb.</li> <li>OOS: Der Block ist außer Betrieb.</li> </ul> |
| TAG_DESC    | Anwenderbeschreibung der beabsichtigten Verwendung des Blocks.                                                                                                    |
| BLOCK_ERROR | Zeigt den Fehlerstatus in Verbindung mit den Blockkomponenten.<br>– Out-of-Service: Der Block steht im OOS-Modus.                                                                                        |

### 11.6.3 Methoden

Die FOUNDATION-Fieldbus-Spezifikation sieht den Einsatz sogenannter Methoden zur Vereinfachung der Gerätebedienung vor. Eine Methode ist eine Abfolge interaktiver Schritte, die der Reihenfolge nach auszuführen sind, um bestimmte Gerätefunktionen zu parametrisieren.

Für den Prosonic M gibt es die folgenden Methoden:

Anzeige

Die meisten dieser Methoden sind mit der entsprechenden Funktionsgruppe im Betriebsmenü identisch. Eine detaillierte Beschreibung entnehmen Sie bitte der "Beschreibung der Gerätefunktionen", BA00240F.

### 11.6.4 Gerätespezifische Parameter

| Parameter        | Position<br>Indicator | rel.<br>Index | Variable Name          | Size<br>[bytes] | Туре       | Access | Storage<br>Class | Changeable<br>in Mode |
|------------------|-----------------------|---------------|------------------------|-----------------|------------|--------|------------------|-----------------------|
| Sprache          | 092                   | 13            | PARLANGUAGE            | 1               | Unsigned8  | RW     | non-vol.         | Auto, OOS             |
| Zur Startseite   | 093                   | 14            | PARBACKTOHOME          | 2               | Integer16  | RW     | non-vol.         | Auto, OOS             |
| Anzeigeformat    | 094                   | 15            | PARFORMATDISPLAY_FT    | 1               | Unsigned8  | RW     | non-vol.         | Auto, OOS             |
| Nachkommast.     | 095                   | 16            | PARNOOFDECIMALS        | 1               | Unsigned8  | RW     | non-vol.         | Auto, OOS             |
| Trennungszeichen | 096                   | 17            | PARSEPARATIONCHARACTER | 1               | Unsigned8  | RW     | non-vol.         | Auto, OOS             |
| Freigabecode     | 0A4                   | 18            | PAROPERATIONCODE       | 2               | Unsigned16 | RW     | non-vol.         | OOS                   |

<sup>5)</sup> Wenn sich MODE\_BLK nicht auf AUTO setzen lässt, liegt ein Fehler vor. Kontrollieren Sie in diesem Fall alle Parameter, führen Sie die nötigen Änderungen durch und versuchen Sie dann erneut, MODE\_BLK auf AUTO zu setzen.

### 11.7 Analog-Input-Block

Der Analog-Input-Block verarbeitet das Ausgangssignal des Sensor Blocks und gibt es an die SPS oder andere Funktionsblöcke weiter.

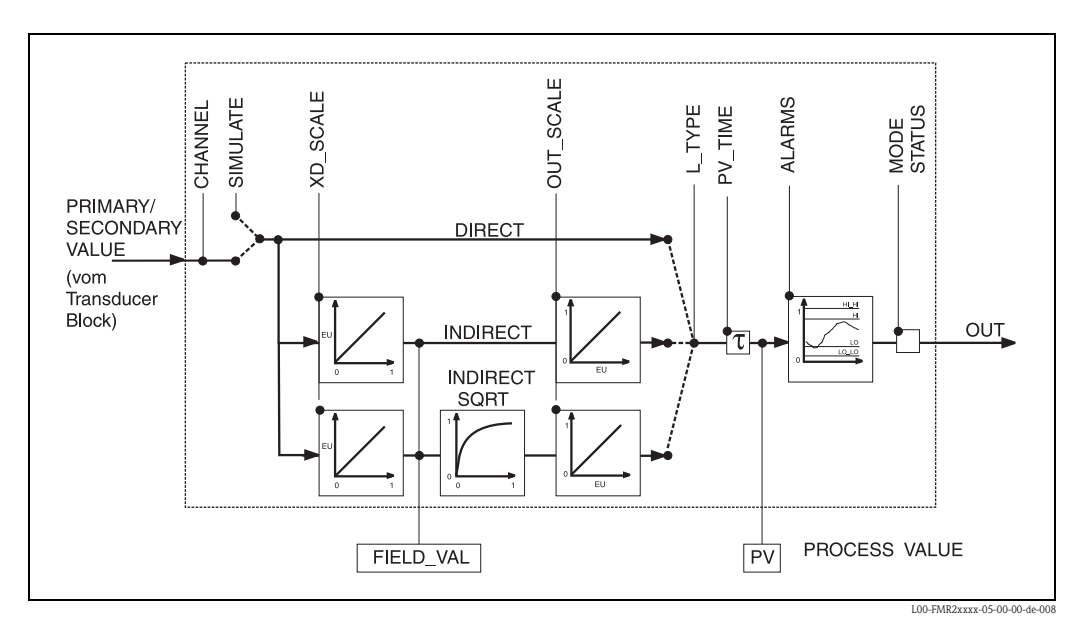

### 11.7.1 Bedienung

Der Analog-Input-Block wird durch Mausklick auf die Zeile "Analog\_Input" geöffnet. Änderungen der Parameter mittels des Tools werden offline vorgenommen, das Gerät kann dabei in Betrieb bleiben. Die Änderungen werden in das Gerät geladen, indem zunächst MODE\_BLK = OOS gesetzt und dann die Schaltfläche WRITE CHANGES gedrückt wird. Wenn Sie alle im Gerät gespeicherten Werte prüfen möchten, klicken Sie auf die Schaltfläche READ ALL. Normalerweise wird der Betrieb wieder aufgenommen, sobald MODE\_BLK auf AUTO gesetzt wird.

### 11.7.2 Parameter zur Blockverwaltung

| Parameter   | Beschreibung                                                                                                    |  |
|-------------|----------------------------------------------------------------------------------------------------|--|
| MODE_BLK    | <ul> <li>Siehe Beschreibung Resource Block. Die möglichen Betriebsarten des Sensor Blocks:</li> <li>AUTO: Der Block arbeitet im Normalbetrieb.</li> <li>MAN: Der Block wird mit einem manuell eingegebenen Hauptwert betrieben.</li> <li>OOS: Der Block ist außer Betrieb.</li> </ul>        |  |
| TAG_DESC    | Anwenderbeschreibung der beabsichtigten Verwendung des Blocks.                                                                                                    |  |
| BLOCK_ERROR | <ul> <li>Zeigt den Fehlerstatus in Verbindung mit den Blockkomponenten.</li> <li>Out-of-Service: Der Block steht im OOS-Modus.</li> <li>Simulation active: Zeigt den Zustand des DIP-Schalters SIM. Eingangsstörung/Prozessvariable in Zustand BAD.</li> <li>Konfigurationsfehler</li> </ul> |  |

### 11.7.3 Ausgangswerte

| Parameter   | Beschreibung                                                                                                    |  |
|-------------|----------------------------------------------------------------------------------------------------|--|
| PV          | Entweder der primäre bzw. sekundäre Ausgangswert des Sensor Blocks oder ein damit<br>verbundener Wert. Umfasst Wert und Status.                                                                                            |  |
| OUT         | Primärwertausgabe als Ergebnis der Ausführung des Analog Input Blocks. Umfasst Wert und Zustand.                                                                                                    |  |
| FIELD_VALUE | Unaufbereiteter Wert des Feldgeräts in % des PV-Bereichs mit einer Statusangabe, die den Zustand des Messumformers wiedergibt: vor der Signalcharakterisierung (L_type) oder Filterung (PV_TIME). Umfasst Wert und Status. |  |

### 11.7.4 Skalierungsparameter

| Parameter | Beschreibung                                                                                                    |  |
|-----------|----------------------------------------------------------------------------------------------------|--|
| CHANNEL   | <ul> <li>Wählt aus, welcher Wert in den Analog-Input-Block eingegeben wird.</li> <li>0 = kein Kanal definiert</li> <li>1 = primary value: gemessener Füllstand/gemessene Menge</li> <li>2 = secondary value: gemessene Entfernung</li> </ul> |  |
| XD_SCALE  | Skaliert den Wert des Sensor Blocks in die gewünschte Einheit (engineering units, EU).                                                                                                    |  |
| OUT_SCALE | Skaliert den Ausgangswert in die gewünschte Einheit (engineering unit, EU).                                                                                                    |  |
| L_TYPE    | Stellt den Linearisierungstyp ein:<br>– DIRECT: Sensor Block umgeht die Skalierfunktionen<br>– INDIRECT: Sensor Block wird linear skaliert<br>– INDIRECT SORT: Sensor Block wird über eine Wurzelfunktion skaliert                           |  |

Die Beziehung zwischen den Ausgangswerten und den Skalierparametern lautet wie folgt:

Der Parameter L\_TYPE wirkt sich auf die Linearisierung aus: • Direct:

PV = CHANNEL\_VALUE

Indirect:

Indirect square root:

$$PV = \sqrt{\frac{FIELD_VALUE}{100}} \times (OUT_SCALE_MAX - OUT_SCALE_MIN) + OUT_SCALE_MIN$$

#### 11.7.5 Parameter zur Steuerung des Ausgangsverhaltens

| Parameter | Beschreibung                                                                                                    |
|-----------|----------------------------------------------------------------------------------------------------|
| LOW_CUT   | Für Füllstandmessung nicht relevant!<br>Legt einen Schwellenwert für die Ouadratwurzelliniearisierung fest, unterhalb dessen<br>der Ausgangswert Null gesetzt wird. |
| PV_FTIME  | Legt die Zeitkonstante für die Dämpfung des Ausgangswertes fest.                                                                                                    |

#### 11.7.6 Alarmparameter

| Parameter  | Beschreibung                                                                                                    |  |  |
|------------|----------------------------------------------------------------------------------------------------|--|--|
| ACK_OPTION | Legt fest, wie Alarme und Warnungen zu bestätigen sind.                                                                                                    |  |  |
| ALARM_HYS  | Legt die Hysterese (in egineering units) für alle konfigurierten Alarme fest.<br>Eine Hysterese von beispielsweise 2% auf einem HI_HI_LIMIT von 95% würde den<br>Alarm auslösen, wenn der Füllstand 95% erreicht und ihn deaktivieren, wenn der Füll-<br>stand unter 93% sinkt.<br>Eine Hysterese von beispielsweise 2% auf einem LO_LO_LIMIT von 5% würde den<br>Alarm auslösen, wenn der Füllstand unter 5% sinkt und ihn deaktivieren, wenn er auf<br>7% steigt. |  |  |
| HI_HI_PRI  | Priorität (1 – 15) des HI_HI-Alarms.                                                                                                    |  |  |
| HI_HI_LIM  | Legt die HI_HI-Warngrenze fest (in engineering units).                                                                                                    |  |  |
| HI_PRI     | Priorität (1 – 15) des HI-Alarms.                                                                                                    |  |  |
| HI_LIM     | Legt die HI-Alarmgrenze fest (in engineering units).                                                                                                    |  |  |
| LO_PRI     | Priorität (1 - 15) des LO-Alarms.                                                                                                    |  |  |
| LO_LIM     | Legt die LO-Warngrenze fest (in engineering units).                                                                                                    |  |  |
| LO_LO_PRI  | Priorität (1 - 15) des LO_LO-Alarms.                                                                                                    |  |  |
| LO_LO_LIM  | Legt die LO_LO-Alarmgrenze fest (in engineering units).                                                                                                    |  |  |

#### 11.7.7 Alarmprioritäten

| Parameter | Beschreibung                                                                |  |
|-----------|-----------------------------------------------------------------------------|--|
| 0         | Alarm wird unterdrückt.                                                     |  |
| 1         | Wird von System erkannt, aber nicht mitgeteilt.                             |  |
| 2         | Wird dem Bediener mitgeteilt, erfordert jedoch nicht dessen Aufmerksamkeit. |  |
| 3 - 7     | Hinweisende Alarme steigender Priorität.                                    |  |
| 8 - 15    | Kritische Alarme steigender Priorität.                                      |  |

#### 11.7.8 Alarmstatus

| Parameter | Beschreibung             |
|-----------|--------------------------|
| HI_HI_ALM | Status des HI_HI-Alarms. |
| HI_ALM    | Status des HI-Alarms.    |
| LO_ALM    | Status des LO-Alarms.    |
| LO_LO_ALM | Status des LO_LO-Alarms. |

#### 11.7.9 Simulation

Der Parameter SIMULATE ermöglicht eine Simulation des Ausgangwerts des Sensor Blocks, sofern die Simulation auch am DIP-Schalter des Geräts aktiviert wurde. Die Simulation muss aktiviert sein, ferner müssen der Wert und/oder Zustand eingegeben sein, und der Block muss im Modus AUTO stehen. Bei der Simulation wird der Ausgangswert des Sensor Blocks durch den simulierten Wert ersetzt.

Eine Simulation ist auch dann möglich, wenn MODE\_BLK auf "MAN" umgeschaltet und ein Wert für OUT eingegeben wird.

| Parameter | Beschreibung                                                                                                    |
|-----------|----------------------------------------------------------------------------------------------------|
| SIMULATE  | Aktiviert, setzt und zeigt einen simulierten Wert an; Optionen:<br>– aktivieren/deaktivieren<br>– simulierter Wert<br>– Ausgangswert |

## 11.8 Start-Index-Liste

Die folgende Liste gibt die Start-Indizes der jeweiligen Blöcke und Objekte an:

| Objekt            | Start Index |
|-------------------|-------------|
| Object Dictionary | 298         |

| Objekt                              | Start Index |
|-------------------------------------|-------------|
| Resource Block                      | 400         |
| Analog Input 1 Function Block       | 500         |
| Analog Input 2 Function Block       | 600         |
| PID Function Block                  | 700         |
| Arithmetic Function Block           | 800         |
| Input Selector Function Block       | 900         |
| Signal Characterizer Function Block | 1000        |
| Integrator Function Block           | 1100        |
| Sensor Block                        | 2000        |
| Diagnostic Block                    | 2200        |
| Display Block                       | 2400        |

| Objekt                                           | Start Index |
|--------------------------------------------------|-------------|
| View Objects Resource Block                      | 3000        |
| View Objects Analog Input 1 Function Block       | 3010        |
| View Objects Analog Input 2 Function Block       | 3020        |
| View Objects PID Function Block                  | 3030        |
| View Objects Arithmetic Function Block           | 3040        |
| View Objects Input Selector Function Block       | 3050        |
| View Objects Signal Characterizer Function Block | 3060        |
| View Objects Integrator Function Block           | 3070        |
| View Objects Sensor Block                        | 4000        |
| View Object Diagnostic Block                     | 4100        |
| View Object Display Block                        | 4200        |

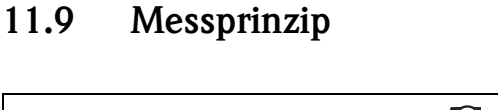

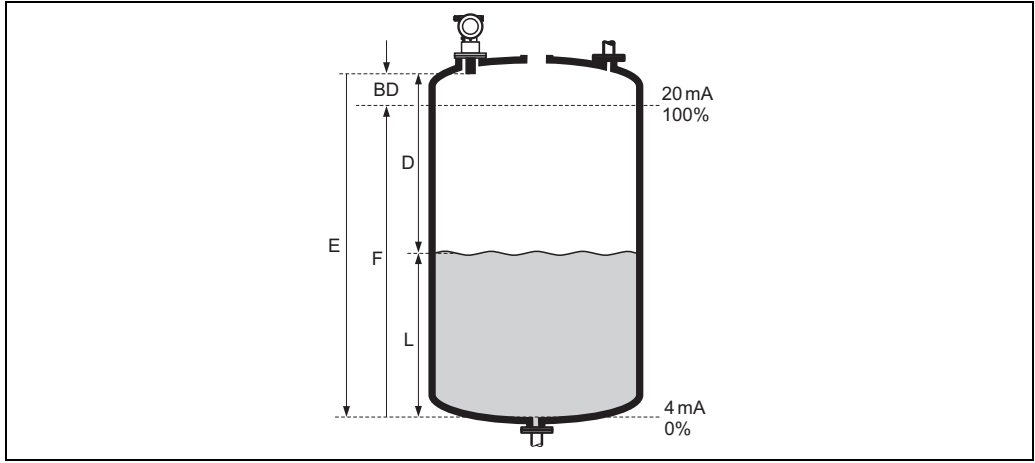

E: Leerdistanz; F: Messspanne (Volldistanz); D: Abstand Sensormembran - Füllgutoberfläche; L: Füllstand; BD: Blockdistanz

| Sensor | BD              | Max. Reichweite Flüssigkeiten | Max. Reichweite Schüttgüter |
|--------|-----------------|-------------------------------|-----------------------------|
| FMU40  | 0,25 m (0.8 ft) | 5 m (16 ft)                   | 2 m (6.6 ft)                |
| FMU41  | 0,35 m (1.1 ft) | 8 m (26 ft)                   | 3,5 m (11 ft)               |
| FMU42  | 0,4 m (1.3 ft)  | 10 m (33 ft)                  | 5 m (16 ft)                 |
| FMU43  | 0,6 m (2.0 ft)  | 15 m (49 ft)                  | 7 m (23 ft)                 |
| FMU44  | 0,5 m (1.6 ft)  | 20 m (66 ft)                  | 10 m (33 ft)                |

#### 11.9.1 Laufzeitverfahren

Der Sensor des Prosonic M sendet Ultraschallimpulse in Richtung der Füllgutoberfläche. Dort werden sie reflektiert und anschließend vom Sensor wieder empfangen. Der Prosonic M misst die Zeit t zwischen Senden und Empfangen eines Impulses. Aus ihr berechnet er (mithilfe der Schallgeschwindigkeit c) die Distanz D zwischen der Sensormembran und der Füllgutoberfläche:

 $D=c\cdot t/2$ 

Da dem Gerät die Leerdistanz E durch Eingabe bekannt ist, kann es den Füllstand berechnen zu:

L = E - D

Ein integrierter Temperaturfühler sorgt dafür, dass temperaturbedingte Änderungen der Schallgeschwindigkeit kompensiert werden.

#### 11.9.2 Störechoausblendung

Die Störechoausblendung des Prosonic M gewährleistet, dass Störechos (z.B. von Kanten, Schweißnähten und Einbauten) nicht als Füllstandecho interpretiert werden.

#### 11.9.3 Abgleich

Zum Abgleich des Gerätes müssen die Leerdistanz E und die Messspanne F angegeben werden.

#### 11.9.4 Blockdistanz

Die Messspanne F darf nicht in die Blockdistanz BD hineinreichen. Füllstandechos innerhalb der Blockdistanz können wegen des Ausschwingverhaltens des Sensors nicht ausgewertet werden.

# Stichwortverzeichnis

### A

| Abgleich leer49Abgleich voll49Aktueller Fehler60Alarm61Anschluss27Anwendungsfehler64Anzeigedarstellung32Anzeigesymbole32Außenreinigung66 |
|----------------------------------------------------------------------------------------------------|
| <b>B</b><br>Bedienmenü                                                                                                    |
| CE-Kennzeichen                                                                                                    |
| Darstellungsart                                                                                                    |
| <b>E</b><br>Ersatzteile                                                                                                    |
| FFehlerarten.6Fehlercodes6FHX40.74Füllstandmessungen2                                                                                    |
| <b>K</b><br>Khafagi-Venturi-Rinne                                                                                                    |
| MMediumeigenschaften40Messbedingungen47Messbereich24Messprinzip90Montagebügel75Montageständer72Montagewinkel69                           |
| <b>R</b> ReichweiteReparatur von Ex-zertifizierten GerätenGRücksendungGRÜcksendung                                                       |
| <b>S</b><br>Schächte                                                                                                    |

| Störechoausblendung50Stutzen24Systemfehlermeldungen60 |
|-------------------------------------------------------|
| <b>T</b><br>Tankgeometrie                             |
| <b>V</b><br>Vor-Ort-Display                           |
| W<br>Warnung                                          |

www.endress.com/worldwide

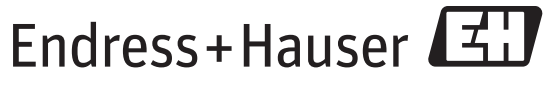

People for Process Automation

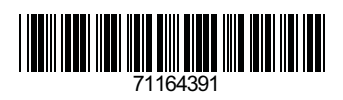

BA00239F/00/DE/13.12 71164391 FM+SGML 9.0